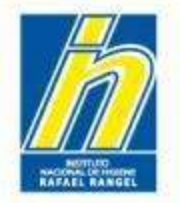

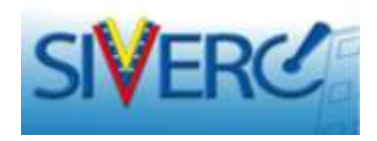

# INSTRUCTIVO PARA EL INGRESO DE PRODUCTOS BIOLÓGICOS CON REGISTRO SANITARIO, EN EL SISTEMA SIVERC

Agosto 2014 Revisión 4

http://190.9.130.8/siverc/vus/index.php

Gente, Ciencia y Tecnología al Servicio de la Salud

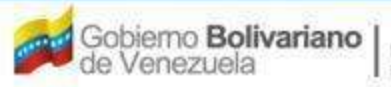

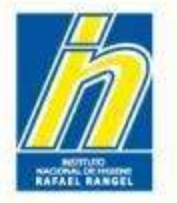

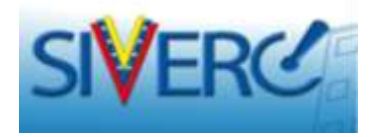

# INDICE

| Contenido                                               | Pág. |
|---------------------------------------------------------|------|
| Ingreso SIVERC a través del portal del INHRR            | 4    |
| Inicio de Sesión                                        | 5    |
| Módulo: Productos Biológicos                            | 7    |
| Creación de Solicitudes                                 | 9    |
| Información del Producto                                | 11   |
| Formula Cuali-cuantitativa                              | 27   |
| Sistema Envase- Cierre                                  | 39   |
| Periodo de Validez                                      | 50   |
| Imágenes                                                | 65   |
| Ficha Técnica                                           | 71   |
| Información General del Trámite / Empresas Involucradas | 77   |

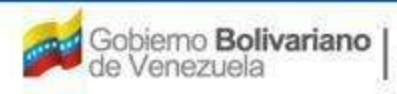

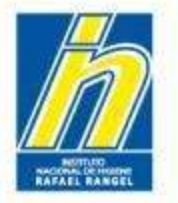

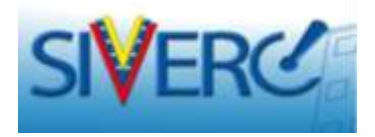

| Contenido                                                                    | Pág. |
|------------------------------------------------------------------------------|------|
| Propietario                                                                  | 79   |
| Fabricantes: principio activo, producto final, envasador                     | 81   |
| Almacenador                                                                  | 86   |
| Representante                                                                | 89   |
| Documentos Requeridos                                                        | 93   |
| Envío del Trámite                                                            | 99   |
| Decisión respecto a la Aprobación de la Solicitud de<br>Ingreso de Producto. | 101  |
| Preguntas Frecuentes                                                         | 104  |
| Información Adicional                                                        | 117  |
| Contactos                                                                    | 120  |

#### Gente, Ciencia y Tecnología al Servicio de la Salud

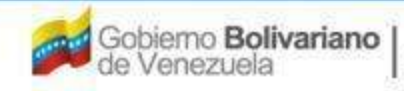

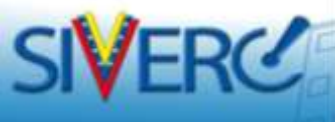

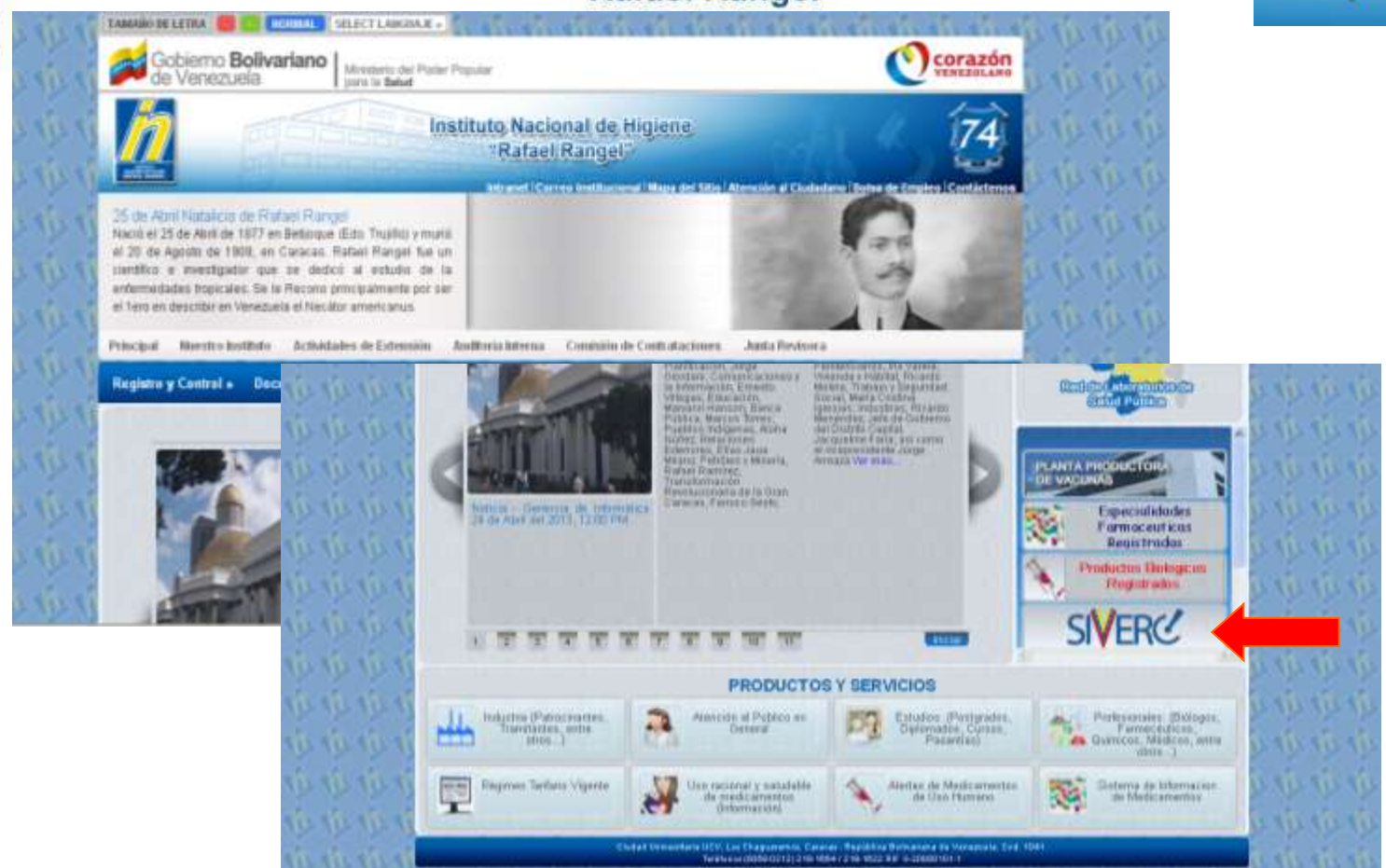

Ingrese al portal del Instituto Nacional de Higiene "Rafael Rangel" (<u>www.inhrr.gob.ve</u>) y acceda a la Ventanilla Única de Servicio (VUS) del Sistema Venezolano de Registro, Control de Medicamentos y Evaluación de Productos Sanitarios (SIVERC) a través del ícono señalado en la imagen.

Gente, Ciencia y Tecnología al Servicio de la Salud

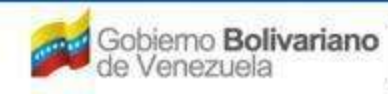

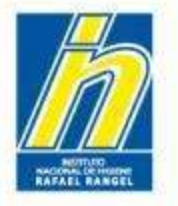

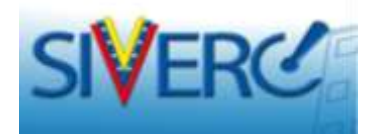

# Ingresará a la siguiente pantalla:

| SIVERC                                     | Sistema Veriezolano de Registro,<br>Control de Medicamentos y<br>Evaluación de Productos Sanitarios<br>VUS Ventanilla Unica de Servicios                                                                                                    |
|--------------------------------------------|----------------------------------------------------------------------------------------------------|
| INFORMACIÓN DEL SISTEMA CONTACTANOS AYUDA  | INSTITUTO NACIONAL DE HIGIENE "Rafael Rangel"                                                                                                    |
| <text><text><image/><image/></text></text> | Devention of the Usuario<br>Normality of the Usuario<br>Devention of the Usuario<br>Devention of the Usuario<br>Develtion of the Usuario<br>Develtion of the U |

#### Gente, Ciencia y Tecnología al Servicio de la Salud

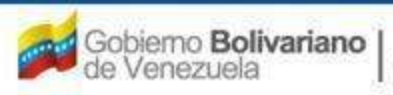

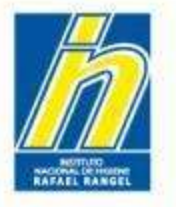

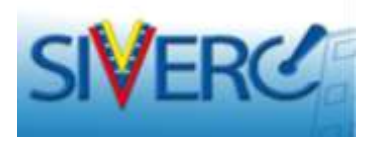

Ingrese el nombre de usuario y la clave de acceso con la cual se registró previamente, en los campos requeridos y seleccione el botón "Iniciar Sesión"

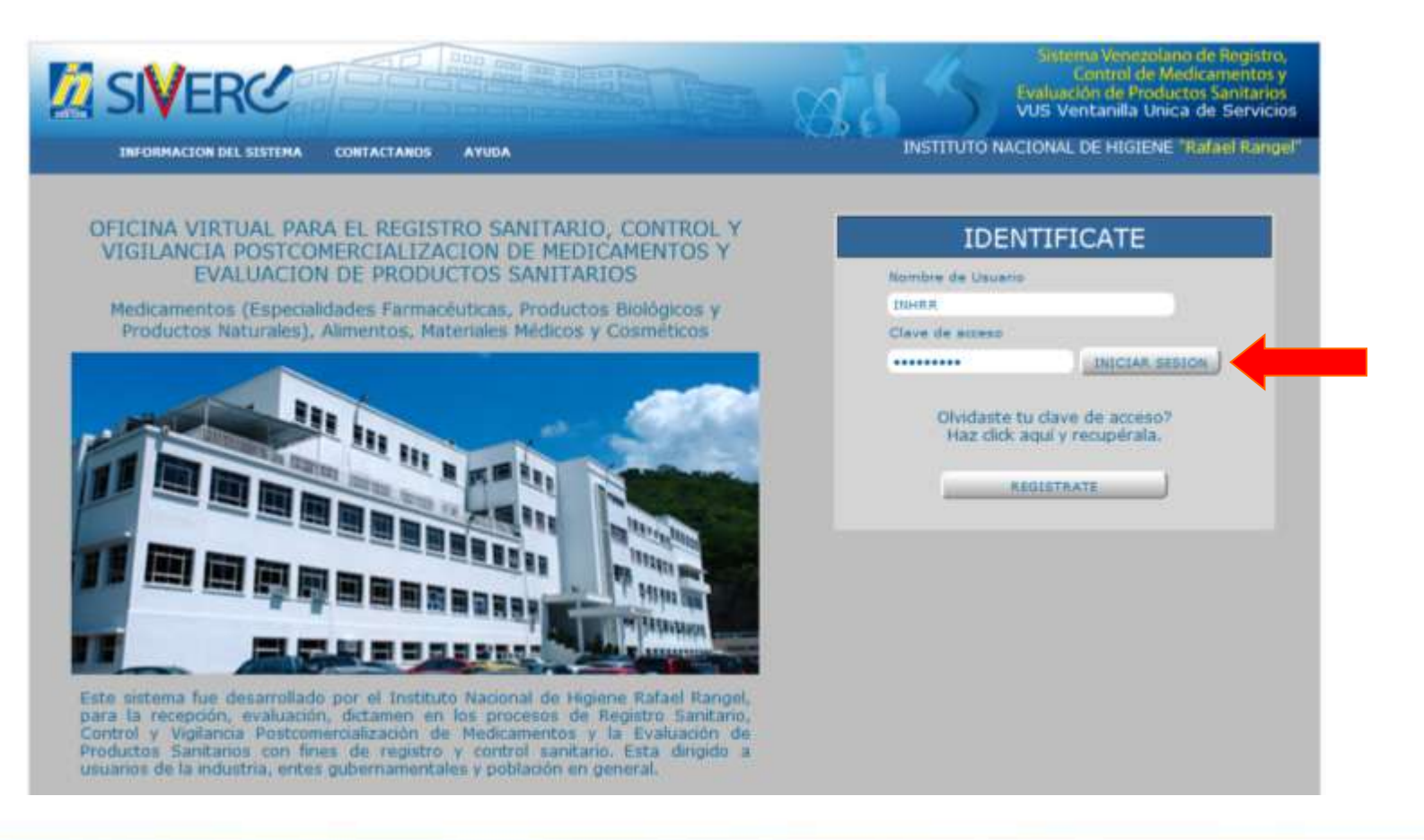

#### Gente, Ciencia y Tecnología al Servicio de la Salud

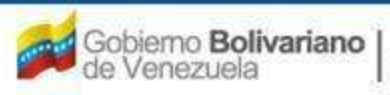

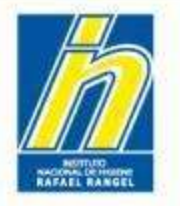

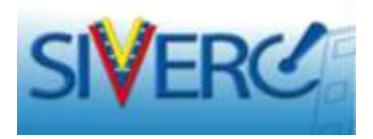

# Ingresará a la siguiente pantalla:

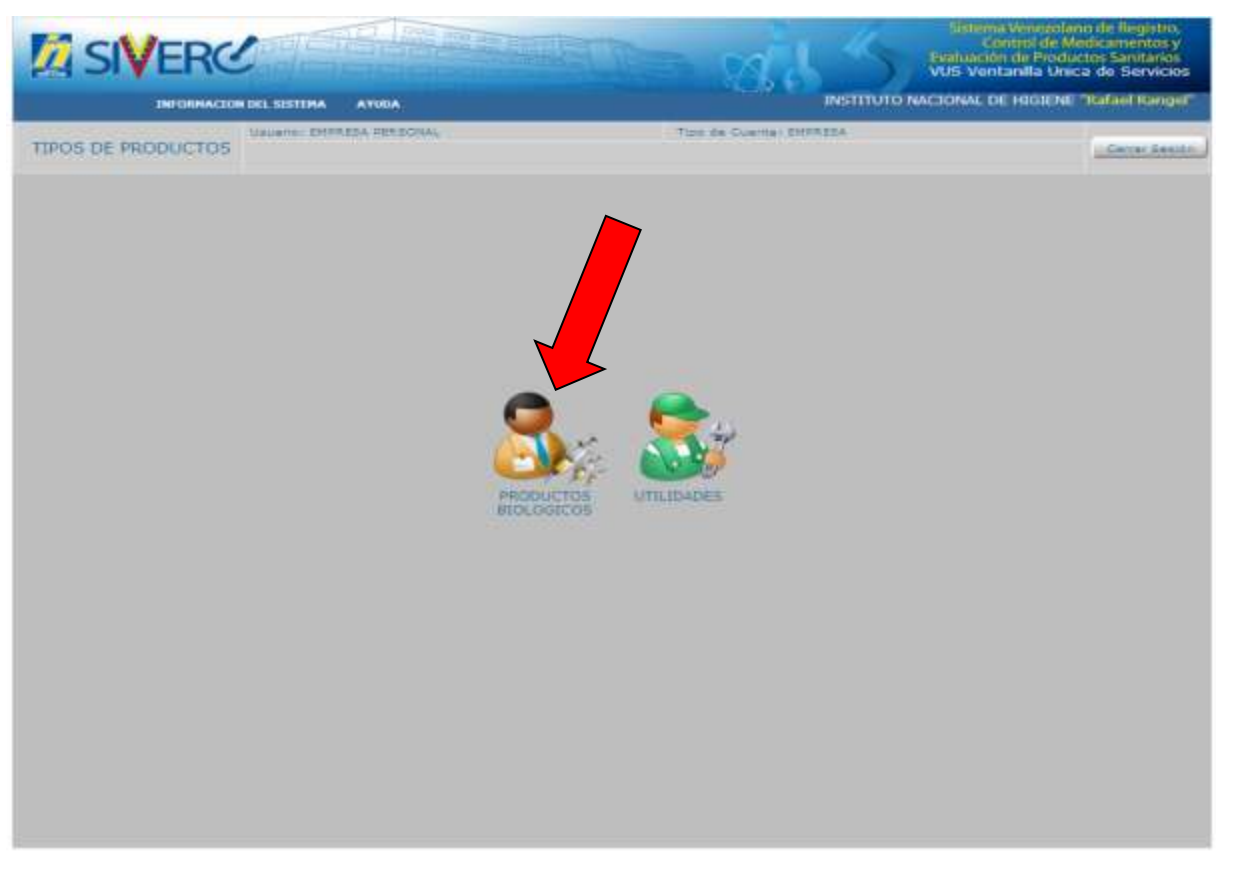

Seleccione el ícono correspondiente a su solicitud

Gente, Ciencia y Tecnología al Servicio de la Salud

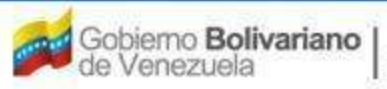

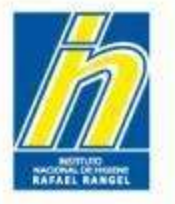

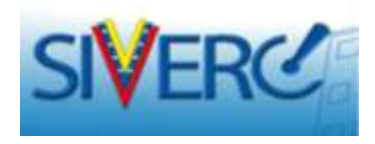

Al seleccionar el icono

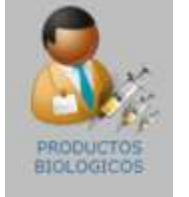

# ingresará a la siguiente pantalla:

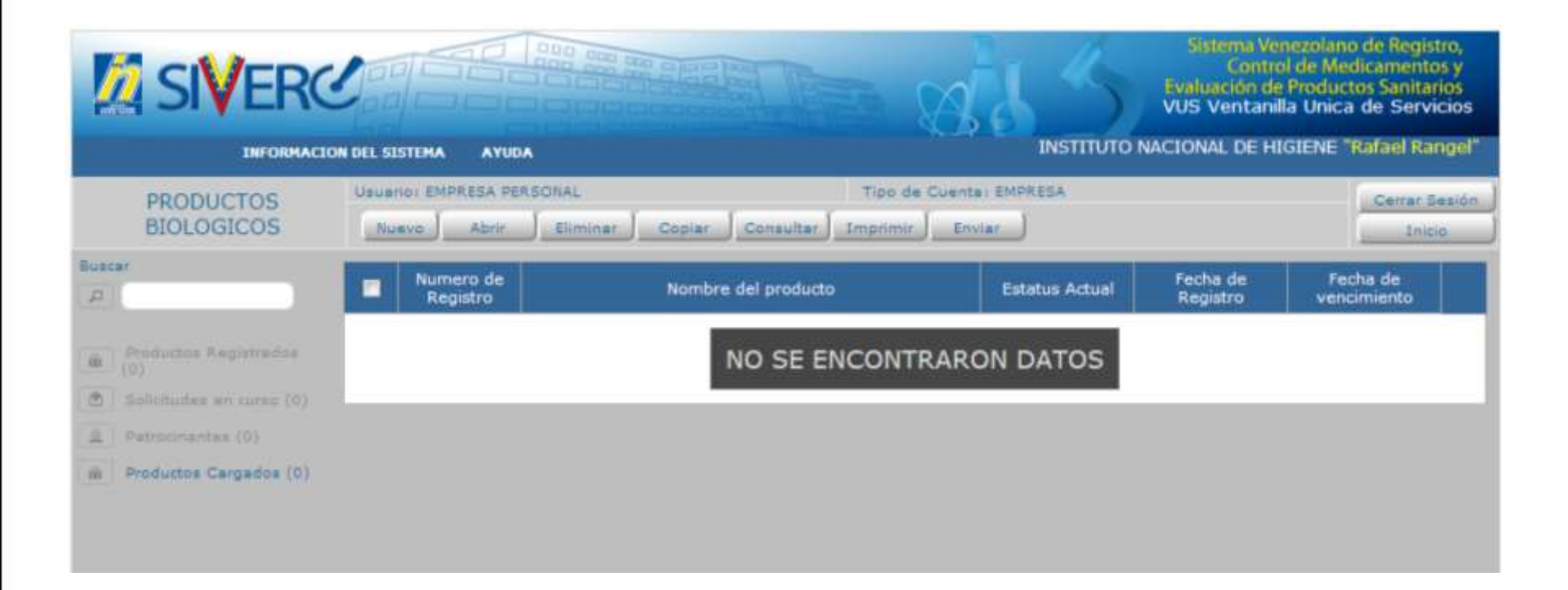

#### Gente, Ciencia y Tecnología al Servicio de la Salud

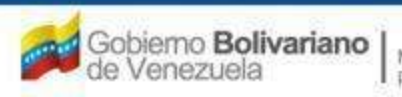

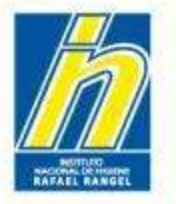

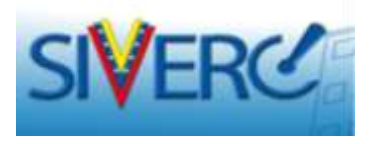

Seleccione **"Productos Cargados"** e ingrese a la pantalla de "Creación de Solicitudes" a través del botón **"Nuevo"** 

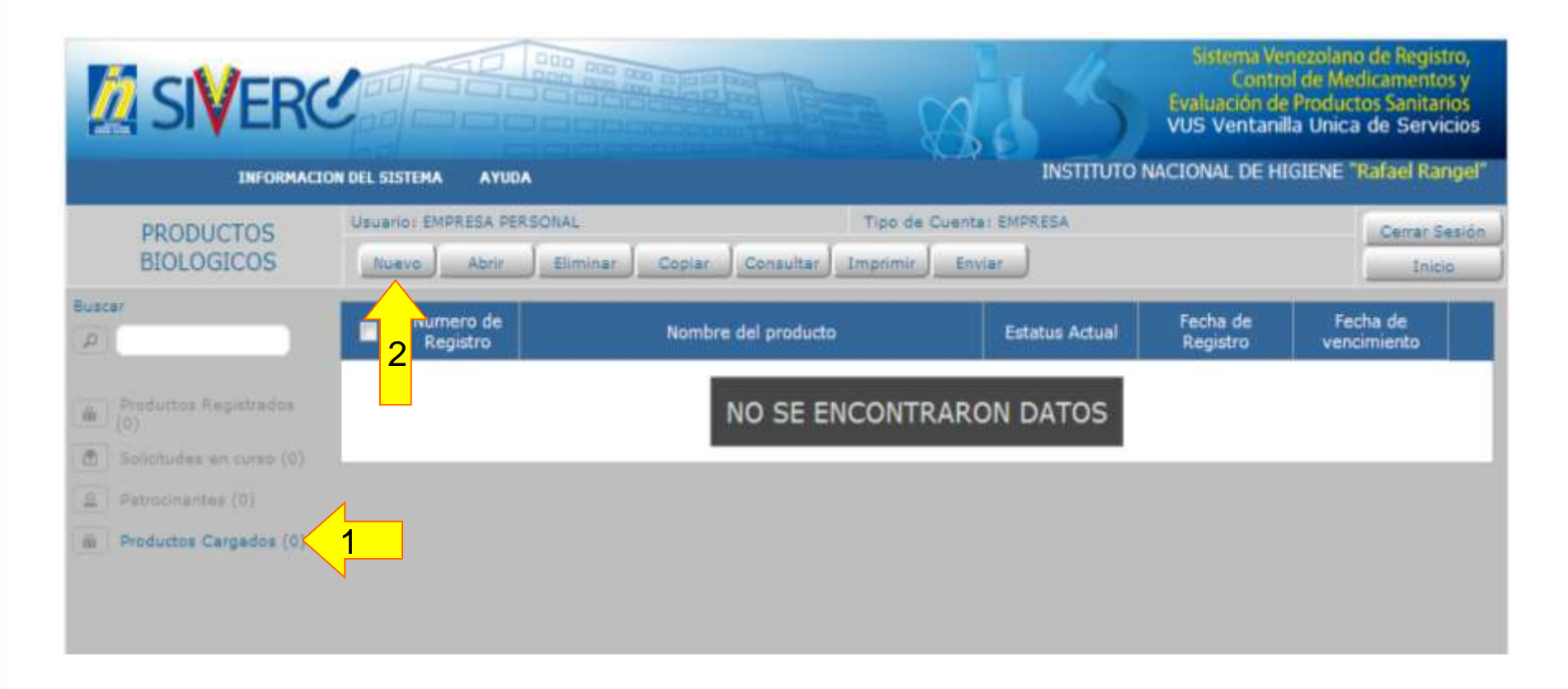

#### Gente, Ciencia y Tecnología al Servicio de la Salud

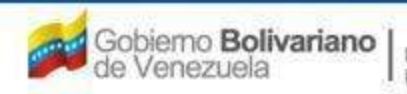

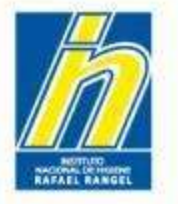

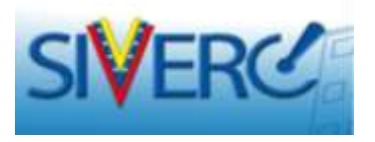

Una vez que accese al botón "Nuevo", el sistema arrojará el siguiente mensaje:

|                                                                                                    | 0 TO 1 STORE & STORE                  |                     | aid Same      | Lington Vir<br>Control<br>Penduación de<br>VUS Venitaria<br>ACIONAL OL HE | espiten de Pespite<br>de Medicarentes y<br>Friductos Santtarios<br>a Graca de Servicios<br>Mene: Halad Kanger |
|----------------------------------------------------------------------------------------------------|---------------------------------------|---------------------|---------------|---------------------------------------------------------------------------|----------------------------------------------------------------------------------------------------|
| PRODUCTOS                                                                                                    | Concession and the second second      | م بور.<br>          | Comme and the |                                                                           | Libera Isaan J                                                                                                |
|                                                                                                    | · · · · · · · · · · · · · · · · · · · | Nombre del producto | Dima Adual    | Festhia del<br>Regultro                                                   | Perha de<br>vencomérica                                                                                       |
| A contract of the property of the second second sec |                                       | NO SE ENCONT        | RARON DATOS   |                                                                           |                                                                                                    |
| in manhatine (sequence (11))                                                                                                    | AVISO                                 |                     |               |                                                                           |                                                                                                    |
|                                                                                                    |                                       | Enpere por favor    | Enter         |                                                                           |                                                                                                    |
|                                                                                                    |                                       |                     |               |                                                                           |                                                                                                    |
|                                                                                                    |                                       |                     |               |                                                                           |                                                                                                    |

#### Gente, Ciencia y Tecnología al Servicio de la Salud

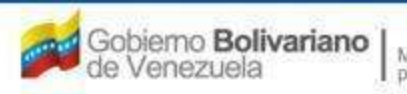

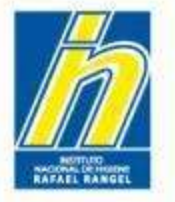

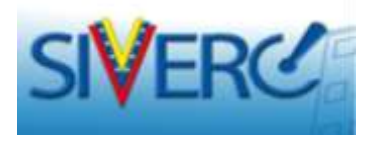

Y le presentará la siguiente pantalla "Creación de Solicitudes / Información del Producto":

| - The second second                                             | BELIEVE AVIES                                                              |                            | Mattruto | NACIONAL DE HIGIEDE "RACH |
|-----------------------------------------------------------------|----------------------------------------------------------------------------|----------------------------|----------|---------------------------|
| PRODUCTOS<br>BIOLOGICOS                                         | United Scherol Herry<br>CREACION DE SOLACTIONS<br>(Junite Schero) (Regnan) | Tape de Cuentar Eller      | NESA N   |                           |
| No. De Repetro                                                  | (** E) (** )                                                               | California bel.<br>Michael | 6        |                           |
| Manine Selpendute                                               |                                                                            |                            |          |                           |
| Parity de Parpayon                                              | Parita de comunante                                                        |                            |          |                           |
| Tare de autoresides                                             | 14                                                                         | Made de verte              | - P      |                           |
| Tao de Prod<br>Forma Parmacia<br>Via de administra<br>Concentra | ets () () () () () () () () () () () () ()                                 |                            |          |                           |
| Procede                                                         | na Named In                                                                |                            |          |                           |
| Otosa Frankaitas Buildigen<br>Taerologia Hadica Sonti<br>Aprobe | de<br>esta                                                                 |                            | 0        |                           |
|                                                                 |                                                                            |                            |          |                           |

Deberá ingresar los datos requeridos de la siguiente manera:

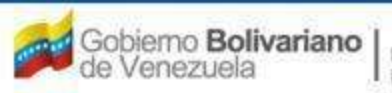

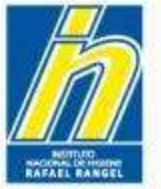

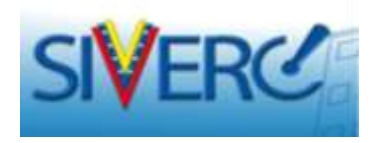

# "Creación de Solicitudes"

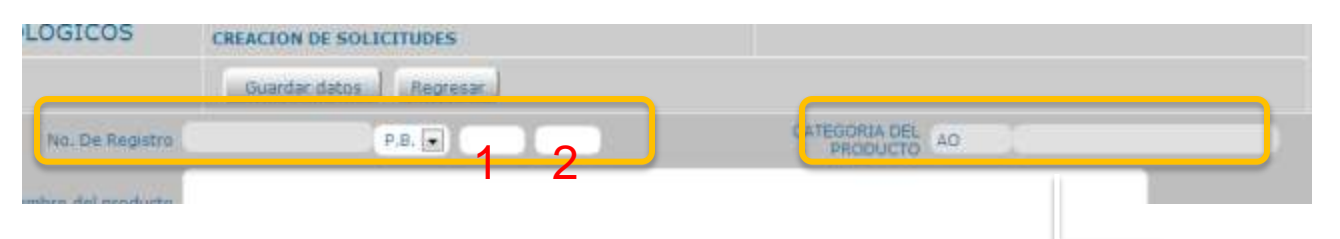

No. De Registro: En este campo debe indicar el número de Registro Sanitario tal como aparece en el Oficio de Aprobación (F-PERC-006) o Renovación (F-PERC-008) correspondiente, <u>sin</u> incluir el año ("/00").

# Ejemplos:

# - Para el número P.B.953

No escriba nada en el cuadro 1 y en el cuadro 2 escriba "953"

# - Para el número P.B.1.234

Escriba en el cuadro 1 el número "1" y en el cuadro 2 el número "234"

| Lista de da | tos               | 3 |
|-------------|-------------------|---|
| Buscar      |                   |   |
| Cödigo      | Descripción       |   |
| A1          | Producto Nuevo A1 |   |
| A2          | Producto Nuevo A2 |   |
| 81          | Producto Nuevo B1 |   |
| B2          | Producto Nuevo B2 |   |

Categoría del Producto: Seleccione del menú desplegado, la clasificación con la cual fue Registrada el producto, descrita en el Oficio de Aprobación (F-PERC-006) correspondiente.

Gente, Ciencia y Tecnología al Servicio de la Salud

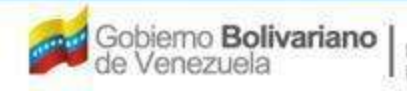

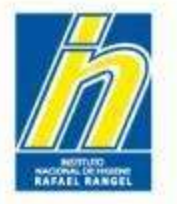

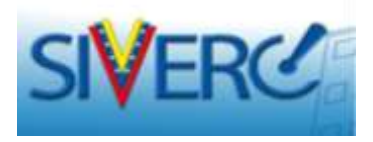

# "Creación de Solicitudes"

| PRODUCTOS           | Usuario: EMPRESA PERSONAL | Tipo de Cuenta: EMPRESA |               |
|---------------------|---------------------------|-------------------------|---------------|
| BIOLOGICOS          | CREACION DE SOLICITUDES   |                         | Cerrar Sesión |
|                     | Guardar datos Regresar    |                         | Inicio        |
| No. De Registro     |                           | Categoria del producto  |               |
| Nombre del producto |                           | .::                     |               |

Nombre del Producto: Escriba en este campo, en mayúsculas el nombre del producto tal como aparece en el Oficio de Aprobación (F-PERC-006) o Renovación (F-PERC-008) correspondiente.

**Nota:** Se debe respetar la nomenclatura de las unidades empleadas para expresar la concentración del producto.

Gente, Ciencia y Tecnología al Servicio de la Salud

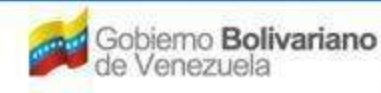

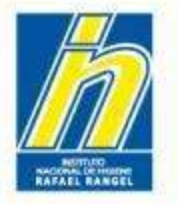

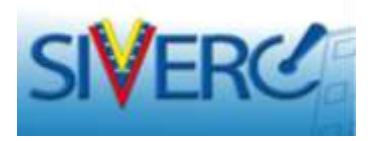

# "Creación de Solicitudes"

| PRODUCTOS           | Usuario: EMPRESA PERSONAL | Tipo de Cuenta: EMPRESA |               |
|---------------------|---------------------------|-------------------------|---------------|
| BIOLOGICOS          | CREACION DE SOLICITUDES   |                         | Cerrar Sesión |
|                     | Guardar datos Regresar    |                         | Inicio        |
| No. De Registro     |                           | Categoria del producto  |               |
| Nombre del producto |                           | .#                      |               |
| Fecha de Registro   | Fecha de vencimiento      |                         |               |

Fecha de Registro: Escriba en este campo, sin dejar espacios la fecha en la cual se le otorgó el Registro Sanitario al Producto o si fue renovado, la fecha de Renovación del Registro Sanitario de ser el caso. (Oficio de Aprobación (F-PERC-006) o Renovación (F-PERC-008)).

Fecha de Vencimiento: El sistema calculará la fecha en la cual se vence el Registro Sanitario al Producto.

Nota: Para productos registrados hasta diciembre de 2009, la vigencia del Registro Sanitario es de 07 años a partir de la fecha de su aprobación; mientras que para productos registrados de enero 2010 en adelante, la vigencia es de 05 años. Sin embargo, <u>el sistema siempre le mostrará una fecha de vigencia de 5 años</u>.

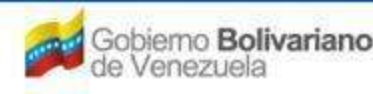

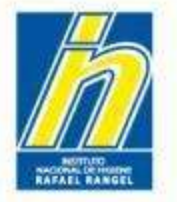

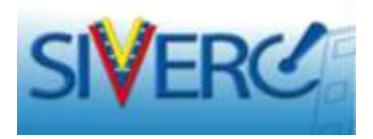

# "Creación de Solicitudes"

| PRODUCTOS            | Usuario: EMPRESA PERSO | DUAL          | Tipo de Cuenta: EMPRESA          |               |
|----------------------|------------------------|---------------|----------------------------------|---------------|
| BIOLOGICOS           | CREACION DE SOLICITU   | DES           |                                  | Certar Sepion |
|                      | Guardar datos          | egresar.      |                                  | Inisie        |
| No. De Registro      |                        |               | Categoria del producto           |               |
| Nombre del producto  |                        |               |                                  |               |
| Fecha de Registro    | Fecha de v             | enomiento     |                                  |               |
| Tipo de autorización | Q                      | Lista de dato | DS                               | ×             |
|                      |                        | Buscar        |                                  |               |
|                      | $ \longrightarrow $    | Código        | Descripción                      |               |
|                      |                        | 01            | Registro Sanitario               |               |
|                      |                        | 02            | Renovación de Registro Sanitario |               |

Tipo de Autorización: Seleccione del menú desplegado, el tipo de trámite autorizado.

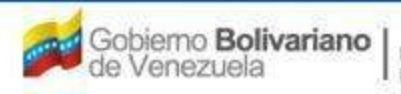

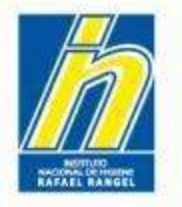

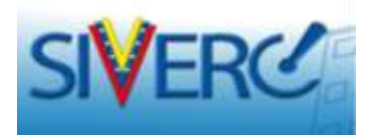

| PRODUCTOS<br>BIOLOGICOS                   | Usuario: EMPRESA PERSONAL<br>CREACION DE SOLICITUDES<br>Guardar datos Regresar | Tipo de Cue | enta: EMORESA                                                                                                    | Cerrar Sepión                                                                            |
|-------------------------------------------|--------------------------------------------------------------------------------|-------------|----------------------------------------------------------------------------------------------------|------------------------------------------------------------------------------------------|
| No. De Registro<br>Nombre del produtto    |                                                                                | Categor     | ra del III.                                                                                                    |                                                                                          |
| Fecha de Registro<br>Tipo de autorización | Fecha de venomiento                                                            | Moda de     | venta                                                                                                    |                                                                                          |
| Modo de venta: Selec                      | ccione del menú desple                                                         | gado,       | Lista de datos<br>Buscar                                                                                          |                                                                                          |
| el modo de venta aut                      | orizado.                                                                       |             | PECDOL CON PRESCRIPCIÓN P<br>PECDO2 CON PRESCRIPCIÓN P<br>PECDO3 CON PRESCRIPCIÓN P<br>PECDO4 SIN PRESCRIPCIÓN PA | ACULTATIVA<br>ACULTATIVA Y RÉCIPE ARCHIVADO<br>ACULTATIVA Y RÉCIPE OFICIAL<br>ACULTATIVA |

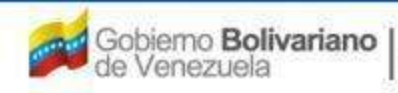

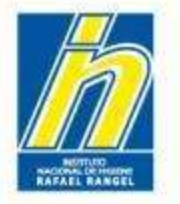

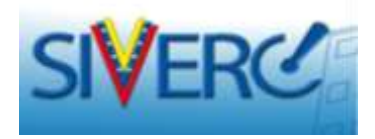

# EN LA PESTAÑA "INFORMACIÓN DEL PRODUCTO":

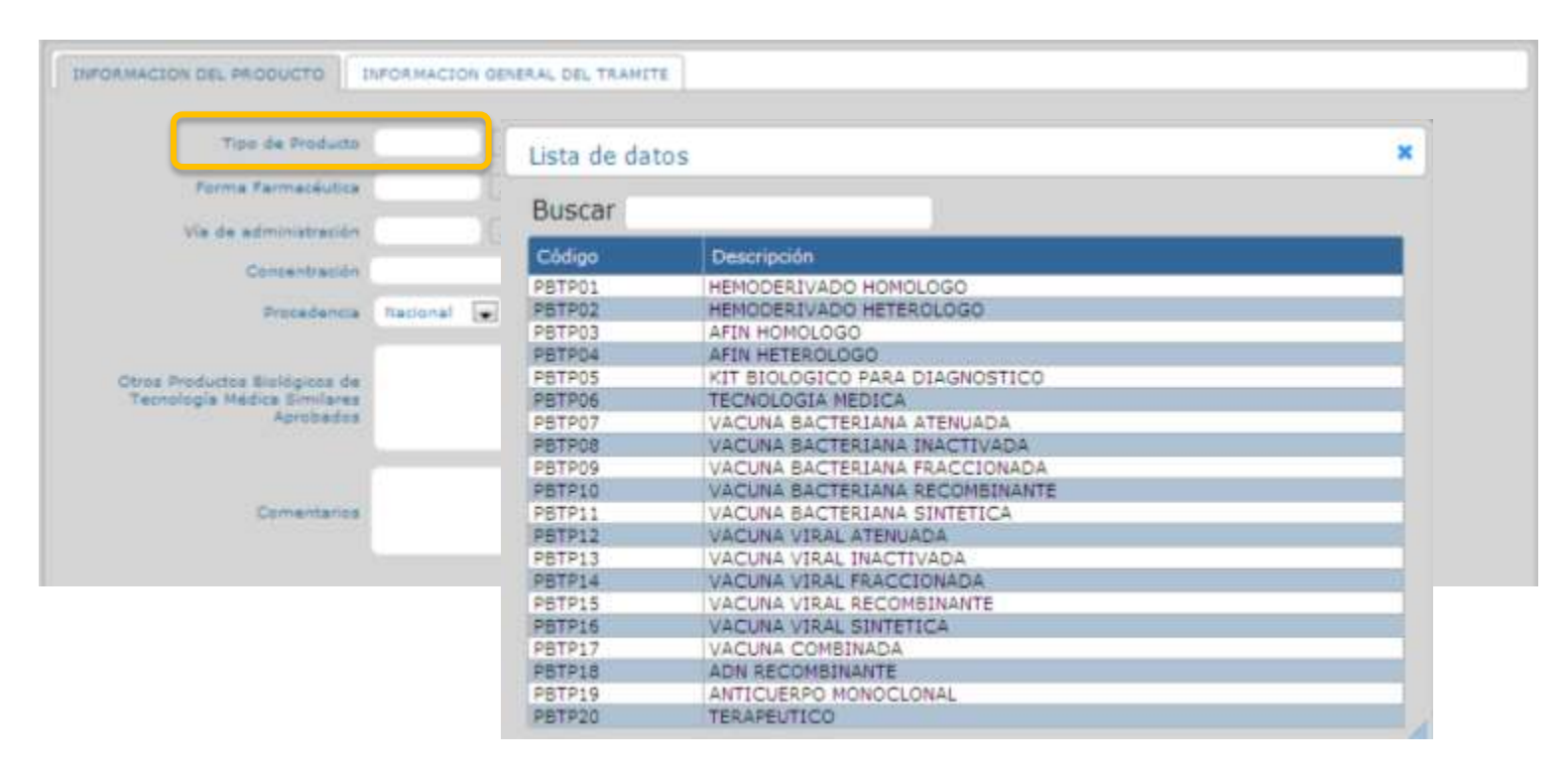

Tipo de Producto: Seleccione del menú desplegado el tipo de Producto Biológico de acuerdo a la clasificación establecida en la Norma para el Registro, Liberación de Lotes y Control de los Productos Biológicos de fecha 09/12/2008.

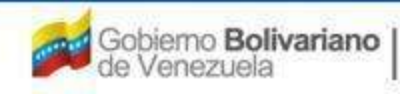

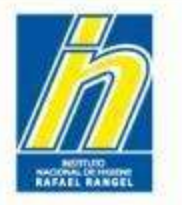

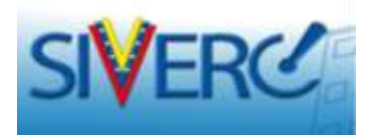

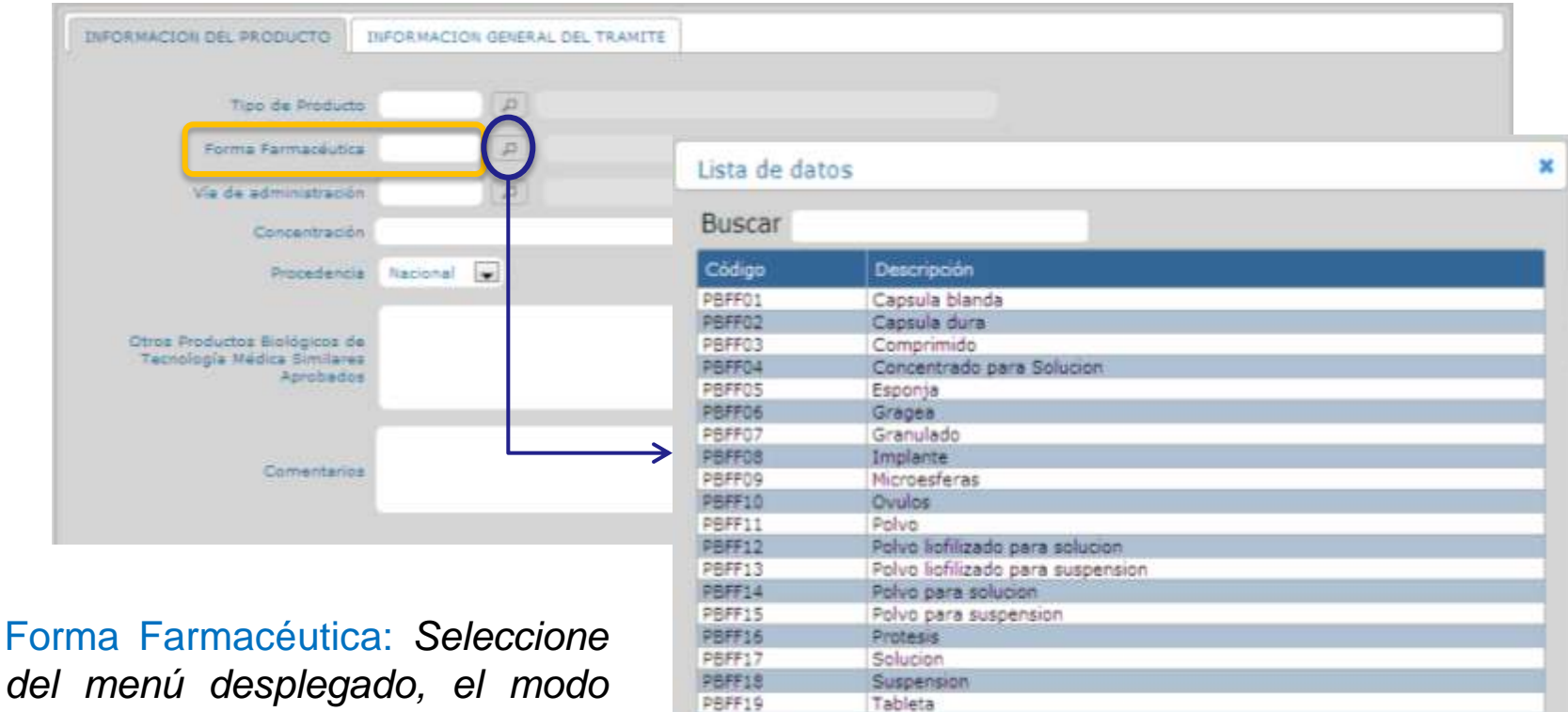

Crema

Unguento

Forma Farmacéutica: Seleccione del menú desplegado, el modo en que se presenta el Producto Biológico para su administración.

#### Gente, Ciencia y Tecnología al Servicio de la Salud

PBFF20

PBFF21

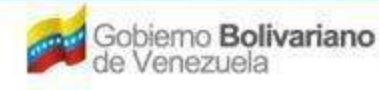

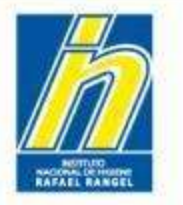

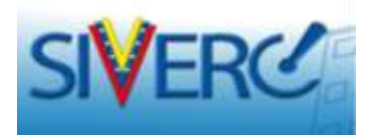

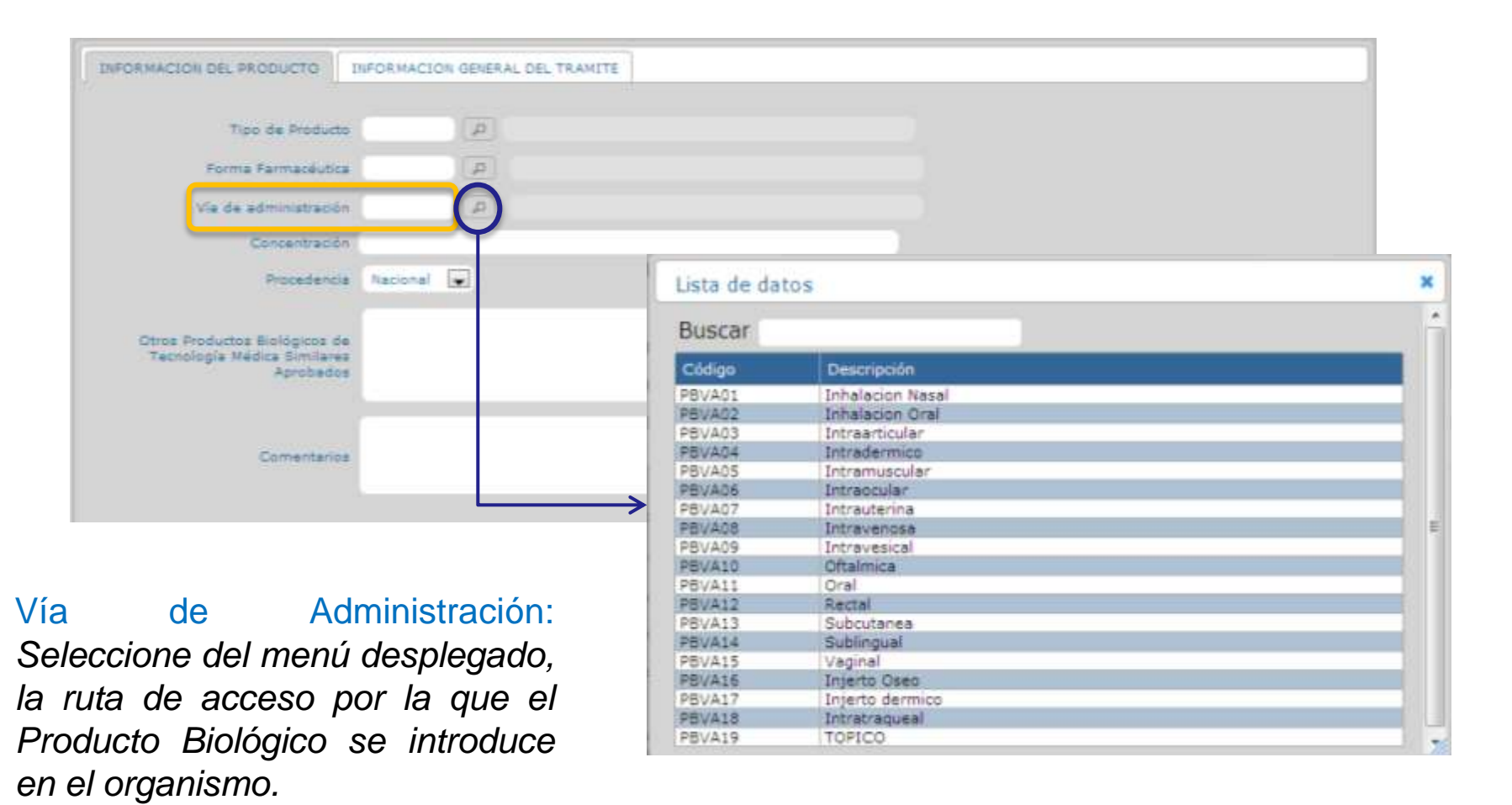

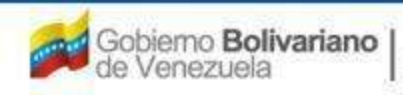

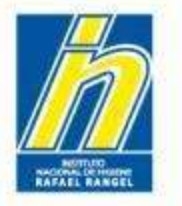

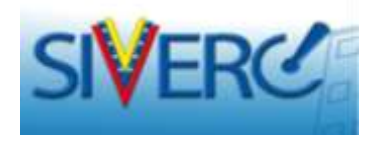

| INFORMACION DEL PRODUCTO                                                  | FORMACION GENERAL DEL TRAMITE |     |  |
|---------------------------------------------------------------------------|-------------------------------|-----|--|
| Tipo de Producto                                                          |                               |     |  |
| Forma Farmacéutica                                                        |                               |     |  |
| Vie de administración                                                     | (A)                           |     |  |
| Concentración                                                             |                               |     |  |
| Procedencia                                                               | Nacional 💌                    |     |  |
| Otros Productos Biológicos de<br>Tecnología Médica Similarea<br>Aprobados |                               | a a |  |
| Comentarios                                                               |                               |     |  |

Concentración: Escriba en este campo la concentración del Producto Biológico, con sus respectivas unidades de medida. Ejemplo: 50 mg/mL

En caso de tener más de un principio activo colocar: Ver Fórmula Cuali-Cuantitativa

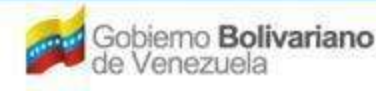

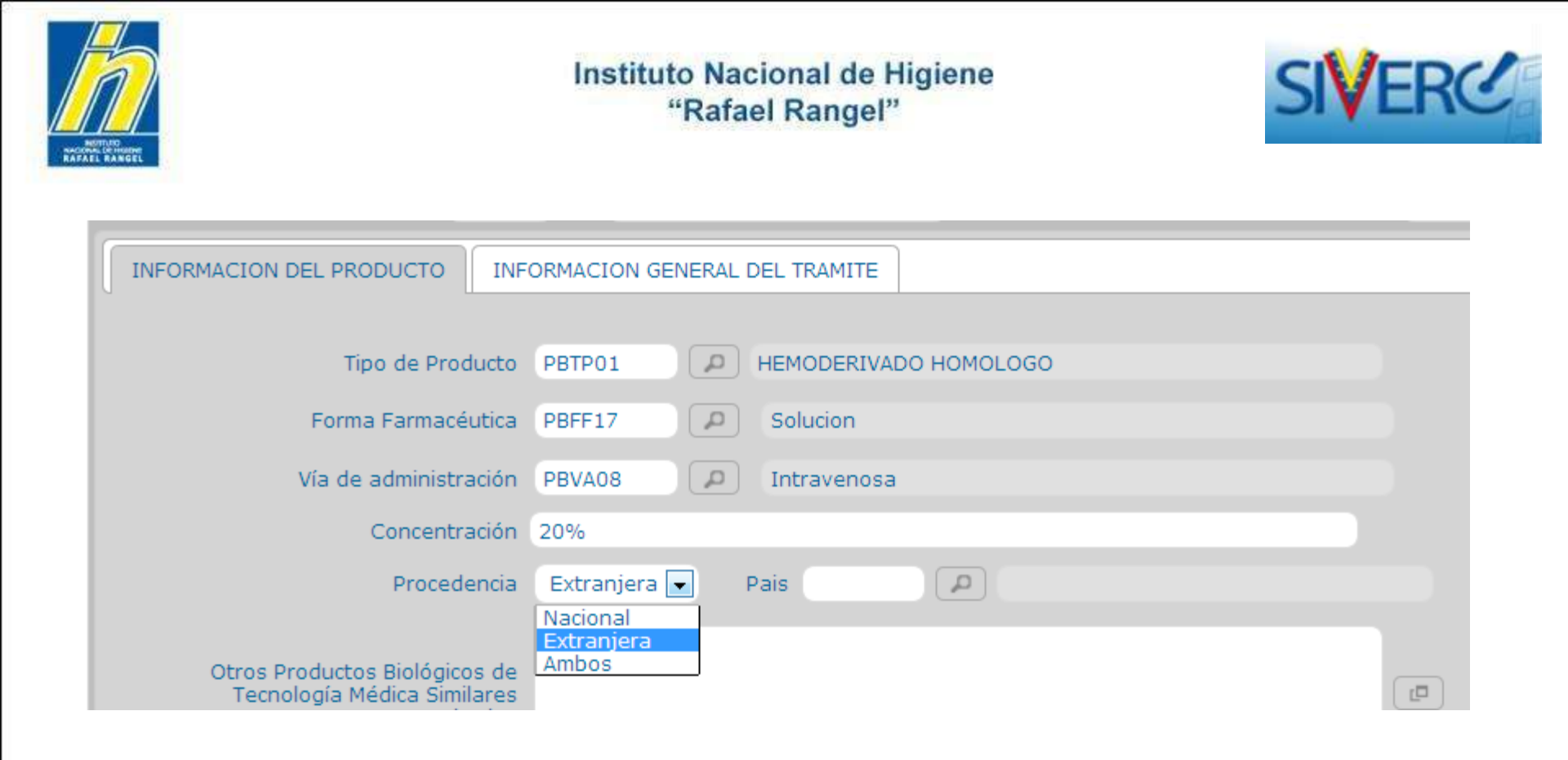

Procedencia: Seleccione del menú desplegado, si el producto terminado, es de fabricación nacional, extranjera o ambos.

La opción "ambos" aplica cuando el proceso de manufactura se realiza en varias etapas e intervienen fabricantes de diferentes países.

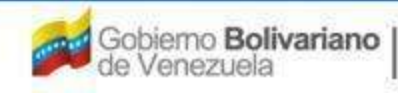

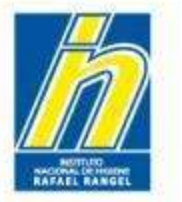

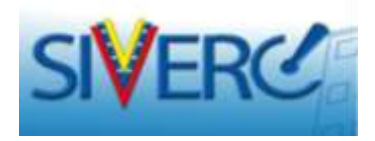

| NFORMACION DEL PRODUCTO                                                   | NFORMACION GENER | AL DEL TRAMITE |                          |                                                     |   |
|---------------------------------------------------------------------------|------------------|----------------|--------------------------|-----------------------------------------------------|---|
| Tipo de Producto                                                          | (p)              |                | Lista de da              | tos                                                 | × |
| Forma Farmacéutica                                                        | ( <u>#</u> )     |                | Buscar                   |                                                     |   |
| Via de administración                                                     | (P)              |                | Código                   | Descripción                                         |   |
| Concentración                                                             |                  |                | AF                       | Afghanistán                                         |   |
| Procedencia                                                               | Extranjera 💌     | Pala (P        | AGL<br>ALB<br>AND        | Algeria<br>Albania<br>Andorra                       |   |
| Otros Productos Biológicos de<br>Tecnología Médica Similares<br>Acrohados |                  |                | ANG<br>ANT<br>ARG<br>ADM | Angola<br>Antigua y Barbuda<br>Argentina<br>Armania |   |
| E. Constant                                                               |                  |                | AUS                      | Australia                                           |   |
|                                                                           |                  |                | BAH                      | Bahamas                                             |   |
|                                                                           |                  |                | BAN                      | Bangladés                                           |   |
| Conversarios                                                              |                  |                | BAR                      | Barbados                                            |   |
|                                                                           |                  |                | 801                      | Burundi                                             |   |
|                                                                           |                  |                | BEL.                     | Belgica                                             |   |
|                                                                           |                  |                | BEN                      | Benin                                               |   |
|                                                                           |                  |                | BHU .                    | Dutan<br>Design Mersenhine                          |   |

País: Si marcó la opción "extranjero" o "ambos", seleccione en el menú desplegable el país correspondiente.

En el caso de marcar la opción "ambos", a los efectos del presente formulario, se tomará como origen el país donde inicia el proceso de manufactura.

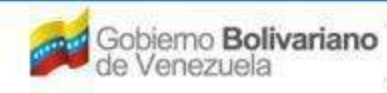

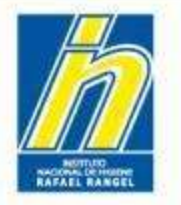

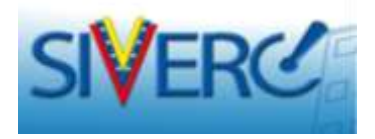

|                                                                       | INFORMACION GENERAL DEL TRAMITE |  |
|-----------------------------------------------------------------------|---------------------------------|--|
| Tipo de Producto                                                      | (P)                             |  |
| Forma Farmacéutica                                                    |                                 |  |
| Vie de administración                                                 |                                 |  |
| Concentración                                                         |                                 |  |
| Procedencia                                                           | Nacional 🐷                      |  |
| Otros Productos Eiológicos e<br>Tecnología Mádica Similan<br>Aprobadi |                                 |  |
| Comentarios                                                           |                                 |  |

Otros Productos Biológicos Aprobados: Escriba "No Aplica" en el campo.

Gente, Ciencia y Tecnología al Servicio de la Salud

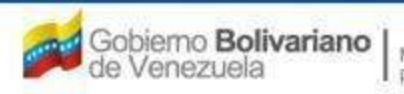

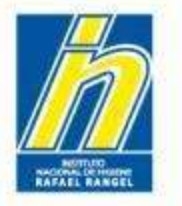

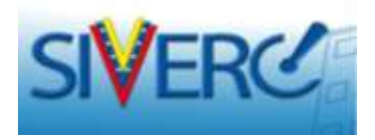

| INFORMACION DEL PRODUCTO                                                 | INFORMACION GENERAL DEL TRAMITE       |
|--------------------------------------------------------------------------|---------------------------------------|
| Tipo de Producti                                                         |                                       |
| Forma Farmacéutica                                                       |                                       |
| Vie de administración                                                    |                                       |
| Concentración                                                            |                                       |
| Procedencia                                                              | Nacional 💽                            |
| Otros Productos Biológicos de<br>Tecnología Médica Similarei<br>Aprobedo | e e e e e e e e e e e e e e e e e e e |
| Comentario                                                               |                                       |

Comentarios: Escriba cualquier observación que considere relevante sobre la información general del producto.

Nota: este campo no es de llenado obligatorio

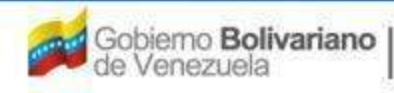

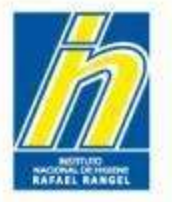

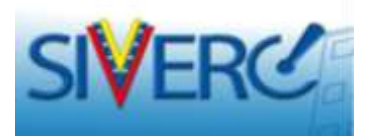

Una vez completada la información requerida en la pestaña "Información del Producto", visualizará una pantalla similar a esta:

| SIVERC                                                        |                                             | Cont<br>Evaluación o<br>VUS ventar | rol de Medicamento<br>le Productos Sanitari<br>ulla Unica de Servio |
|---------------------------------------------------------------|---------------------------------------------|------------------------------------|---------------------------------------------------------------------|
| INFORMACIO                                                    | I DEL SUSTEMA AYUDA                         | INSTITUTO NACIONAL DE H            | <b>IIGIENE</b> "Rafael Ran                                          |
| PRODUCTOS                                                     | Usuansi EMPRESA PEREONAL                    | Tipo de Cuerta: EMPRESA            | Common Sector                                                       |
| biocodicos                                                    | CREACION DE SOLICITUDES                     |                                    | Interior                                                            |
|                                                               | Course dates                                | Caracteria dal                     |                                                                     |
| No. De Registro I                                             | 18.12.334                                   | Druducto Az D Preducta Invens A3   |                                                                     |
| Nambra dal producto                                           | ilgreenm 30 MUI/0.5 mL Selución Invectable  |                                    |                                                                     |
| Fanta da Registro                                             | 15-08-2013 Partia da panalmiando 15-08-2018 |                                    |                                                                     |
| Tipe de autorisation                                          | 1. Regules Sanitano                         | Made de verte [ 27 ]               |                                                                     |
| ORMACION DEL PRODUCTO                                         | INFORMACION GENERAL OF TRAMITE              |                                    |                                                                     |
| Tipo de Pros                                                  | ADS RECOMEDNANTE                            |                                    |                                                                     |
| Forma Permacé                                                 | unce PRPF17 [J] Solution                    |                                    |                                                                     |
| via de administra                                             | ción PRVADE 22 Intravenses                  |                                    |                                                                     |
| Concentry                                                     | 100m 38 MUE/0.5 mL                          |                                    |                                                                     |
| Treast                                                        | encia Richardera 🔄 Pela ARG 🖓 Argentina     |                                    |                                                                     |
| Otras Produztas Biológica<br>Tecnologia Médica Simi<br>Aprelo | to apica<br>area<br>area                    |                                    |                                                                     |
| Convent                                                       | ariae                                       | (10)                               |                                                                     |

Guarde la información utilizando el botón "Guardar Datos"

Gente, Ciencia y Tecnología al Servicio de la Salud

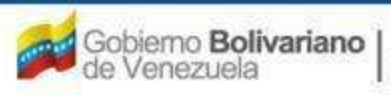

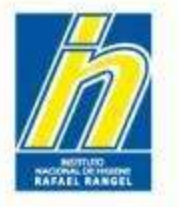

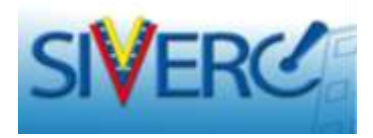

Una vez guardado los datos, se activarán las siguientes pestañas:

| INFORMACION                        | DEL SUSTEMA AYUDA                         | INSTIT                  | UTO NACIONAL DE HIGIENE | Rafael Ran |
|------------------------------------|-------------------------------------------|-------------------------|-------------------------|------------|
| PRODUCTOS                          | Usuario I EMPRESA PERSONAL                | Tipo de Cuental EMPRESA |                         |            |
| BIOLOGICOS                         | CREACION DE SOLICITUDES                   |                         |                         | Cerrar 54  |
|                                    | Guardar datos                             |                         |                         |            |
| No. De Registo (P.                 | 6.1.204                                   | Cetegoria del A2        | Products Nuevo A2       |            |
| F                                  | graatim 30 MUI/0,5 mL Solución Invectable |                         |                         |            |
| Normane del producto               |                                           |                         | (E)                     |            |
| Feche de Registro 1                | -08-2013 Fecha de vencimiento 15-08-2018  |                         |                         |            |
| Tipo de sutorización (21           | P Registro Sanitario                      | Modo de vente PBCD03    | CON PRESCRIPCIÓN FACUL  | TA         |
| NAMACION SEL PRODUCTO              | INFORMACION GENERAL DEL TRAMITE           |                         |                         |            |
|                                    |                                           |                         | 0                       |            |
| Tipe de Piedu                      | de PETPLE P AON RECOMBINANTE              |                         | FORMULA                 | ×          |
| Forma Farmacéu                     | See 987717 [D] Solution                   |                         | SIE. EWASE / CIE        | X X        |
| Via de administrac                 | Ion PEVADE P Intravenosa                  |                         | VALIDEZ                 | ×          |
| Concentrac                         | 6m 30 M01/0.5 mC                          |                         | EMAGENES                | ×          |
| Proceder                           | de Extranjers 🕢 Pals ARG 🖉 Arganona       |                         | FICHA TÉCNICA           |            |
|                                    | No aplica                                 |                         |                         |            |
| Other Destructor Stalington        | de:                                       | 10                      |                         |            |
| Tecnologie Médice Simile           |                                           |                         |                         |            |
| Tecnologia Médica Simila<br>Aproba |                                           |                         |                         |            |

#### Gente, Ciencia y Tecnología al Servicio de la Salud

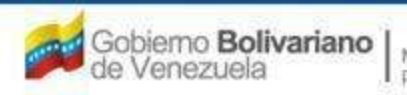

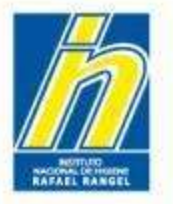

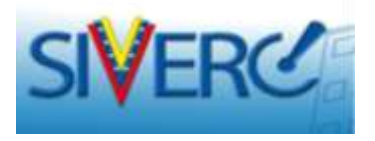

Seleccione la pestaña "Fórmula" para ingresar la fórmula cuali-cuantitativa aprobada, para comercializar el producto en Venezuela.

| INFORMACION DEL                                                                                                    | SESTEMA AYUDA                                                                                                    | INSTITUTO NACIO                  | NAL DE HIGIENE "Rafael Rangel"                                                           |
|----------------------------------------------------------------------------------------------------|----------------------------------------------------------------------------------------------------|----------------------------------|------------------------------------------------------------------------------------------|
| PRODUCTOS Ha                                                                                                    | UNDER LABORATORIOLI PRUEBA C.A.                                                                                                    | Tipo de Cuenta: EMPRESA          | Carran Search                                                                            |
|                                                                                                    | Guardar dates                                                                                                    |                                  | 1Mpe                                                                                     |
| No. De Registro P.B.1                                                                                                    | 000                                                                                                    | Categoria del A2 D Produtt       | Nuevo A2                                                                                 |
| tombre del producto                                                                                                    | na contra el Rotavirus                                                                                                    |                                  | 2.                                                                                       |
| Fecha de Registro (25-0                                                                                                    | 9-2000 Fecha de vencimiento 25-09-2014                                                                                                    |                                  |                                                                                          |
| Tipo de autorización 01                                                                                                    | A Registro Sentario                                                                                                    | Modo de vente (PBCD02) 🚚 (CON PR | EBCRIPCIÓN FACULTA                                                                       |
|                                                                                                    |                                                                                                    |                                  |                                                                                          |
| IMACION DEL PRODUCTO                                                                                                    | INFORMACION GENERAL DEL TRAMITE                                                                                                    |                                  |                                                                                          |
| Tipo de Producto                                                                                                    | INFORMACION GENERAL DEL TRAMITE                                                                                                    | _                                | FORMULA                                                                                  |
| Tipo de Pinducto                                                                                                    | PETFIE D Suspension                                                                                                    |                                  | FORMULA                                                                                  |
| Tipo de Producto<br>Forma Farmacéutos<br>Via de administración                                                                                                    | INFORMACION GENERAL DEL TRAMITE<br>PETPIZ D VACUNA VIRAL ATENUADA<br>PETFIE D Suspension<br>PEVAIL D Orak                                                                     |                                  | FORMULA                                                                                  |
| Tipo de Praducto<br>Tipo de Praducto<br>Forma Farmecéstica<br>Via de administración<br>Concentración                                                                                                | INFORMACION GENERAL DEL TRAMITE<br>PETPIZ DI VACUNA VIRAL ATENUADA<br>PEFFIB DI Suspension<br>PEVA11 DI Orak<br>20 mg/mL                                                      |                                  | FORMULA<br>BIS. MIVASI / CIIANE<br>VALIDEZ<br>MAGENES<br>X                               |
| INACION DEL PRIDOUCTO<br>Tipo de Producto<br>Forma Farmacéutica<br>Via de administración<br>Concentración<br>Procedencia                                                                            | INFORMACION GENERAL DEL TRAMITE<br>PETPIZ P VACUNA VIRAL ATENJADA<br>PEFFIE D duspension<br>PEVA11 P Orak<br>20 mg/mL<br>Extranjora Pais SPA P España                         |                                  | FORMULA<br>STEL MINAGE / CHARKE<br>VALIDEZ<br>VALIDEZ<br>MAGENES<br>X<br>PICHA TÍCNICA   |
| INACIÓN DEL PRODUCTO<br>Tipo de Producto<br>Forma farmaciadas<br>Via de administración<br>Concentración<br>Procedencia<br>Otros Productos Biológoros de<br>Tecnologie Médica Similares<br>Aprobados | INFORMACION GENERAL DEL TRAMITE<br>PETPIZ P VACUNA VIRAL ATENUADA<br>PETFIZ P VACUNA VIRAL ATENUADA<br>PETFIZ P Crak<br>20 mg/mL<br>Extranjera Pale SPA P España<br>NO APLICA |                                  | FORMULA<br>EDE: DIVAGE / CDARKE<br>VALIDEZ<br>VALIDEZ<br>DIVAGENES<br>X<br>PICHA TÉCNICA |

#### Gente, Ciencia y Tecnología al Servicio de la Salud

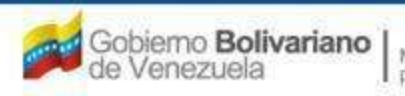

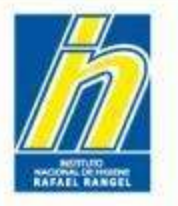

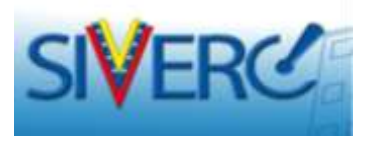

Una vez seleccionado el botón "Fórmula", el sistema le presentará la siguiente pantalla:

| Guardar datos | Regresar            |           |       |          |  |
|---------------|---------------------|-----------|-------|----------|--|
| FORMULA       |                     |           |       |          |  |
| Ingrediente   |                     |           |       | Д.       |  |
| Tipo          | SELECCIONAR         |           |       |          |  |
| Cantidad      |                     |           |       |          |  |
| Rango         | SELECCIONAR         |           |       |          |  |
|               |                     | _         | -     |          |  |
| Ingredien     | te                  | Тіро      | Rango | Cantidad |  |
|               | NO SE HAN INGRESADO | INGREDIEI | NTES  |          |  |
|               |                     |           |       |          |  |
|               |                     |           |       |          |  |
|               |                     |           |       |          |  |

# Nota:

No incluya en esta tabla los componentes del solvente que acompaña al producto.

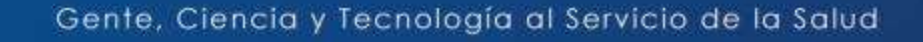

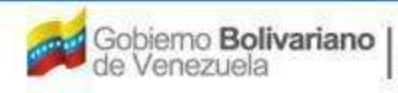

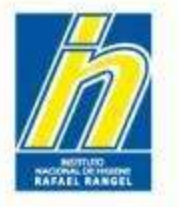

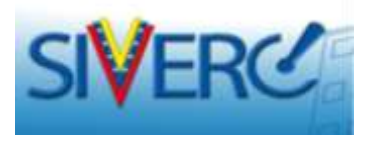

Seleccione el buscador de la opción "Ingrediente" y escriba el nombre del componente o sustancia que desea incorporar, en el recuadro blanco.

| FORMULA |                                         |     |
|---------|-----------------------------------------|-----|
|         | Lista de datos                          | ×   |
|         | Buscar                                  |     |
|         |                                         | lar |
|         | Escriba al menos 3 caracteres por favor |     |
|         |                                         |     |

#### Gente, Ciencia y Tecnología al Servicio de la Salud

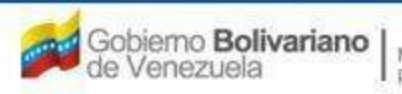

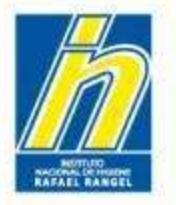

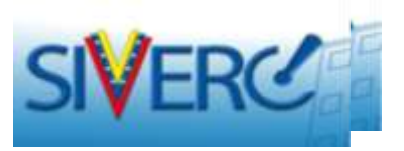

El sistema desplegará un listado con las opciones disponibles en la base de datos, para que seleccione la de su interés y la incorporará al formulario.

| Lista  | de datos |                       |                    |                  | ×     |    |          |        |
|--------|----------|-----------------------|--------------------|------------------|-------|----|----------|--------|
| Busc   | ar aci   |                       |                    |                  | (     |    |          |        |
| Código | D        | Descripción           |                    |                  |       |    |          |        |
| 43     |          | ACEMETACINA           |                    |                  |       |    |          |        |
| 82     |          | ACIBUTATO DE BETAMETA | SONA               |                  |       | ,a |          |        |
| 83     |          | ACICLOVIR <           | -                  |                  |       |    |          |        |
| 84     |          |                       |                    |                  |       |    |          | Inicio |
| 85     |          | Guardar dato          | Regresar           |                  |       |    |          |        |
| 86     |          |                       |                    |                  |       |    |          | )      |
| 87     | FORMULA  |                       |                    |                  |       |    |          |        |
| 80     |          | Ingree                | diente ACICLOVIR   |                  |       | ۹. |          |        |
| 90     |          |                       |                    |                  |       |    |          |        |
| 91     |          | Car                   | behite             |                  |       |    |          |        |
| 92     |          | Cal                   |                    |                  |       |    |          |        |
| 93     |          | H                     | ango SELECCIONAR 💌 |                  |       |    |          |        |
| 94     |          |                       |                    |                  |       |    |          |        |
| 95     |          | Ing                   | prediente          | Tipo             | Rango |    | Cantidad |        |
| 96     |          |                       | NO SE HAN ING      | RESADO INGREDIEN | TES   |    |          |        |
| 97     |          |                       |                    |                  |       |    |          |        |
| 98     |          |                       |                    |                  |       |    |          |        |

En caso de no encontrar el componente en el catálogo, notifíquelo a través de la opción "Contáctanos" para proceder al estudio del caso e inclusión en el catálogo.

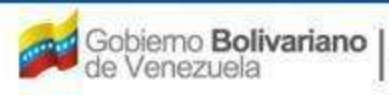

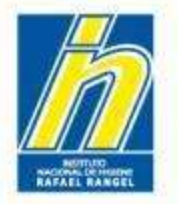

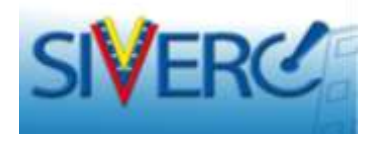

En este renglón el sistema dispone la opción *"autocompletar"*; con la cual usted puede comenzar a escribir la sustancia que desea y el sistema le muestra todas las opciones que contienen la o las palabras escritas. Luego usted puede seleccionar la opción de interés.

Igualmente, si la opción que ha escrito no se encuentra en el catálogo, el sistema le arrojará un aviso "DATO NO EXISTE"; por lo que deberá solicitar la inclusión al catálogo correspondiente.

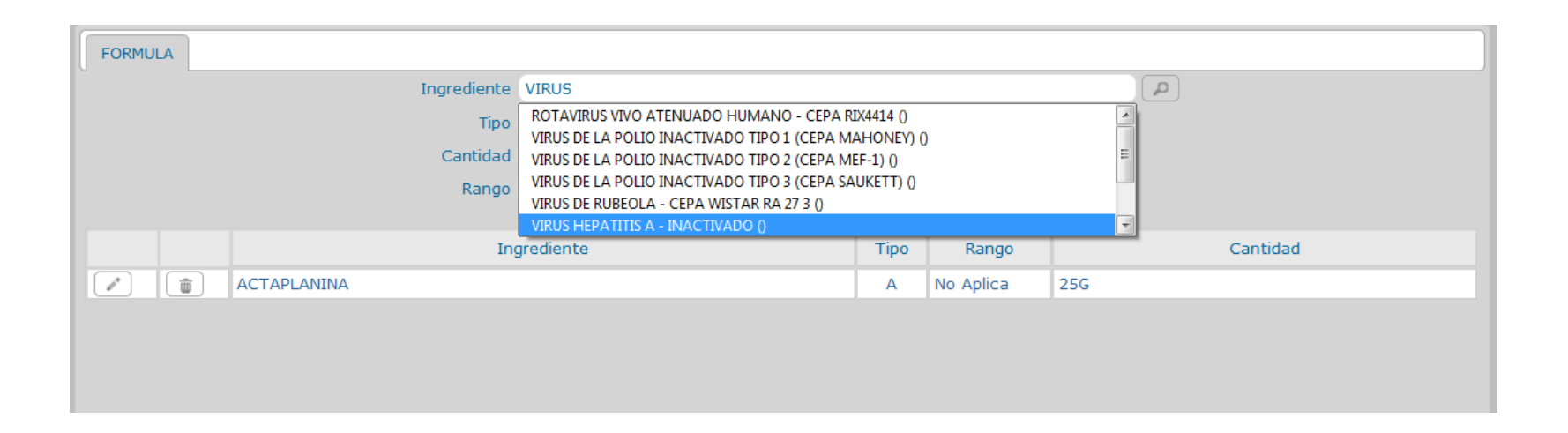

Gente, Ciencia y Tecnología al Servicio de la Salud

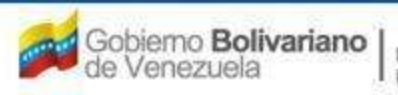

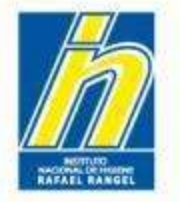

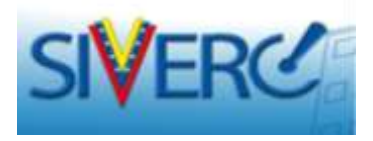

Marque la opción **"Tipo"** y seleccione del menú desplegado, si el componente ingresado corresponde a activo, excipiente u otro.

| FORMU | JLA       |                    |
|-------|-----------|--------------------|
|       |           |                    |
| In    | grediente |                    |
|       | Tipo      | Activo             |
|       | Cantidad  | SELECCIONAR        |
|       | Rango     | Excipiente<br>Otro |
|       |           |                    |

#### Gente, Ciencia y Tecnología al Servicio de la Salud

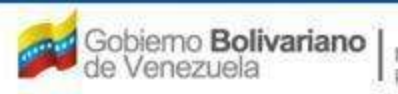

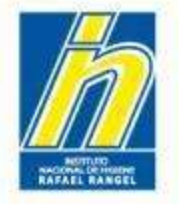

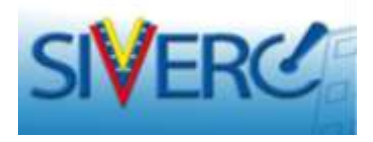

En la opción "Cantidad" escriba en números la cantidad presente del componente en la fórmula cuali-cuantitativa del producto, indicando la unidad de medida. Ej. 20% - 20 g/L - 5 mL - 75 UI

| FORMULA     |               |
|-------------|---------------|
| Ingrediente |               |
| ingredience | FACTOR X      |
| Tipo        | Activo        |
| Cantidad    | 25 UI         |
| Rango       | SELECCIONAR 🖃 |
|             |               |
|             |               |
|             |               |

#### Gente, Ciencia y Tecnología al Servicio de la Salud

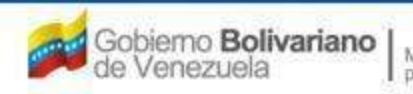

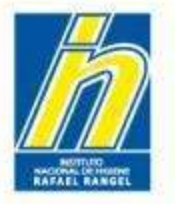

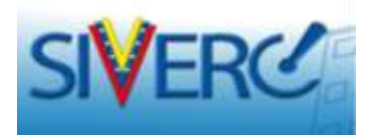

Seleccione la opción "Rango", y elija del menú desplegado el rango en el que está presente el componente ingresado.

| FORMULA     |                                                                                                    |             |                          |                 |             |  |
|-------------|----------------------------------------------------------------------------------------------------|-------------|--------------------------|-----------------|-------------|--|
| Ingrediente | ٩                                                                                                    |             |                          |                 |             |  |
| Tipo        | Activo 💌                                                                                                    |             |                          |                 |             |  |
| Cantidad    |                                                                                                    |             |                          |                 |             |  |
| Rango       | SELECCIONAR 💽                                                                                                    |             |                          |                 |             |  |
|             | SELECCIONAR<br>Mayor a<br>Menor a<br>Menor o igual a<br>Mayor o igual a<br>c.s.p.<br>no menos de<br>No mas de<br>c.s.p. ajustar pH<br>No Aplica | Ingrediente | NO SE HAN INGRESADO INGR | Tipo<br>REDIENT | Rango<br>ES |  |

#### Gente, Ciencia y Tecnología al Servicio de la Salud

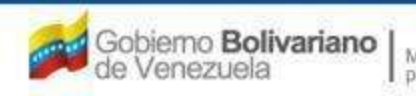

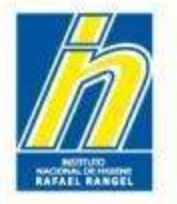

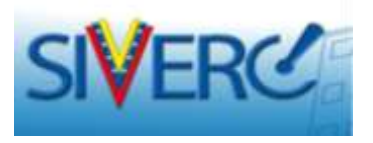

Una vez registrado el componente de la fórmula del producto, seleccione la opción "Guardar datos",

|         | Guardar datos | Regresar      |      |           |    |          |
|---------|---------------|---------------|------|-----------|----|----------|
| FORMULA |               |               |      |           |    |          |
|         | Ingrediente   |               |      |           |    | <b>Q</b> |
|         | Tipo          | Activo        |      |           |    |          |
|         | Cantidad      |               |      |           |    |          |
|         | Rango         | SELECCIONAR 💌 |      |           |    |          |
|         |               |               |      |           |    |          |
|         | Ing           | rediente      | Tipo | Rango     |    | Cantidad |
| A       | ACICLOVIR     |               | А    | No Aplica | 1g |          |
|         |               |               |      |           |    |          |
|         |               |               |      |           |    |          |
|         |               |               |      |           |    |          |
|         |               |               |      |           |    |          |

Repita todos los pasos anteriores para registrar cada uno de los componentes de la fórmula cuali-cuantitativa del producto.

Cada vez que registre un componente debe seleccionar la opción "Guardar datos" para que el sistema lo registre en la tabla inferior.

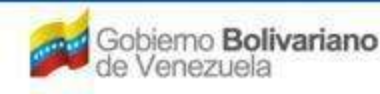

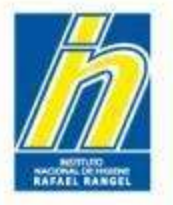

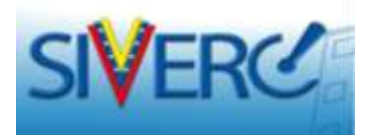

Una vez seleccionada la opción Guardar datos aparecerá un aviso que indica que los datos se han guardado correctamente. Marque "Enter" para proseguir.

| 12 SIVER | 1     |                               |                 | remiano de Registo.<br>2 de Medicamentos y<br>Productos Sanitarios<br>la Uniça de Sanicios |
|----------|-------|-------------------------------|-----------------|--------------------------------------------------------------------------------------------|
|          |       |                               |                 | IORENE (Profile) Romanif (                                                                 |
|          |       |                               |                 |                                                                                            |
|          |       |                               |                 |                                                                                            |
|          | AVISO |                               | ×               |                                                                                            |
|          |       | Datos Guardados Correctamente | Angri Centrat ( |                                                                                            |

#### Gente, Ciencia y Tecnología al Servicio de la Salud

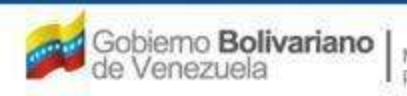
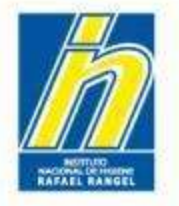

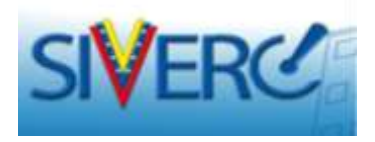

Una vez registrada la fórmula cuali-cuantitativa del producto, seleccione la opción "Regresar", para volver a la pantalla principal.

| Guardar datos | Regresar    |      |           |    |          |
|---------------|-------------|------|-----------|----|----------|
| FORMULA       |             |      |           |    |          |
| Ingrediente   |             |      |           |    | <b>Q</b> |
| Tipo          | Activo 💽    |      |           |    |          |
| Cantidad      |             |      |           |    |          |
| Rango         | SELECCIONAR |      |           |    |          |
|               |             |      |           |    |          |
| Ing           | grediente   | Тіро | Rango     |    | Cantidad |
| ACICLOVIR     |             | А    | No Aplica | 1g |          |
|               |             |      |           |    |          |
|               |             |      |           |    |          |
|               |             |      |           |    |          |

#### Gente, Ciencia y Tecnología al Servicio de la Salud

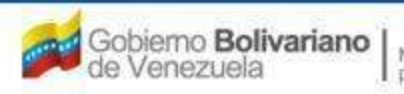

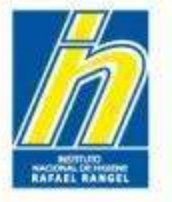

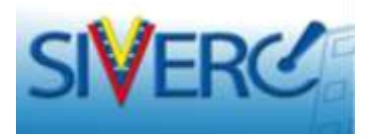

Cada vez que complete la información requerida a una pestaña, la misma aparecerá con un visto bueno.

Seleccione la siguiente pestaña para continuar.

| SIVERC                                                                   |                                                                | = mil 45                      | Sistema Venezulano de Registro<br>Control de Medicamentos<br>Evaluación de Productos Sanitario<br>VUS Ventanila Unica de Servici |
|--------------------------------------------------------------------------|----------------------------------------------------------------|-------------------------------|----------------------------------------------------------------------------------------------------|
| INFORMACION OF                                                           | SESTEMA ATUDA                                                  | INSTITUTO NA                  | CIONAL DE HIGIENE "Rafael Rang                                                                                                   |
| PRODUCTOS BIOLOGICOS                                                     | UNITY LABORATORIOS IRQUESK C.A.<br>EACTOR OF BOLICITUDES       | Tipo de Cuertar EMIRESA       | Cairur See                                                                                                    |
| No. De Regates P.B.I<br>Vace                                             | Reamendation Engineer                                          | Categoria dal A2 di Prod      | ucta Nuevo A2                                                                                                    |
| Farita de Registro 25-0<br>Tiso de autorisación 01                       | 0-2009 Facta de venctivente 25-09-2014<br>D Registro Santtario | Mada de verte (PBCD03) 20 COB | PRESCRIPCIÓN FACULTA                                                                                                    |
| Tige de Producti                                                         | DECEMBELON GENERAL DEL TARMETE                                 |                               | PORNULA                                                                                                    |
| Forma Parmaciulita<br>Via de administración                              | PRIFIS D Busperson<br>PRIVALL D Oral                           |                               | VALIDEZ X                                                                                                    |
| Powdenci                                                                 | Extranjera Pale GPA D Gepaña<br>No Ablica                      |                               | Richa Tfolica                                                                                                    |
| Otrae Productine Biológicos de<br>Tecnologie Médice Similare<br>Aprobado |                                                                | 4                             |                                                                                                    |
| Comercaner                                                               |                                                                | (11)                          |                                                                                                    |

#### Gente, Ciencia y Tecnología al Servicio de la Salud

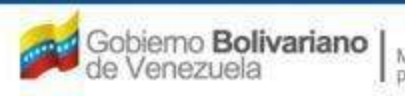

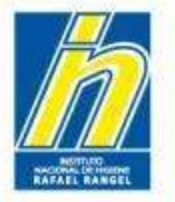

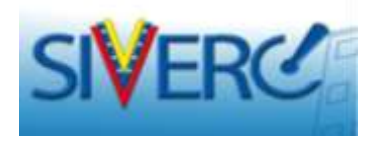

Al seleccionar la opción "Sis. Envase / cierre" el sistema le mostrará la siguiente pantalla:

| PRODUCTOS                      | Unumer LABORATORIOS IRUIDIA C.A.                | Tan de Cuerte Driverte    | Server Lease |
|--------------------------------|-------------------------------------------------|---------------------------|--------------|
|                                | (Guarder Anne ) (Register)                      |                           | Jan Januar   |
| esentation 1                   |                                                 |                           |              |
| a. Satana Invase Gerra         | 20. Sistema Envice Gene 20. Sistema Envice Gene | 40. Sistema Envase-Cierre |              |
| Shease Primarin                | (P)                                             |                           |              |
| Reterial freque Person         | (A)                                             |                           |              |
| Cerve                          |                                                 | 0                         |              |
|                                |                                                 |                           |              |
| Accessotion                    |                                                 | (11)                      |              |
| Friday Factorial               |                                                 |                           |              |
| Contendo Helto                 | 1.20-                                           |                           |              |
| Descripcion de la preservision |                                                 |                           |              |
| Cádgo de Barras                |                                                 |                           |              |
| semtation 2                    |                                                 |                           |              |
| T minister                     |                                                 |                           |              |

En este campo usted podrá describir hasta <u>5 presentaciones del producto,</u> <u>que correspondan a un mismo sistema</u> <u>envase-cierre.</u> Ejemplo: presentación por 5ml, 10ml, 20ml, 50ml y 100ml).

Adicionalmente, para cada presentación, podrá registrar hasta 4 sistemas envase-cierre.

Por ejemplo cuando el producto debe mezclarse con un segundo frasco antes de su administración o uso, podrá hacer uso de las pestañas "1° sistema envase-cierre" y "2° sistema envase-cierre" para describir cada contenedor respectivamente; dejando las "pestañas 3° sistema envasecierre" y "4° sistema envase-cierre" sin llenar.

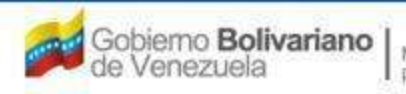

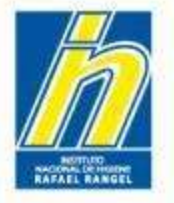

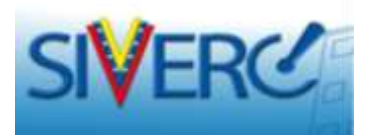

En la ventana **"Presentación 1" / " 10. Sistema envase-Cierre**", haga clic en el buscador de **"Envase primario**".

Se desplegará un menú de opciones en el que podrá hacer su selección.

| Incomació                                           |                                                                              |                                                                                                    |                          | NACIONAL OF HISHING TRADE |
|-----------------------------------------------------|------------------------------------------------------------------------------|----------------------------------------------------------------------------------------------------|--------------------------|---------------------------|
| PRODUCTOS<br>BIOLOGICOS                             | Showing California<br>Children in site                                       | TERNOTE                                                                                                  | The de Cuerte ; persita, |                           |
| Presentation 1                                      |                                                                              |                                                                                                    |                          |                           |
| 18. Sidera from Cerr                                | Deta de detre<br>Buscar                                                      |                                                                                                    |                          | ×                         |
| Drasse Pirmana<br>Natarial Drasse Pirmana<br>Clarra | Código<br>PBEN01<br>PBEN02<br>PDEN03<br>PBEN04<br>PBEN05<br>PBEN05<br>PBEN05 | Description<br>Ampolia<br>Bilister<br>Dolog<br>Cartuche<br>Jennop Pro-Fenada<br>Preson<br>Freese amounts |                          |                           |
| Accession                                           | PBENOS                                                                       | Tubo Cotapsible                                                                                          |                          | -                         |
| Dreawe Reservations<br>Contained roads              |                                                                              |                                                                                                    |                          |                           |
| Description de la                                   |                                                                              |                                                                                                    |                          |                           |

#### Gente, Ciencia y Tecnología al Servicio de la Salud

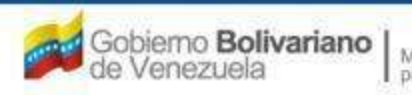

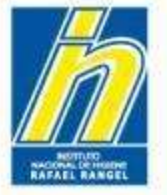

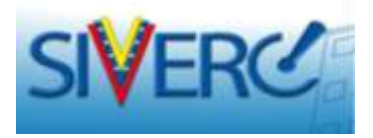

Seleccione el buscador de "Material Envase primario".

Se desplegará un menú de opciones en el que podrá hacer su selección.

| SIVERC                           | 5  |                                  |                                             |                     | Interna Von<br>Contro<br>I final participation<br>VUS Vontanili | ezclano de Registro.<br>de Médicamentos y<br>Productos Sanitarios<br>a Unica de Servicios |
|----------------------------------|----|----------------------------------|---------------------------------------------|---------------------|-----------------------------------------------------------------|-------------------------------------------------------------------------------------------|
|                                  | -  |                                  |                                             |                     |                                                                 |                                                                                           |
| PRODUCTOS<br>BIOLOGICOS          | CH | RACION DE STR                    | DEDE INVERS C.A.<br>ICTUDES                 | Tan de Coertes Brit | 1224                                                            | Carriel David                                                                             |
| Presentacion 3                   |    |                                  |                                             |                     |                                                                 |                                                                                           |
| to Suteria Ericade Cerre         | 1  | Uste de datos<br>Buscar          | 2<br>                                       |                     | ×                                                               |                                                                                           |
| Enverse Primarie                 |    | Código                           | Descripción                                 |                     |                                                                 |                                                                                           |
| Material Encase Primarie         |    | PBM01<br>PBM02<br>PBM03          | Vidrio Tipo I<br>Vidrio Tipo II<br>Plastico |                     |                                                                 |                                                                                           |
| Clarte                           |    | PBM04<br>PBM05<br>PBM06<br>PBM07 | Polietileno<br>Anime<br>Carton<br>Goma      |                     |                                                                 |                                                                                           |
| Accessive                        |    | PBM08<br>PBM09                   | Metal<br>No aplica                          |                     | _                                                               |                                                                                           |
| Dounse Securidaria               |    |                                  |                                             |                     |                                                                 |                                                                                           |
| Contavido Nete                   |    |                                  |                                             |                     |                                                                 |                                                                                           |
| Sestinporn de la<br>presentacion |    |                                  |                                             |                     |                                                                 |                                                                                           |
| Código de Barnas                 |    |                                  |                                             |                     |                                                                 |                                                                                           |

## Gente, Ciencia y Tecnología al Servicio de la Salud

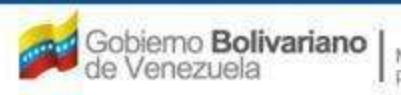

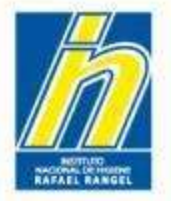

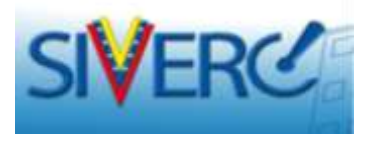

En la opción "Cierre", describa el sistema de cierre del envase primario.

Ej. Tapón de goma con sello de aluminio y tapa plástica tipo flip-off color blanco.

| INFORMACION                                 | DEL SISTEMA ATUDA                                                                      | INSTITUTO NACIONAL        | DE HIGIENE "Rated Kan |
|---------------------------------------------|----------------------------------------------------------------------------------------|---------------------------|-----------------------|
| PRODUCTOS<br>BIOLOGICOS                     | Ususrier LABORATORIOS PRUEBA C.A.<br>CREACION DE SOLICITUDES<br>Guardar datos Regresse | Tipo de Cuentoi EMPRESA   | Certar, Sei<br>Jouin  |
| resentation 1                               |                                                                                        |                           | 1.0                   |
| 10. Sistema Envase-Clerre                   | 20- Sistema Envase-Cierre Jo. Sistema Envase-Cierre                                    | 4o. Sistema Envase-Cierre |                       |
| Envase Primario<br>Material Envase Primario | Potnos P Tubo Colapatble<br>PSM04 P Polietieno                                         |                           |                       |
| Clerre                                      | )                                                                                      | 4                         |                       |
| Accesorios                                  |                                                                                        | e                         |                       |
| Envase Secundario                           | ( <u>a</u> )                                                                           |                           |                       |
| Contenido neto                              |                                                                                        |                           |                       |
| Descripcion de la presentación              |                                                                                        | (0)                       |                       |
|                                             |                                                                                        |                           |                       |

#### Gente, Ciencia y Tecnología al Servicio de la Salud

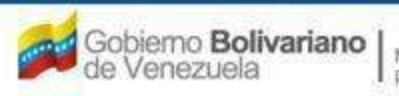

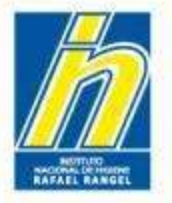

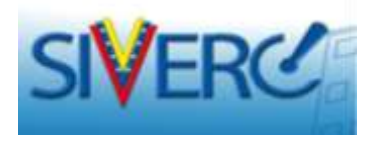

En la opción "Accesorios", indique los accesorios (algodón, aguja, dispositivo de transferencia, etc.) que están incluidos en la presentación comercial del producto.

Si no posee accesorios coloque "no aplica".

| INDERACIO                                   | I SEL HISTERA ATUDA                                        | INSTITUTO NACIO                       | NAL DE HIGIENE "Rahari Ran |
|---------------------------------------------|------------------------------------------------------------|---------------------------------------|----------------------------|
| PRODUCTOS<br>BIOLOGICOS                     | UNLIVE LADORATORIDO PRUBBA C.A.<br>OREACION DE SOLICITUDES | Tips de Coerte (1909358               | Center Sea                 |
| resentacion 1                               |                                                            |                                       |                            |
| Lo. Sistema Bryace Cierre                   | 20. Sistema Envase-Oerre   35. Sistema En                  | vase-Gerre 40. Eisterna Envase-Gierre |                            |
| Envese Primerio<br>Material Envese Primatio | PERIOR (P) Yubo Colegelille<br>PERIOR (P) Poletileon       |                                       |                            |
| Cierro                                      | te plástico blanca                                         | (m)                                   |                            |
| Accessorios                                 | No apita .                                                 | (8)                                   |                            |
| Envaze Secundaria<br>Contenudo Neto         | (#)                                                        |                                       |                            |
| Descripcion de la<br>presentación           |                                                            | (#)                                   |                            |
|                                             |                                                            |                                       |                            |

## Gente, Ciencia y Tecnología al Servicio de la Salud

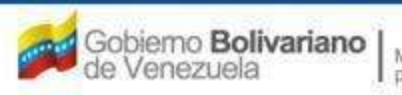

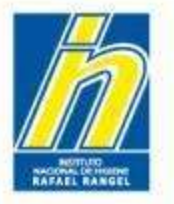

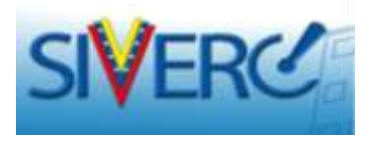

Seleccione el buscador de "Envase secundario" y se desplegará un menú de opciones. Seleccione la opción correspondiente.

|                                    |                          |                               |                    | Vita Ventar | energiano de Regetto,<br>mi de Medicamentos y<br>la Productos Sanitarios<br>nilla Unica de Servicios |
|------------------------------------|--------------------------|-------------------------------|--------------------|-------------|----------------------------------------------------------------------------------------------------|
| 201010582300                       |                          |                               |                    |             |                                                                                                    |
| PRODUCTOS<br>BIDLOGICOS            | CREATION OF SOL          | DATUS PRIESA D.A.<br>Activota | Tips de Coerts, de | (PEELA      | Germ Sealer.                                                                                         |
|                                    | ( Bearlas data)          | (Angenar)                     |                    |             |                                                                                                    |
| Presentances 3                     |                          |                               |                    |             |                                                                                                    |
| 13 Sataria Private Carra           | Lista de detre<br>Buscar | 6                             |                    | *           |                                                                                                    |
| Enang Primaria                     | Código                   | Descripción                   |                    |             |                                                                                                    |
| Related Lease Printers             | PBES01<br>PBES02         | Estuche o Caja<br>No aplica   |                    |             |                                                                                                    |
| Chaine                             |                          |                               |                    |             |                                                                                                    |
| Artenettes                         | i i                      |                               |                    |             |                                                                                                    |
| Brisse Descriptions                |                          |                               |                    |             |                                                                                                    |
| Contendo esta                      |                          |                               |                    |             |                                                                                                    |
| Destrymoti da la<br>gradarifactori |                          |                               |                    |             |                                                                                                    |
| Córligo de Rerras                  |                          |                               |                    |             |                                                                                                    |
|                                    |                          |                               |                    |             |                                                                                                    |

#### Gente, Ciencia y Tecnología al Servicio de la Salud

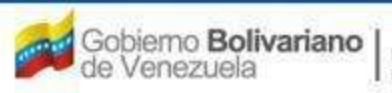

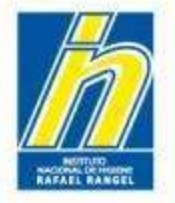

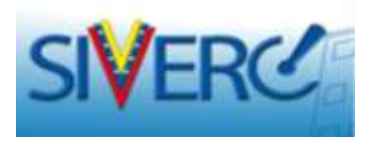

En la opción "Contenido neto", señale el contenido total del producto en su envase, señalando el valor numérico y la unidad de medida correspondiente (g, mL, mcL, etc).

En la opción **"Descripción de la presentación**", describa la presentación comercial del producto, incluyendo según aplique, el solvente u otro que acompaña al producto. *Ej: Caja de cartón contentiva de 1 frasco ampolla de vidrio tipo II con liofilizado mas 1 ampolla de vidrio tipo II con solvente (Cloruro de Sodio 0.9%) y dispositivo de reconstitución.* 

Nota: puede incluir en la sección de "descripción de la presentación" datos importantes de la presentación comercial no pueden que ser descritos en otro campo. Constitución Ei. del solvente.

|                                                    | I DEL SESTEMA                                             | INSTITUTO NACION/        | U. DE HIGIENE Marine III |
|----------------------------------------------------|-----------------------------------------------------------|--------------------------|--------------------------|
| PRODUCTOS<br>BIOLOGICOS                            | CHEACION DE SOLIETTUDES                                   | Tigo de Cuenta: entresse | Correct I                |
| esentacion 1                                       |                                                           |                          |                          |
| n. Sistema Envaso-Cerre                            | 20. Sistems Envase-Clerre 30. Sistems Envase-Clerre       | 4c. Slatema Envase-Derra |                          |
| Envase Primano<br>Naterial Envase Primano          | PBRNDE D Tuler Culepatitie<br>PBHDe D Pullebland          |                          |                          |
| Gene                                               | Tapa de plástico bianza                                   |                          |                          |
|                                                    |                                                           |                          |                          |
| Accessorios                                        | No aptex                                                  | (0)                      |                          |
| Accesorios<br>Encese Secundario<br>Contenido netri | No aplea<br>Depose () () () () () () () () () () () () () |                          |                          |

#### Gente, Ciencia y Tecnología al Servicio de la Salud

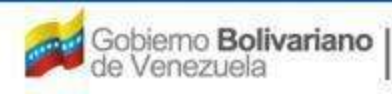

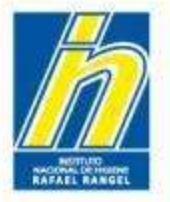

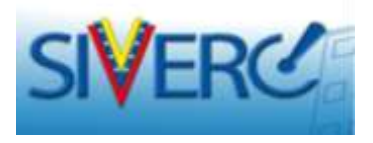

En la opción "Código de barra", ingrese los números indicados en el empaque secundario del producto, correspondientes al código de barras.

| SIVERC                         |                                                              |                                 |                           | Evaluación de Productos Sanitarios<br>VUS Ventanilla Unica de Servicio |
|--------------------------------|--------------------------------------------------------------|---------------------------------|---------------------------|------------------------------------------------------------------------|
| INFORMACIO                     | N DEL SESTEMA AYUDA                                          |                                 | INSTIT                    | UTO NACIONAL DE HIGIENE 'Rafael Range                                  |
| PRODUCTOS<br>BIOLOGICOS        | Usuaries LABORATORIOS PRUEBA                                 | A C.A.                          | Tipo de Cuenta: EMPRESA   | Certar Sesio                                                           |
|                                | Guardar dates Regressr                                       | J                               |                           |                                                                        |
| resentation 1                  |                                                              |                                 |                           |                                                                        |
| 1o. Sistema Envase-Cierre      | 20. Sistema Envase-Cierre                                    | 30. Sistema Envase-Cierre       | 40: Sistema Envase-Cierre |                                                                        |
| Envase Primario                | PEENOS P Tubo Colapsible                                     |                                 |                           |                                                                        |
| Material Envase Primario       | PBM04 (P Potetilene                                          |                                 |                           |                                                                        |
| Cierre                         | Tapa de pasoco dianca                                        |                                 | ( <b>a</b> )              |                                                                        |
| Accesorioa                     | No aplica                                                    |                                 | e                         |                                                                        |
| Envase Secundario              | PBESOI A Estuche o Caja                                      |                                 |                           |                                                                        |
| Contenido neta                 | 1 mL                                                         |                                 |                           |                                                                        |
| Descripcion de la presentacion | Caja de carton contentiva de tube<br>tapa de plástico blanca | o colapsible de polietileno con | ( <b>a</b> )              |                                                                        |
| Código de Barras               |                                                              |                                 |                           |                                                                        |

#### Gente, Ciencia y Tecnología al Servicio de la Salud

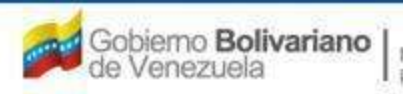

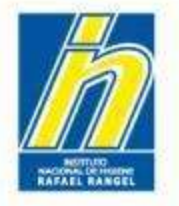

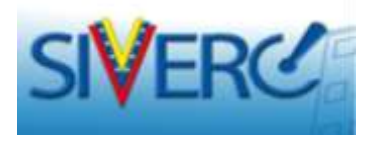

En caso de que la presentación 1 del producto requiera la descripción de un segundo sistema envase-cierre, seleccione la pestaña correspondiente a **"20. Sistema Envase-cierre**" y repita los pasos anteriores.

Repita el procedimiento con cada presentación según lo requiera.

| OF DEPARTMENT                              | INT SETTINA AVUGA                                       |                           | INSTITUTO                 | NACIONAL DE HIGIENE MANAGEN |
|--------------------------------------------|---------------------------------------------------------|---------------------------|---------------------------|-----------------------------|
| PRODUCTOS<br>BIDLOGICOS                    | CREACION IN ADJACTORIOS PAUSA<br>CREACION IN ADJACTUDES | c.k                       | Tipo de Coarrai Erritatio | Center 1                    |
| resentacion 1                              |                                                         |                           |                           |                             |
| Io. Sistema Elwase-Clarre                  | In: Estern Envice Gene                                  | 36. Ekterna Erwase-Cierre | 40. Sidema Bivase Clerre  |                             |
| Envela Primata<br>Material Envela Primaria | (A)<br>(A)                                              |                           |                           |                             |
| Cierre                                     |                                                         |                           | <u>(a)</u>                |                             |
| Accession                                  |                                                         |                           | ( <u>e</u> )              |                             |
| Renaun Dasardaris<br>Contantido reto       | ( <u>#</u> ))                                           |                           |                           |                             |
| Observationes                              |                                                         |                           | ( <i>a</i> )              |                             |
| resentación 2                              |                                                         |                           |                           |                             |
|                                            |                                                         |                           |                           |                             |

## Gente, Ciencia y Tecnología al Servicio de la Salud

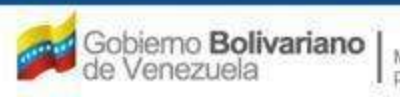

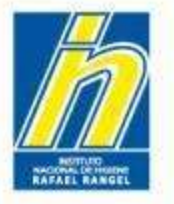

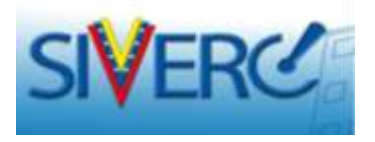

Una vez registrada la información correspondiente al sistema envase-cierre aprobado del producto, seleccione la opción "Guardar datos",

|                                            |                                                                                |                                 | Say.                    | Sistema Venezolar<br>Control de Me<br>Evaluación de Produc<br>VUS Ventanila Unic | o de Registro,<br>dicamentos y<br>tos Sanitanos<br>a de Servicios |
|--------------------------------------------|--------------------------------------------------------------------------------|---------------------------------|-------------------------|----------------------------------------------------------------------------------|-------------------------------------------------------------------|
| INFORMACION                                | DEL SISTEMA ATUDA                                                              |                                 | TN                      | STITUTO NACIONAL DE HEGENE                                                       | Rafael Reoper                                                     |
| PRODUCTOS<br>BIOLOGICOS                    | Uname: LABORATORIDS PRUID<br>CREACION DE SOLICITUDES<br>Guardar datos Regresar | vex.                            | Tipo de Cuerte: EMPRESA |                                                                                  | Gener Beating                                                     |
| Presentación 1                             |                                                                                |                                 |                         |                                                                                  | 14                                                                |
| 10. Sistema Erwese-Crorre                  | 20. Sistema Envase-Cierre                                                      | 30. Sistema Envase-Gerre        | 4o. Eistema Erwase-Cie  | ine and                                                                          | 1                                                                 |
| Emase Primario<br>Material Envape Primario | PERIOS (P) Tube Colepsible .<br>PERIOS (P) Polietiens                          |                                 |                         |                                                                                  |                                                                   |
| Cierre                                     | Tapa de plástico blanca                                                        |                                 |                         |                                                                                  |                                                                   |
| Accessorios                                | No aplice                                                                      |                                 | a)                      |                                                                                  |                                                                   |
| Envire Secunderio                          | PE2501 (P) Setuche o Caje                                                      |                                 |                         |                                                                                  |                                                                   |
| Descripcion de la presentacion             | Caja de carton contentiva de tubi<br>tapa de plástico blanca                   | o colopsible de polietileno con | æ                       |                                                                                  |                                                                   |
| Código de Berras                           |                                                                                |                                 |                         |                                                                                  |                                                                   |
| Presentacion 2                             |                                                                                |                                 |                         |                                                                                  |                                                                   |
| h. Departments                             |                                                                                |                                 |                         |                                                                                  |                                                                   |
| · Presentacion 2                           |                                                                                |                                 |                         |                                                                                  | ×                                                                 |
| Presentacion 4                             |                                                                                |                                 |                         |                                                                                  | ×.                                                                |

#### Gente, Ciencia y Tecnología al Servicio de la Salud

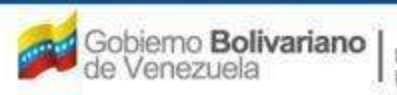

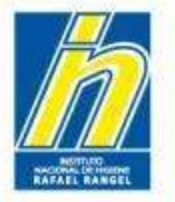

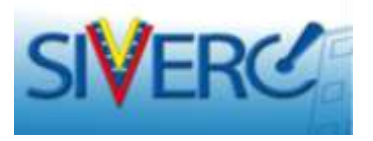

Aparecerá la siguiente ventana para indicar si está seguro de guardar los datos. Presione "Si" y luego "Enter".

| INFORMACION                       |                           |                           |                             |              |               |
|-----------------------------------|---------------------------|---------------------------|-----------------------------|--------------|---------------|
| PRODUCTOS                         | Usuanini LAEGRATORIDE     | I PROFESSION              | Tint de Constan             | DATAS        | Change        |
| BIOCOGICOS                        | CREACION DE SOLICITU      | PES                       |                             |              | 1. 354        |
|                                   | Guardar datus             | agradar.                  |                             |              |               |
| resentacion 1                     |                           |                           |                             |              | Anna .        |
|                                   |                           |                           |                             |              |               |
| 10. Sistema Envace-Cierre         | 20. Sistema Envase        | Cierre 30. Sistema        | Envese-Cierre 40, Sistema B | nvase-Clerre |               |
| Encasa Primario                   |                           | AVISO                     |                             | ×            | in the second |
| Material Envace Primaria          | PERIOA (A) Polietites     |                           |                             |              |               |
|                                   | Tapa de plástico biance   | Tax and the second second |                             |              |               |
| Cierte                            |                           | Estas seguro              | de GUARDAR los datos ?      |              |               |
|                                   | No aplica                 |                           |                             |              |               |
| Accesorios                        |                           |                           |                             |              |               |
|                                   | annes Carlle State        |                           |                             |              |               |
| Envase Securitario                | PREROI ( JO   Exturbe x   |                           | 5i No                       |              |               |
| Southernore Press                 | Cala de carton contantiva | de fuño citare Ne de l    | colettiens me               |              |               |
| Descripcion de la<br>presentacion | tapo de plástico bisnos   |                           | 10                          |              |               |
|                                   |                           |                           |                             |              |               |

#### Gente, Ciencia y Tecnología al Servicio de la Salud

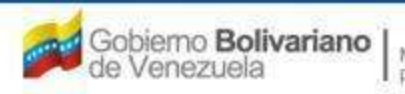

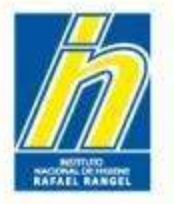

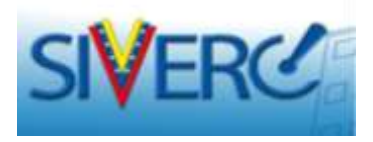

Seleccione la opción "Validez" para continuar. Observará la siguiente ventana:

|                              |                                            | Sistem<br>Gr<br>Evaluació<br>VUS Ven | a Venezolano de Registro,<br>ontrol de Medicamentos y<br>in de Productos Sanitarios<br>itanilla Unica de Servicios |
|------------------------------|--------------------------------------------|--------------------------------------|----------------------------------------------------------------------------------------------------|
| INFORMAC                     | ION DEL SISTEMA AYUDA                      | INSTITUTO NACIONAL                   | DE HIGIENE "Rafael Rangel"                                                                                         |
| PRODUCTOS                    | Usuario: LASORATORIOS PRUEBA C.A.          | Tipo de Cuental EMPRESA              |                                                                                                    |
| BIOLOGICOS                   | CREACION DE SOLICITUDES                    | INFORMACION DE LA VALIDEZ            | Gerrar Sesión                                                                                                    |
|                              | Guardar datos Regresar                     |                                      | Inicio                                                                                                    |
| PRODUCTO FINAL               |                                            |                                      |                                                                                                    |
| Periodo de validez propuesto | SELECCIONAR 💽 Condiciones de almacenamient | o propuestas SELECCIONAR             |                                                                                                    |
| ► PRODUCTO RECONSTITUE       | DO OPCION B                                |                                      |                                                                                                    |
| PRODUCTO DILUIDO OPCI        | ION A                                      |                                      |                                                                                                    |
|                              | ION 8                                      |                                      |                                                                                                    |
| F PRODUCTO EN USO A          |                                            |                                      |                                                                                                    |
| PRODUCTO EN USO 8            |                                            |                                      |                                                                                                    |
|                              |                                            |                                      |                                                                                                    |

#### Gente, Ciencia y Tecnología al Servicio de la Salud

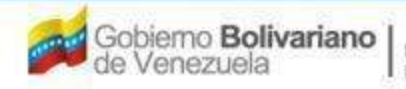

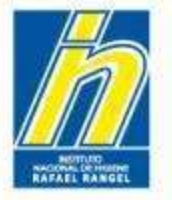

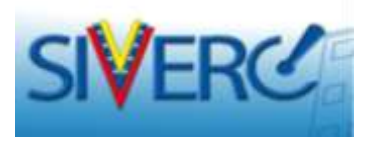

Seleccione en la pestaña "Producto final", la opción "Período de validez propuesto", se desplegará un menú de opciones en el que podrá seleccionar el período de validez aprobado para el producto, según el oficio de Condiciones de Comercialización.

| INFORMACION                                                                                          | N DEL SISTEMA AYUDA                                                                            | INDII                                                | TOTO INACIONAL DE HIGIENE | Maraon Hariber |
|----------------------------------------------------------------------------------------------------|------------------------------------------------------------------------------------------------|------------------------------------------------------|---------------------------|----------------|
| PRODUCTOS<br>BIOLOGICOS                                                                              | USUAREI LABORATORIOS PRUEBA C.A.<br>CREACION DE SOLICITUDES                                    | Tipo de Cuentar EMPRESA<br>INFORMACIÓN DE LA VALIDEZ | 6                         | Cerrat Sesior  |
|                                                                                                    | Guardar dates Regresar                                                                         |                                                      |                           | Inicia         |
| PRODUCTO FINAL                                                                                       |                                                                                                |                                                      |                           |                |
| eriodo de validez propuesto                                                                          | SELECCIONAR Condiciones de almacenamiento propuestas                                           | SELECCIONAR                                          |                           |                |
| PRODUCTO RECONSTITUION<br>PRODUCTO RECONSTITUION<br>PRODUCTO DILUIDO OPCIO<br>PRODUCTO DILUIDO OPCIO | SELECCIONAN<br>S-mases<br>12 meses<br>18 meses<br>24 meses<br>30 meses<br>45 meses<br>45 meses |                                                      |                           |                |
| PRODUCTO EN USO A                                                                                    |                                                                                                |                                                      |                           |                |
| PRODUCTO EN USO 8                                                                                    |                                                                                                |                                                      |                           |                |

#### Gente, Ciencia y Tecnología al Servicio de la Salud

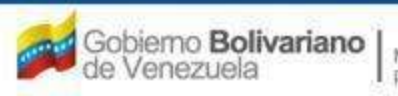

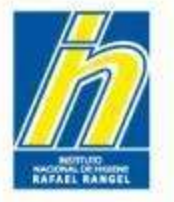

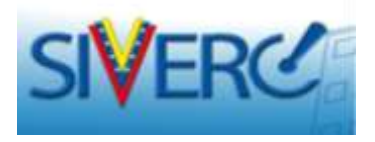

Seleccione en el menú de opciones correspondiente a "Condiciones de almacenamiento propuestas", la condición aprobada, según el oficio de Condiciones de Comercialización.

|                                                                                                    |                                                                                         | L'AN -                                                                                                    | Sistema Veru<br>Control<br>Evaluación de F<br>VUS Ventanilla | zolano de Hegistro,<br>de Medicamentos y<br>roductos Sanitarios<br>Unica de Servicios |
|----------------------------------------------------------------------------------------------------|-----------------------------------------------------------------------------------------|----------------------------------------------------------------------------------------------------|--------------------------------------------------------------|---------------------------------------------------------------------------------------|
| INFORMAC                                                                                                | ION DEL SISTEMA AYUDA                                                                   | N-97 C                                                                                                    | INSTITUTO NACIONAL DE HI                                     | GIENE "Rafeel Rangel"                                                                 |
| PRODUCTOS<br>BIOLOGICOS                                                                                 | Unumo: LABORATORIOS PRUIBA C.A.<br>CREACION DE SOLICITUDES                              | Tipo de Cuenta: IMPRE                                                                                                 | SA<br>ALIDEZ                                                 | Cerrar Sesión<br>Inidia                                                               |
| PRODUCTO FINAL                                                                                          |                                                                                         |                                                                                                    |                                                              |                                                                                       |
| Periodo de velidez propuesta<br>PRODUCTO RECONSTITUIA<br>PRODUCTO RECONSTITUIA<br>PRODUCTO DEJUIDO OPCI | 24 meses Condiciones de almacenamiento propuestas<br>DO OPCION A<br>DO OPCION B<br>ON A | SELECCIONAR<br>EEECCIONAR<br>-80 %C<br>-20 %C<br>Entre 2 y 8 %C<br>Temperaturas inferiores<br>Temperaturas inferiores | ■ 30 °C<br>■ 25 °C                                           |                                                                                       |
| · PRODUCTO DILUIDO OPCI                                                                                 | ON B                                                                                    |                                                                                                    |                                                              |                                                                                       |
| PRODUCTO EN USO B                                                                                       |                                                                                         |                                                                                                    |                                                              |                                                                                       |

#### Gente, Ciencia y Tecnología al Servicio de la Salud

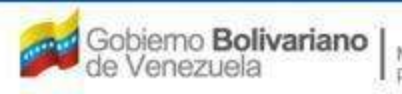

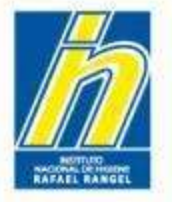

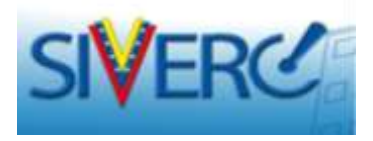

Una vez ingresada la información del producto final, seleccione según aplique la pestaña correspondiente a **"Producto reconstituido opción A"** y **"Producto reconstituido opción B"**.

NOTA: Estas opciones corresponden a aquellos productos que tienen aprobado más de un diluente para su reconstitución.

| PRODUCTOS Incom<br>BIOLOGICOS CREAC            | I CARGINATORIZOS PRUEBA C.A.<br>ION DE BOLICITODES | Tor de Cuerter Entrese<br>INFORMACION DE LA VALIDEZ | Certer |
|------------------------------------------------|----------------------------------------------------|-----------------------------------------------------|--------|
| PRODUCTO FINAL                                 |                                                    |                                                     |        |
|                                                |                                                    |                                                     |        |
| Periodo de velides propuesta: 24 mese          | s 😨 Conflocnes de elmacenemiente propuestae        | Entre 2 y 8-H                                       | (iii)  |
| · PRODUCTO RECONSTITUIDO OPCIDA                | ið.                                                |                                                     |        |
| · PRODUCTO RECONSTITUTOD OPCIDA                | 1                                                  |                                                     |        |
| · PRODUCTO DILUIDO OFICION A                   |                                                    |                                                     |        |
| <ul> <li>PRODUCTO DILUIDO OFICION E</li> </ul> |                                                    |                                                     |        |
| FRODUCTO EN USO A                              |                                                    |                                                     |        |
| PRODUCTO EN USO B                              |                                                    |                                                     |        |

#### Gente, Ciencia y Tecnología al Servicio de la Salud

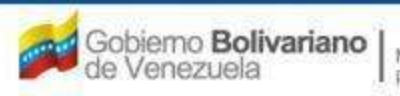

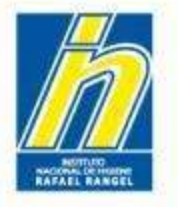

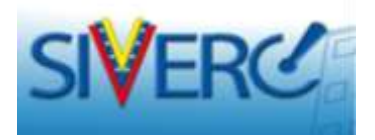

Escriba el período de validez aprobado para el producto reconstituido con el diluente aprobado (identifique al diluente).

|                           |                                  | Sister<br>Evaluaci<br>VUS Ver | na Venezolano de Registro,<br>ontrol de Medicamentos y<br>ón de Productos Sanitarios<br>ntanilla Unica de Servicios |
|---------------------------|----------------------------------|-------------------------------|----------------------------------------------------------------------------------------------------|
| INFORMAC                  | ION DEL SISTEMA AYUDA            | INSTITUTO NACIONAL            | DE HIGIENE 'Rafael Range                                                                                            |
| PRODUCTOS                 | Unuero: LABORATORIOS PRUEBA C.A. | Tipo de Cuentas EMPREIA       |                                                                                                    |
| BIOLOGICOS                | CREACION DE SOLICITUDES          | INFORMACION DE LA VALIDEZ     | Gerrat Sesio                                                                                                    |
|                           | Guardar datos Regresar           |                               | Luitle                                                                                                    |
| PRODUCTO FINAL            |                                  |                               |                                                                                                    |
| PRODUCTO RECONSTITUI      | DO OPCION A                      |                               |                                                                                                    |
| Periodo de va             | lidez propuests                  |                               | 1                                                                                                    |
| ondiciones de almacenamie | anto propuestas                  | Literature<br>Literature      |                                                                                                    |
| PRODUCTO RECONSTITUE      | DO OPCION B                      |                               |                                                                                                    |
| PRODUCTO DILUIDO OPO      | ION A                            |                               |                                                                                                    |
| PRODUCTO DILUIDO OPC      | ION B                            |                               |                                                                                                    |
| PRODUCTO EN USO A         |                                  |                               |                                                                                                    |
| DECOMPTO EN VEC B         |                                  |                               |                                                                                                    |

#### Gente, Ciencia y Tecnología al Servicio de la Salud

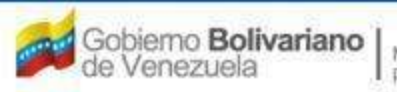

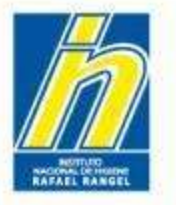

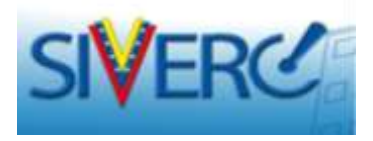

Seleccione en el menú de opciones **"Condiciones de almacenamiento**", la condición aprobada para el producto reconstituido con el diluente mencionado.

| THEORMAC                   | TOR DEL SEETENA AT |                                |                           |   | ENE "Ratal Ranged" |
|----------------------------|--------------------|--------------------------------|---------------------------|---|--------------------|
| PRODUCTOS                  | Cincelles CABCINET | DELICIS PROJERA CLAS           | Turo de Cuentas INFRESA   |   |                    |
| BIOLOGICOS                 | CREACION DE SOL    | ternoes                        | INFORMACION OF LA VALIDEZ |   | Carrie Sealls      |
|                            | Guardar dates      | (magness)                      |                           |   |                    |
|                            |                    |                                |                           |   |                    |
| PRODUCTO RECONSTITUE       | 00.0000000         |                                |                           |   |                    |
|                            | Lista de datos     |                                |                           | * |                    |
|                            | Buscar             |                                |                           |   |                    |
| Perioda de va              | Código             | Descripción                    |                           | 1 |                    |
|                            | PBCA01             | -80 °C                         |                           |   |                    |
|                            | PBCA02             | Entre 2 y 8 °C                 |                           |   |                    |
| Conduciones de atmacenamis | PBCA04             | Temperaturas infenores a 30 °C |                           |   |                    |
|                            | PBCAUS             | Temperaturas menores a 23 °C   |                           |   |                    |
| PRODUCTIO RECORDITIVE      | 00.0               |                                |                           |   |                    |
| PRODUCTO DELUTIO OPCI      | 28.4               |                                |                           |   |                    |
|                            | tion a             |                                |                           |   |                    |
| PRODUCTO EN URD A          |                    |                                |                           |   |                    |
| PRODUCTO YN USD R          |                    |                                |                           |   |                    |

#### Gente, Ciencia y Tecnología al Servicio de la Salud

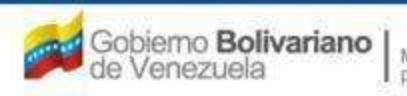

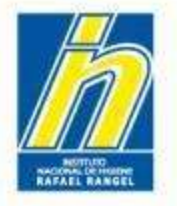

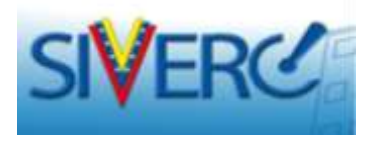

Una vez ingresada la información del producto final, seleccione según aplique la pestaña correspondiente a **"Producto diluido opción A"** y **"Producto diluido opción B"**.

NOTA: Estas opciones corresponden a aquellos productos que tienen aprobado más de un diluente para su administración.

| INFORMAC                   | DON BELSISTEMA ATUBA                                        | INSTITUTO MACIONAL                                  | DE HIGIENE "Halasi hange" |
|----------------------------|-------------------------------------------------------------|-----------------------------------------------------|---------------------------|
| PRODUCTOS<br>BIOLOGICOS    | UNITARIA LANCARTONICA PRIMA C.A.<br>CREACION DE SOLICITUDES | Tipo de Contra EMPRESA<br>INFERNACION DE LA VALIDEZ | Carrier David             |
|                            | Cuardar disting                                             |                                                     | Incis                     |
| PRODUCTO FINAL             |                                                             |                                                     |                           |
| PRODUCTO RECONSTITUE       | DO OPCION A                                                 |                                                     |                           |
| PRODUCTO RECONSTITUI       | DO OFCION E                                                 |                                                     |                           |
| PRODUCTO DILUIDO OPO       | ION A                                                       |                                                     |                           |
| Periodo de ve              | lides propulation                                           |                                                     |                           |
| Condiciones de almaxenamie | nto propuestas (                                            |                                                     |                           |
| MODUCTO DIU/IDO OPC        | 6 H01                                                       |                                                     |                           |
| PRODUCTO IN USD A          |                                                             |                                                     |                           |
| anneal lower and some in   |                                                             |                                                     |                           |

## Gente, Ciencia y Tecnología al Servicio de la Salud

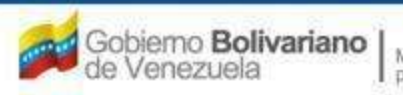

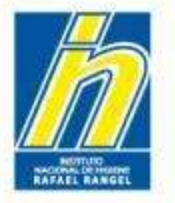

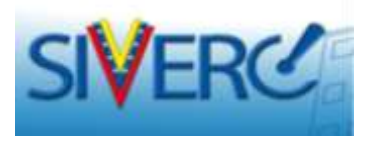

Escriba el período de validez aprobado para el producto diluido (realice las especificaciones correspondientes).

|                            | nezolano de Registro,<br>ol de Medicamentos y<br>e Productos Sanitarios<br>illa Unica de Servicios |                                                      |                         |
|----------------------------|----------------------------------------------------------------------------------------------------|------------------------------------------------------|-------------------------|
| INFORMAC                   | ION DEL SISTEMA AYUDA                                                                              | INSTITUTO NACIONAL DE                                | HIGIENE "Kafeel Rangel" |
| PRODUCTOS<br>BIOLOGICOS    | Usuanor LABORATORIOS PRUEBA C.A.<br>CREACION DE SOLICITUDES                                        | Tipo de Cuenta: EMPRESA<br>INFORMACION DE LA VALIDEZ | Cerrar Sealon           |
|                            | Guardar datos Regresar                                                                             |                                                      | Impe                    |
| · PRODUCTO FINAL           |                                                                                                    |                                                      |                         |
| · PRODUCTO RECONSTITUI     | DO OPCION A                                                                                        |                                                      |                         |
| + PRODUCTO RECONSTITUI     | DO OPCION B                                                                                        |                                                      |                         |
| PRODUCTO DILUIDO OPCI      | ON A                                                                                               |                                                      |                         |
| Periodo de va              | lidez propuesto                                                                                    |                                                      |                         |
| Condiciones de almacenamie | into propuestas                                                                                    | .4                                                   |                         |
| · PRODUCTO DILUIDO OPCI    | ION 6                                                                                              |                                                      |                         |
| PRODUCTO EN USO A          |                                                                                                    |                                                      |                         |
| * PRODUCTO EN USO B        |                                                                                                    |                                                      |                         |
|                            |                                                                                                    |                                                      |                         |

#### Gente, Ciencia y Tecnología al Servicio de la Salud

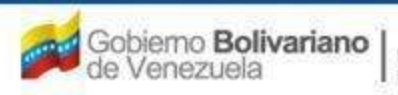

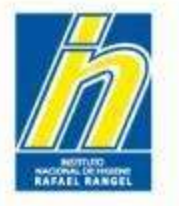

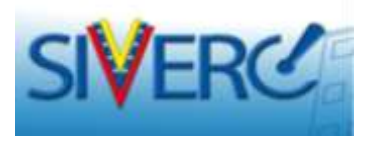

Seleccione en el menú de opciones "Condiciones de almacenamiento", la condición aprobada para el producto diluido.

| SIVER0                                                                                       | 1                                                                                    |                                                                                                    | In set                                         | Sistema Ven<br>Control<br>Deluación de l<br>VOS Ventanilia | ezolane de Registro.<br>de Médicamentos y<br>Productos Sanitacios<br>a Unica de Servicios |
|----------------------------------------------------------------------------------------------|--------------------------------------------------------------------------------------|----------------------------------------------------------------------------------------------------|------------------------------------------------|------------------------------------------------------------|-------------------------------------------------------------------------------------------|
| TREORMACI                                                                                    | OR DEL SUBTENA AY                                                                    |                                                                                                    |                                                |                                                            | GLENE "Raffahl Raffahl                                                                    |
| PRODUCTOS<br>BIOLOGICOS                                                                      | CREACION DE SOL                                                                      | INTER PROFILE C.A.                                                                                              | The de Coenta i Diffee<br>Información de La Vi | sa '<br>ALLORE                                             | Chiras Bealles.                                                                           |
|                                                                                              | Guarday dates                                                                        | ( _Regener_)                                                                                                    |                                                |                                                            |                                                                                           |
| PRIDUCTO RECONSTITULO                                                                        | 0.044444                                                                             |                                                                                                    |                                                |                                                            |                                                                                           |
| Perioda de vel                                                                               | Lista de datos<br>Buscar<br>PBCA01<br>PBCA02<br>PBCA03<br>PBCA04<br>PBCA04<br>PBCA05 | Descripción<br>-80 °C<br>-20 °C<br>Entre 2 y 8 °C<br>Temperaturas inferiores a 3<br>Temperaturas inferiores a 2 | 0 °C<br>5 °C                                   | *                                                          |                                                                                           |
| ARODUCTO RECORDITIVIO     PRODUCTO ESLUTIDO OFICI     PRODUCTO EN USO A     REDUCTO EN USO A | lor p<br>Se a<br>Ser s                                                               |                                                                                                    |                                                |                                                            |                                                                                           |

## Gente, Ciencia y Tecnología al Servicio de la Salud

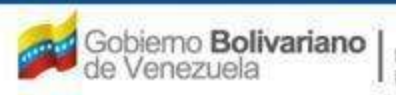

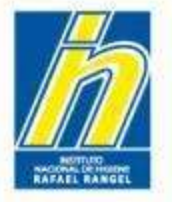

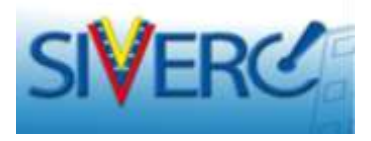

Según aplique, seleccione la pestaña de "Producto en uso A" y "Producto en uso B".

Nota: Estas opciones corresponden a aquellos productos que tienen recomendadas diferentes condiciones de almacenamiento cuando se encuentran en uso.

|                            |                                                                                                    | VUS Ventanila Unica                                  |              |
|----------------------------|----------------------------------------------------------------------------------------------------|------------------------------------------------------|--------------|
| PRODUCTOS                  | University of the solution of the solution of | Tapo de Cuenta: ENITESA<br>TREDEMACION DE LA VALIDEZ | Certar Secul |
| PRODUCTO FINAL             |                                                                                                    |                                                      |              |
| PRODUCTO RECONSTITUT       | DO GROUDN &                                                                                                    |                                                      |              |
| PRODUCTO RECONSTITUE       | DO OPCION B                                                                                                    |                                                      |              |
| PRODUCTO DILLIDO OPCI      | 101 8                                                                                                    |                                                      |              |
| PRODUCTO DELUIDO OPCI      | ION B                                                                                                    |                                                      |              |
| PRODUCTO EN USO A          |                                                                                                    |                                                      |              |
| Periodo de ve              | idez propuesto                                                                                                    | . d                                                  | 1            |
| Condiciones de almacenamie | inte produestes                                                                                                    |                                                      |              |

#### Gente, Ciencia y Tecnología al Servicio de la Salud

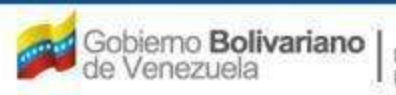

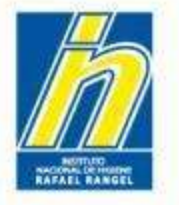

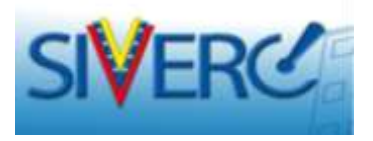

Escriba el período de validez aprobado para el producto en las condiciones de uso establecidas (especifique).

|                           | and the second second s | VUS Ven                  | tanila Unica de Servicio:          |
|---------------------------|----------------------------------------------------------------------------------------------------|--------------------------|------------------------------------|
| THEORYAC                  | TOR DEL STUTEMA AVUDA                                                                                                    | INSTITUTO INVESTIGAN     | CALIFICATION CALIFORNIA CONTRACTOR |
| BIOLOGICOS                | CREACION DE SOLICITURES                                                                                                    | THE COMPACT OF LA VALUES | Cerrar Seeul                       |
|                           | Guardar dates                                                                                                    |                          | Testin                             |
| PRODUCTO FINAL            |                                                                                                    |                          |                                    |
| PRODUCTO RECONSTITUT      | DO OFCIDE A                                                                                                    |                          |                                    |
| PRODUCTO RECONSTITUE      | DO OPCION B                                                                                                    |                          |                                    |
| PRODUCTO DILLIDO OPO      | SDN 4                                                                                                    |                          |                                    |
| PRODUCTO DILUIDO OPC      | ION B                                                                                                    |                          |                                    |
| PRODUCTO EN USO A         |                                                                                                    |                          |                                    |
| Periodo de va             | eldez propueato                                                                                                    | 0                        | j.                                 |
| Iondiciones de almaismani | ente projuentes                                                                                                    |                          |                                    |

#### Gente, Ciencia y Tecnología al Servicio de la Salud

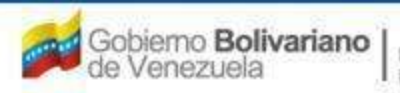

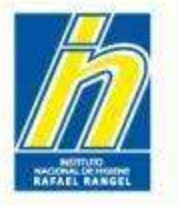

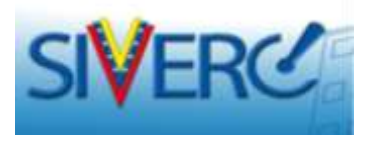

Seleccione en el menú de opciones "Condiciones de almacenamiento", la condición aprobada para el producto en uso.

|                                                                                                    | 1                                                                                    |                                                                                                    | - vil                                      | Sistema Ve<br>Contr<br>Desilutation de<br>VUS Ventan | mezolano de Registro.<br>ol de Médicamentos y<br>e Productos Sanitarios<br>lla Unica de Servicios |
|----------------------------------------------------------------------------------------------------|--------------------------------------------------------------------------------------|----------------------------------------------------------------------------------------------------|--------------------------------------------|------------------------------------------------------|---------------------------------------------------------------------------------------------------|
| TRECOMMACT                                                                                                    | IR DEL SUITENA AVIS                                                                  |                                                                                                    |                                            |                                                      | HIMENE TRAFAMERAL AND                                                                             |
| PRODUCTOS<br>BIOLOGICOS                                                                                                    | CREACION DE SOLIE                                                                    | ICS PROBA CA.<br>TRUCKS                                                                                                 | The de Contra Diff.<br>Información de La Y | ISA<br>VALIDEZ                                       | Christ Senile.                                                                                    |
|                                                                                                    |                                                                                      |                                                                                                    |                                            |                                                      |                                                                                                   |
| PRODUCTO RECONSTITUID      Perioda da val      Conditiones de atreacemente      PRODUCTO RECONSTITUID      PRODUCTO RECONSTITUID      PRODUCTO DELUIDO OPCID      SINDUCTO DE UID A      PRODUCTO EN UID A | Litta de datos<br>Buscar<br>Código<br>PBCA01<br>PBCA02<br>PBCA03<br>PBCA03<br>PBCA03 | Descripción<br>-80 °C<br>-20 °C<br>Entre 2 y 8 °C<br>Temperaturas inferiores a 30 9C<br>Temperaturas inferiores a 25 °C |                                            |                                                      |                                                                                                   |

#### Gente, Ciencia y Tecnología al Servicio de la Salud

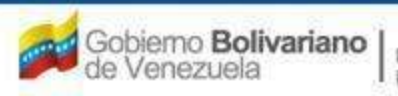

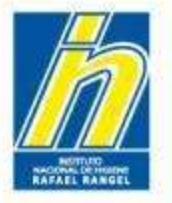

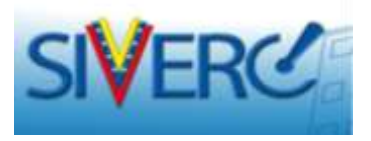

Una vez registrada la información correspondiente al período de validez del producto, seleccione la opción "Guardar datos",

|                                                |                                                                                        | m 235                                                | Sistema Venezolano de Registro,<br>Control de Medicamentos y<br>Evaluación de Productos Sanitarios<br>VUS Ventanilla Unica de Servicios |
|------------------------------------------------|----------------------------------------------------------------------------------------|------------------------------------------------------|----------------------------------------------------------------------------------------------------|
| INFORMACIO                                     | DI DEL SESTEMA AYUDA                                                                   | INSTITUTO                                            | NACIONAL DE HIGIENE "Rafael Rangel"                                                                                                    |
| PRODUCTOS<br>BIOLOGICOS                        | Usuario: LABORATORIOS PRUEBA C.A.<br>CREACION DE SOLICITUDES<br>Guardar datos Regreser | Tipo de Cuenta: EMPRESA<br>INFORMACION DE LA VALIDEZ | Cerrar Sesión<br>Inicio                                                                                                    |
| + PRODUCTO FINAL                               |                                                                                        |                                                      |                                                                                                    |
| + PRODUCTO RECONSTITUIO                        | O OPCION A                                                                             |                                                      |                                                                                                    |
| PRODUCTO RECONSTITUED                          | O OPCION B                                                                             |                                                      |                                                                                                    |
| · PRODUCTO DILUIDO OPCIO                       | IN A                                                                                   |                                                      |                                                                                                    |
| · PRODUCTO DILUIDO OPCIO                       | N B                                                                                    |                                                      |                                                                                                    |
| PRODUCTO EN USO A                              |                                                                                        |                                                      |                                                                                                    |
| PRODUCTO EN USO B                              |                                                                                        |                                                      |                                                                                                    |
| Periodo de vali<br>Condiciones de almacenamien | to propuestas                                                                          |                                                      | <b>41</b> )                                                                                                    |
|                                                |                                                                                        |                                                      |                                                                                                    |

#### Gente, Ciencia y Tecnología al Servicio de la Salud

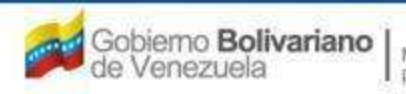

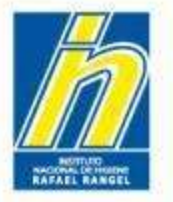

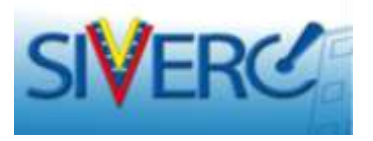

Aparecerá la siguiente ventana para indicar si está seguro de guardar los datos. Presione "SI" y luego "Enter".

|                                               | J                     |                                      |            | Sile -                                       | Sistemu Vene<br>Control<br>Evaluación de P<br>VUS Ventanila | zolano de Registro,<br>le Medicamentos y<br>roductos Sanitarios<br>Unica de Servicios |
|-----------------------------------------------|-----------------------|--------------------------------------|------------|----------------------------------------------|-------------------------------------------------------------|---------------------------------------------------------------------------------------|
| INFORMAC                                      | TOB DEL SISTEMA ATUDA |                                      |            |                                              | INSTITUTO NACIONAL DE HII                                   | IIENE "Rafael Rengel"                                                                 |
| PRODUCTOS<br>BIOLOGICOS                       | CHEACTON DE SOLICI    | os pruesa c.a.<br>nudes<br>Reducer J |            | Tipo de Criente: EXPE<br>INFORMACION DE LA V | esa<br>Validez                                              | Certar Sessor<br>Unicas                                                               |
|                                               | . Little Colored a    |                                      |            |                                              |                                                             |                                                                                       |
| PRODUCTO RECONSTITUE     PRODUCTO RECONSTITUE | DO OFICION A          |                                      |            |                                              |                                                             |                                                                                       |
| PRODUCTO DILUIDO OPC     PRODUCTO DILUIDO OPC | 108 A<br>108 B        | AVISO                                | _          | ×                                            |                                                             |                                                                                       |
| PRODUCTO EN USO 6                             |                       | Estas seguro                         | de GUARDAR | los datos ?                                  |                                                             |                                                                                       |
| Periodo de va                                 | ildez propuesta       |                                      |            |                                              | j.                                                          |                                                                                       |
| Condiciones de almacenamie                    | ento propuestas       |                                      |            | SI No                                        |                                                             |                                                                                       |
|                                               |                       |                                      |            |                                              |                                                             |                                                                                       |

## Gente, Ciencia y Tecnología al Servicio de la Salud

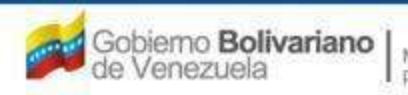

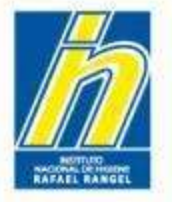

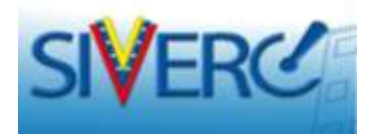

Presione "Regresar" para volver a la pantalla principal.

|                                             |                                                                               | Sistema<br>Con<br>Evaluación<br>VUS Venta            | Venezolano de Registro,<br>trol de Medicamentos y<br>de Productos Sanitarios<br>milla Unica de Servicios |  |  |  |  |
|---------------------------------------------|-------------------------------------------------------------------------------|------------------------------------------------------|----------------------------------------------------------------------------------------------------|--|--|--|--|
| INFORMAC                                    | ION DEL SISTEMA AYUDA                                                         | INSTITUTO NACIONAL D                                 | E HIGIENE "Kafael Kangel"                                                                                |  |  |  |  |
| PRODUCTOS<br>BIOLOGICOS                     | Usuarie: LABORATORIOS PRUEBA C.A.<br>CREACION DE SOLICITUDES<br>Guardar datos | Tipo de Cuenta: EMPRESA<br>INFORMACIÓN DE LA VALIDEZ | Cerrar Sesión                                                                                            |  |  |  |  |
| + PRODUCTO FINAL                            |                                                                               |                                                      |                                                                                                    |  |  |  |  |
| + PRODUCTO RECONSTITUI                      | DO OPCION A                                                                   |                                                      |                                                                                                    |  |  |  |  |
| PRODUCTO RECONSTITUII                       | PRODUCTO RECONSTITUIDO OPCION B                                               |                                                      |                                                                                                    |  |  |  |  |
| + PRODUCTO DILUIDO OPCI                     | ON A                                                                          |                                                      |                                                                                                    |  |  |  |  |
| + PRODUCTO DILUIDO OPCI                     | ON 8                                                                          |                                                      |                                                                                                    |  |  |  |  |
| + PRODUCTO EN USO A                         |                                                                               |                                                      |                                                                                                    |  |  |  |  |
| PRODUCTO EN USO B                           |                                                                               |                                                      |                                                                                                    |  |  |  |  |
| Periodo de va<br>Condiciones de almacenamie | nto propuestas                                                                | ( <b>t</b> )<br>(t)<br>(t)                           |                                                                                                    |  |  |  |  |
|                                             |                                                                               |                                                      |                                                                                                    |  |  |  |  |

## Gente, Ciencia y Tecnología al Servicio de la Salud

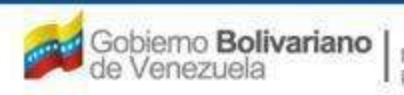

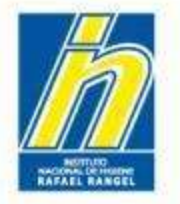

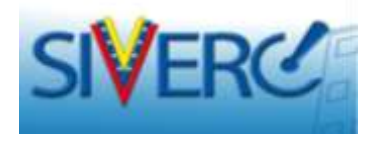

Seleccione a la pestaña "Imágenes" para adjuntar fotos de:

- Envase Primario
- Envase Secundario
- Accesorios

| SIVERC                                                                                                    | and Ser               | Contra de la contra de la contra de la contra de la contra de la contra de la contra de la contra de la contra<br>Referencia de la contra de la contra de la contra de la contra de la contra de la contra de la contra de la contra<br>Esta de la contra de la contra de la contra de la contra de la contra de la contra de la contra de la contra de |
|----------------------------------------------------------------------------------------------------|-----------------------|----------------------------------------------------------------------------------------------------|
| HEDDICTOR<br>BILLOCITOR<br>Commission or substances                                                                                                    | The In Cases, MULTING |                                                                                                    |
| No. To Support Ministry  Particle Structures  Particle Structures Particle Structures Particle Structures Particle Structures Particle Structures Particle Structures Particle Structures Particle Str   |                       |                                                                                                    |
| Annual In Manager and Annual Annual Ann                                                                                                    |                       |                                                                                                    |
| Anna anna an Anna an Anna<br>Anna an Anna an Anna an Anna an Anna an Anna an Anna an Anna an Anna an Anna an Anna an Anna an Anna an Anna an Anna an Anna an Anna an Anna an Anna an Anna an Anna an Anna an Anna an Anna an Anna an Anna an Anna an Anna an Anna an Ann |                       | 1                                                                                                    |

Incluya imágenes que permitan evidenciar las características y componentes de la presentación comercial y su sistema envasecierre aprobados para la comercialización del producto en Venezuela.

Gente, Ciencia y Tecnología al Servicio de la Salud

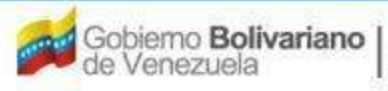

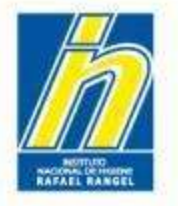

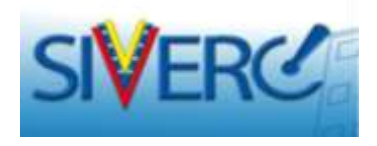

# Pulse "Examinar", para seleccionar el archivo que desea cargar en el sistema

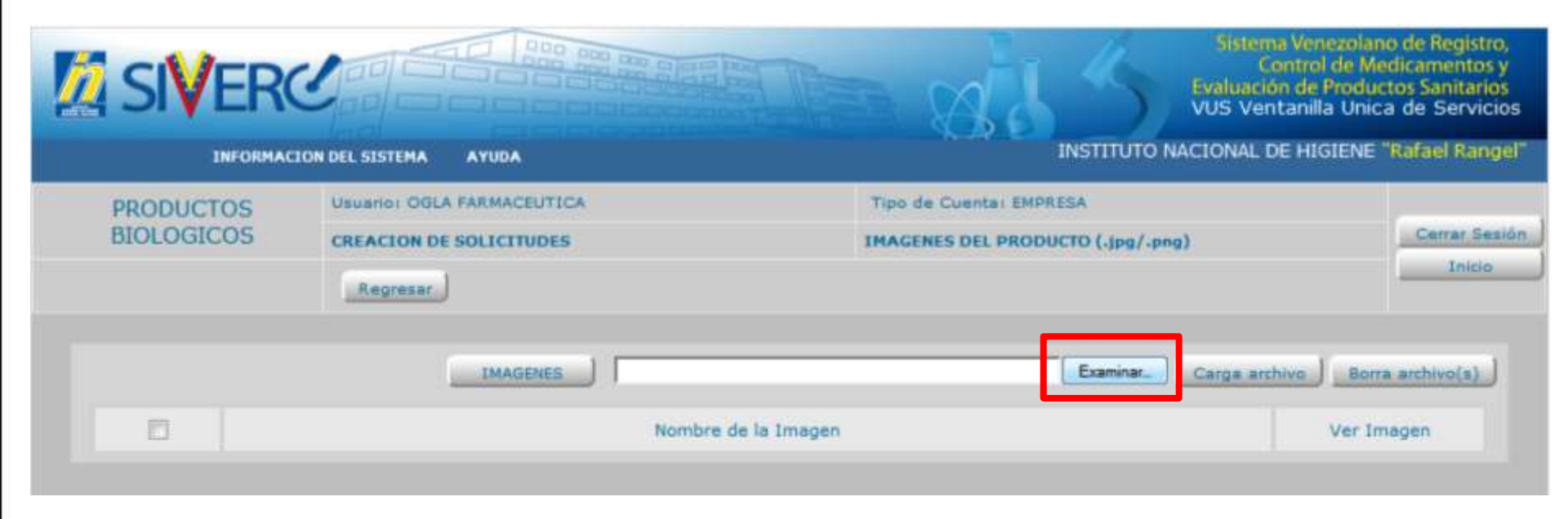

Gente, Ciencia y Tecnología al Servicio de la Salud

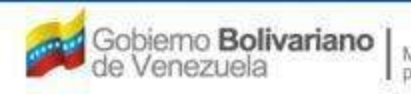

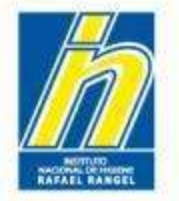

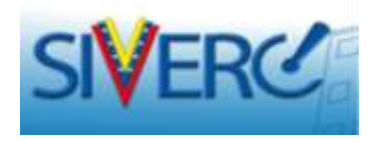

| PRODUCTO | 25         | Unumer DOLA PARMACEL                      | HIGA?                 | Tate      | de Cuerte II | IPRESA            |                      |                   |
|----------|------------|-------------------------------------------|-----------------------|-----------|--------------|-------------------|----------------------|-------------------|
| BIOLOGIC | 05         | CREACION DE SOLICITAR                     | oes.                  | IMAG      |              | HOUCTO ( Jamp / a | (and                 | 1.5               |
|          |            | Literren                                  |                       |           |              |                   |                      | _                 |
|          |            | IMAGE                                     |                       |           |              | Example.          | ) <u>((Cerus and</u> | nen il Lineen and |
| 0        | Carga d    | de archivos                               |                       |           |              |                   | -                    | Ver Imager        |
|          | <b>G</b> . | 🌲 🛪 Imágenes 🔹 Imag                       | enes de Productos     | - 47      | Barrie Imag  | ienes de Producti | - P                  |                   |
|          | Organizar  | <ul> <li>Nueva carpeta</li> </ul>         |                       |           |              | 10 × 11           | 0                    |                   |
|          | *1         | Biblioteca Imáge<br>Imagenes de Productes | nes                   |           | Organiza     | por Carpeta       |                      |                   |
|          |            | Nombre                                    | Fecha                 | Etiqueter | Tamaño       | Clasificación     |                      |                   |
|          | -1         | 🚝 asesorio 1 jpg                          | 08/11/2013 87:43 a.m. |           | 32.83        |                   |                      |                   |
|          | - 24       | Envair securitaria                        | 08/11/2013 07/34 a.m. |           | 4.03         |                   | 2                    |                   |
|          | Conner .   |                                           |                       |           |              |                   |                      |                   |
|          |            | No. 1                                     |                       | _         | -            | 22.02             |                      |                   |

Ubique el archivo en la ventana desplegada, seleccione el archivo que desea cargar en el sistema y pulse "abrir".

## Gente, Ciencia y Tecnología al Servicio de la Salud

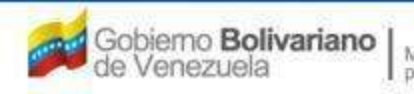

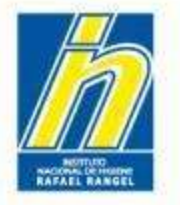

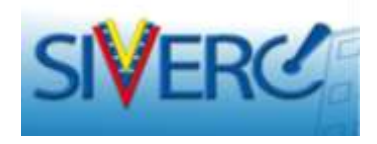

Verifique que el archivo seleccionado sea el correcto y adjúntelo pulsando "carga archivo".

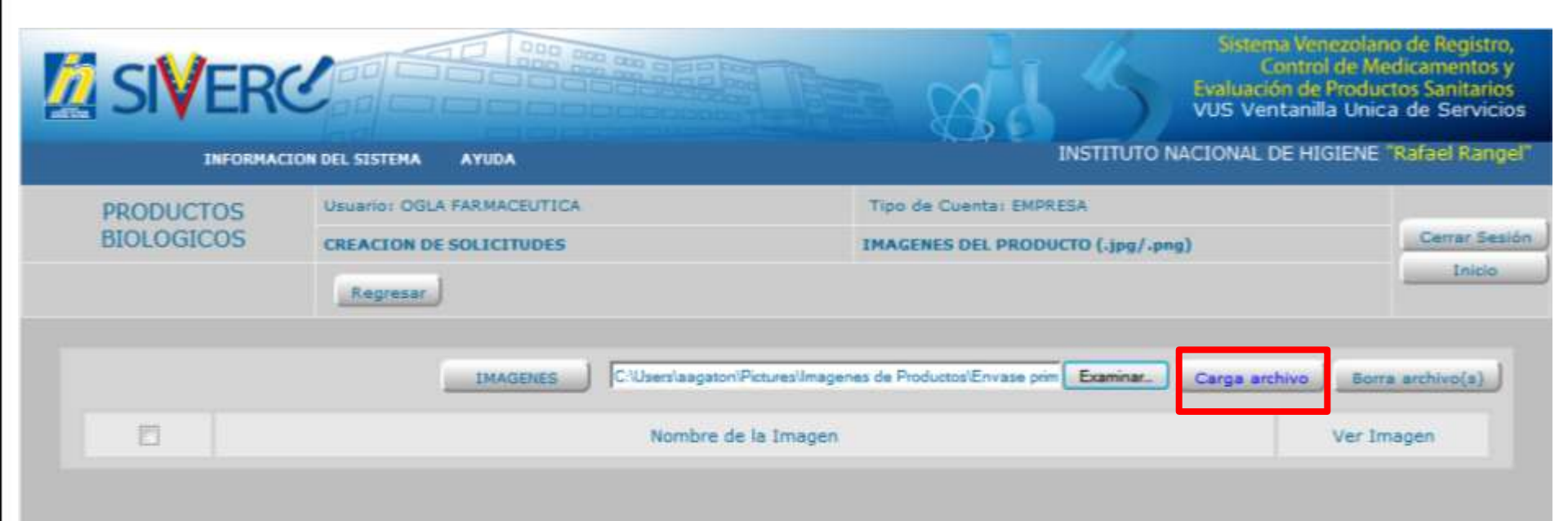

Gente, Ciencia y Tecnología al Servicio de la Salud

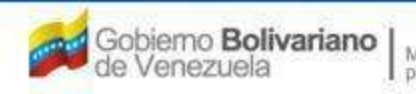

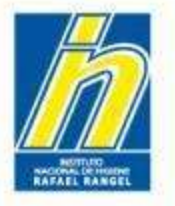

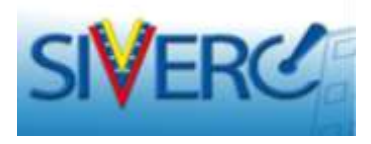

El sistema mostrara el siguiente mensaje:

| SIVER0                  | 1                       | 1 8 1 5 m                                                  | a Venezation de Registre,<br>inicial de Medicamerano y<br>e de Productos Sanitarios<br>tanila Unica de Servicios |
|-------------------------|-------------------------|------------------------------------------------------------|----------------------------------------------------------------------------------------------------|
|                         |                         |                                                            | E HOORNE TRACER REPORT                                                                                           |
| PRODUCTOS<br>BIOLOGICOS |                         | The de Connectments                                        | Cartor Factor                                                                                                    |
|                         | Contraction of Province | an Providenzana de Polonie Denze per (Larrez, ) (Carpt and | Lancesco La                                                                                                    |
|                         | AVISO<br>Estas segur    | ro de CRECAR la imagen 7                                   | ver Sneper                                                                                                    |

Si selecciona "No", aparecerá la pantalla anterior, donde debe examinar y seleccionar el archivo adecuado nuevamente.

Si selecciona que "Si", luego presione *"enter"*.

Repita el procedimiento con cada una de las imágenes a ingresar en el sistema. Una vez adjuntados todos los archivos presione "regresar".

Gente, Ciencia y Tecnología al Servicio de la Salud

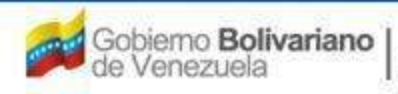

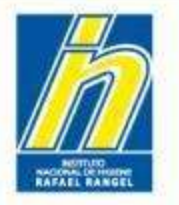

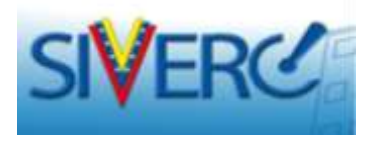

Para eliminar uno o más archivos cargados, tíldelos y seleccione "Borra archivo(s)" :

| į | SIV                           | ER          | J. C. B. B. B. B. B. B. B. B. B. B. B. B. B. | the sal                                | Setema Venos<br>Control d<br>Bulkuación de Pri<br>VUS Ventanila                                                 | inteno de Registro,<br>le Medicamentos y<br>oductos Sanitarios<br>Unica de Servicios |
|---|-------------------------------|-------------|----------------------------------------------|----------------------------------------|----------------------------------------------------------------------------------------------------|--------------------------------------------------------------------------------------|
|   | INFORMACION OLL SISTEMA AVUDA |             |                                              |                                        | INSTITUTO NACIONAL DE HIGH                                                                                      | ENE "Rafael Rangel"                                                                  |
|   | PRODUC                        | 105<br>1005 |                                              | Tipo de Cuerta: EN<br>IMAGENES DEL PRO | onesa<br>OUCTO (deg/deg)                                                                                        | Certal Seador<br>Infon                                                               |
|   |                               |             |                                              |                                        | Earing. Cargo anthre                                                                                            | Borra anthros(a)                                                                     |
|   | 23                            |             | Nombre de                                    | s la Imagen                            | Vert                                                                                                    | Umagen                                                                               |
|   |                               | http://1    | 90.9.130.8/siverc/adm/docs/pb/PE9993/0/pb    | P89999 1.ipg                           | The second second second second second second second second second second second second second second second se |                                                                                      |
|   |                               | http://1    | 90.9.130.8/everc/adm/docs/bb/PP9999/0/bb     | P099993_2.lpg                          |                                                                                                    | 1                                                                                    |
|   |                               | http://1    | 90.9.130.8/siverc/adm/docs/ob/PE9999/0/pb    | P899999 3.Ipg                          | 11                                                                                                    | 1                                                                                    |

Para volver a la pantalla principal presione "Regresar"

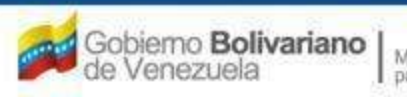

Ministerio del Poder Popular para la Salud

Gente, Ciencia y Tecnología al Servicio de la Salud

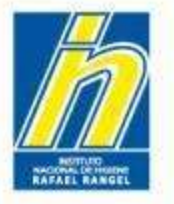

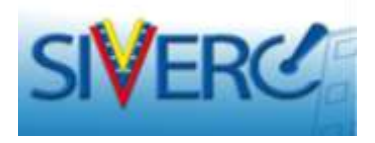

Seleccione la pestaña "Ficha Técnica" y acceda a la pantalla para indicar las propiedades farmacológicas, las condiciones y restricciones de uso aprobadas para el producto, según los Oficios correspondientes.

| SIVERC                                           |                                                             | 11                      | Sinterio Versant<br>Control de l<br>Evaluación de Prod<br>VUS Ventanila Un | ino de Registro.<br>Aedicaméntos y<br>actos Sanitarios<br>ica de Servicios |
|--------------------------------------------------|-------------------------------------------------------------|-------------------------|----------------------------------------------------------------------------|----------------------------------------------------------------------------|
| INFORMACION DEL                                  | SIDTINA ANIOA.                                              | INC                     | TITUTO NACIONAL DE HIGIEN                                                  | Rafael Rangel                                                              |
| PRODUCTOS SIG                                    | ATTEL DOLA FARMACEUTICE.                                    | Tuto de Coertas BHIREDA | <u>.</u>                                                                   | Cenar Sector                                                               |
|                                                  | Guarder datas                                               |                         |                                                                            |                                                                            |
| No. Do Registre (1991)                           | •                                                           | Categoria dal Al        | 27 Products Nation AL                                                      |                                                                            |
| Numbre del producto                              | a de Vericela                                               |                         |                                                                            |                                                                            |
| Fache de Regetes 29-01<br>Tipo de autoropoien 01 | + 1985 Packa de venimente 29-09-1998<br>20 Registro Santana | Made de verde PRODU     | D CON PRESCRIPCIÓN PACE                                                    | -                                                                          |
|                                                  | INFORMACION GENERAL DEL TRAMITE                             |                         |                                                                            |                                                                            |
| Tipe de Producte                                 |                                                             |                         | PORMA                                                                      | (x)                                                                        |
| Farma Farmacástica                               | PEPER 21 Polya huffitada para ausparatori                   |                         | IL ROAL STA                                                                |                                                                            |
| Via de administratión                            | revads (2) timemuscular                                     |                         | U VALICAZ-                                                                 |                                                                            |
| Procedencie                                      | 1 donia/0.1 vyl.<br>Rutranjena 😱 Plais ARL [2] Belgina      |                         | PICHA TÉCNICA                                                              |                                                                            |
| Convertation                                     |                                                             |                         |                                                                            |                                                                            |

Nota: Trate de no incluir caracteres especiales en esta sección.

Gente, Ciencia y Tecnología al Servicio de la Salud

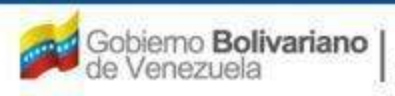

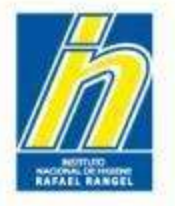

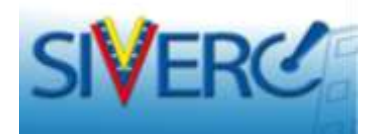

En la pantalla "Información Monografía / Condiciones de Uso", deberá ingresar los datos requeridos en cada pestaña.

|                                                                  | Contraction of the                                                              | E MALS Holling                                    | na Venezolano de Registro.<br>Control de Medicamentos y<br>ón de Productos Sanitarios<br>ntanilla Unica de Servicios |
|------------------------------------------------------------------|---------------------------------------------------------------------------------|---------------------------------------------------|----------------------------------------------------------------------------------------------------|
| INFORMAC                                                         | ION DEL SISTEMA AYUDA                                                           | INSTITUTO NACIONA                                 | L DE HIGIENE "Nation Kongel?                                                                                         |
| PRODUCTOS<br>BIOLOGICOS                                          | Universi OGLA RARMACEUTICA<br>CREACTOR DE SOLICITUDES<br>Guardar datus Regresar | Tips de Cuente ( BIRREA<br>INFORMACION HONOGRAFEA | Certar Sector                                                                                                    |
| CONDICIONES DE USO                                               | RESTRICCIONES DE USO PROPIEDADES FARMACOLOGICAS                                 |                                                   |                                                                                                    |
| + 2> Pussiogia                                                   |                                                                                 |                                                   | 1                                                                                                    |
| <ul> <li>2.1- Disis Missis</li> <li>2.2- Ex caso de o</li> </ul> | e Aprohada<br>auficianza renal                                                  |                                                   | 14                                                                                                    |
| + 2.3 In caso de 3                                               | nuficiencia Hepática                                                            |                                                   | -<br>                                                                                                    |
| + 3 Hede de Geo e                                                | Forma y Pressentia de Administración                                            |                                                   |                                                                                                    |

Recuerde guardar datos una vez que haya completado el formulario, de lo contrario se perderá la información Suministrada.

#### Gente, Ciencia y Tecnología al Servicio de la Salud

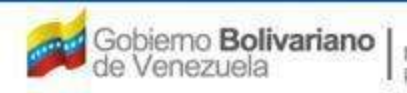
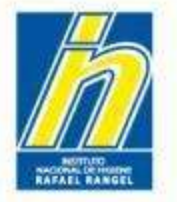

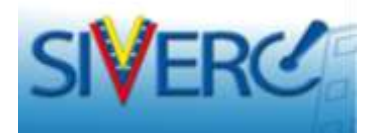

# En la pantalla "Información Monografía / Restricciones de Uso", deberá ingresar los datos requeridos en cada pestaña.

| CONDICIONES DE USO RESTRUCCIONES DE USO: PROPLEDADES FARMACOLODICAS                      |          |
|------------------------------------------------------------------------------------------|----------|
| L-Advertence                                                                             |          |
|                                                                                          | -1<br>-1 |
| (+ 12) Pressudores de Emplee.                                                            | 1.4      |
| <ul> <li>2.1. Effectos aubra la capacidad para conduce e utilizar maquinaria.</li> </ul> | 1.4      |
| + 3. Embaraza                                                                            | 1 K      |
| <ul> <li>A - Latinop</li> </ul>                                                          |          |
| * 3 Companduationes                                                                      |          |
| 6Reacones Adversas                                                                       | C 40     |
| 2 Interaccones con utros Medicamentos                                                    |          |
| //2.12- Otras Reactiones                                                                 |          |
| 7.2 Interferenciae con privilios de Diagnilations                                        | 1.4      |
| > 8-Sobredovie                                                                           |          |
| + EL-Tatamento                                                                           |          |
| B.2 Tratamienta Adultos                                                                  |          |
| + 0.3 Tratamento Niños                                                                   | 1 a -    |
| * 8 - britomalidei importante sobre al producto.                                         |          |

Recuerde guardar datos una vez que haya completado el formulario, de lo contrario se perderá la información Suministrada.

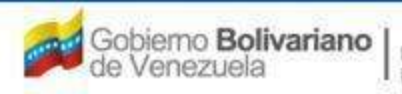

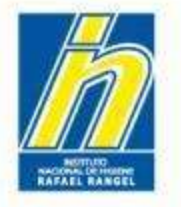

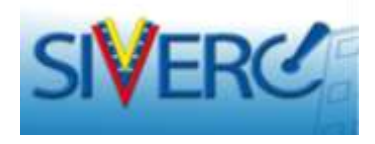

En la pantalla "Información Monografía / Propiedades Farmacológicas", deberá ingresar los datos requeridos en cada pestaña.

| L Propiedades Fánnaco-Cinéticas             |                                          |
|---------------------------------------------|------------------------------------------|
|                                             | (#                                       |
|                                             |                                          |
| 2 Propiettades Fármaco-Dinámea              |                                          |
| 3- Ostas de Bodapontbildad / Boequivalencia |                                          |
| 4 Datos Precimcos sobre sepundad            | 1. A A A A A A A A A A A A A A A A A A A |

Recuerde guardar datos una vez que haya completado el formulario, de lo contrario se perderá la información Suministrada.

#### Gente, Ciencia y Tecnología al Servicio de la Salud

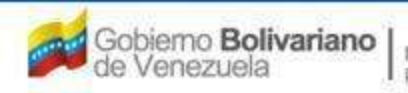

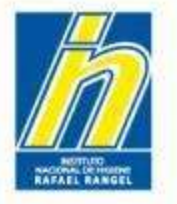

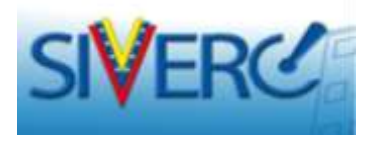

Los campos de ingreso de información pueden desplegarse y observarse como "Texto ampliado":

| SIV       | ERC                                                                                               | Sidense Vengroluno de llegistro.<br>Control de Medicamentos y<br>Evaluación de Productos Sanifarios<br>905 Vencanilla Unica de Servicios |
|-----------|---------------------------------------------------------------------------------------------------|----------------------------------------------------------------------------------------------------|
|           |                                                                                                   |                                                                                                    |
| PRODU     | CTOIL LINEAR DOLL FARMACEUTICS 7                                                                  | Tam de Course Britista                                                                                                    |
| Catheres  | TEKTO AMPLIADO                                                                                    | × Inne                                                                                                    |
|           | 1 Indicationes Terapeŭticas                                                                       |                                                                                                    |
| CONDUCTOR | <ol> <li>Inmunización activa contra la varicela en sujetos sanus a partir de 9 meses o</li> </ol> | de edad                                                                                                    |
| - 1× b    |                                                                                                   |                                                                                                    |
| AD THEM.  |                                                                                                   |                                                                                                    |
| -         |                                                                                                   |                                                                                                    |
| 1 2.9     |                                                                                                   |                                                                                                    |
| ¥ 2.1.0   |                                                                                                   |                                                                                                    |
| 1.230     |                                                                                                   |                                                                                                    |
| 1 3.30    |                                                                                                   |                                                                                                    |
| 1 2-10    |                                                                                                   |                                                                                                    |
|           |                                                                                                   | Aceptar Cancelar                                                                                                    |

#### Gente, Ciencia y Tecnología al Servicio de la Salud

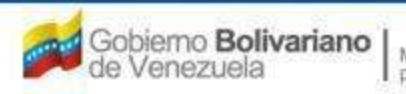

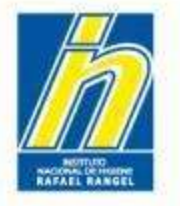

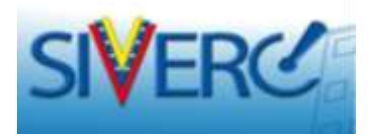

Al seleccionar "Guardar datos", se mostrará el siguiente mensaje:

|                         | e                          |                      | - 23 4 5                                         | Control Venezolario de Registro.<br>Control de Medicamentos y<br>Evaluación de Praductos Sanitarios<br>VUS Ventanila Unica de Servicios |
|-------------------------|----------------------------|----------------------|--------------------------------------------------|----------------------------------------------------------------------------------------------------|
|                         |                            |                      |                                                  |                                                                                                    |
| PRODUCTOS<br>BIOLOGICOS | CREACION DE SOLICITO       | LITECA<br>VOLT       | Tipo da Cuerta, BRORRA<br>INFORMACIÓN HONOGRAFIA | Carat Sards                                                                                                    |
|                         | (Canter dates) (A          | (apasai)             |                                                  |                                                                                                    |
| CONSISCIONES DE USO     | NETRICCIONES DE USO        |                      | Î                                                |                                                                                                    |
| * 3 Indicationer 7      | wape.ittae                 | AVISO                | ×                                                | · · ·                                                                                                    |
| A X (Persingle )        |                            |                      |                                                  | *                                                                                                    |
| * 2.5. Dunin Malazza    | a Apoliada                 | Estas seguro de GUAR | DAR los datos 7                                  |                                                                                                    |
| ) 22×21 1000 243        | nufilianca ranal           |                      |                                                  | 1.00                                                                                                    |
| > 1.5 c. in 1993        | nuficiencia masética       |                      |                                                  | 1.4                                                                                                    |
| - Bo Made de Deci       | Forma a francescia de Adri |                      |                                                  |                                                                                                    |
| No aplica               |                            |                      | SI NO                                            |                                                                                                    |
|                         |                            |                      |                                                  |                                                                                                    |
|                         |                            |                      |                                                  |                                                                                                    |

Seleccione "Si", y luego "Enter". Presione "Regresar" para ir a la pantalla principal.

Gente, Ciencia y Tecnología al Servicio de la Salud

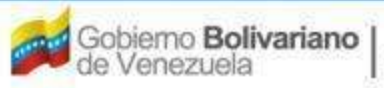

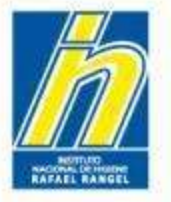

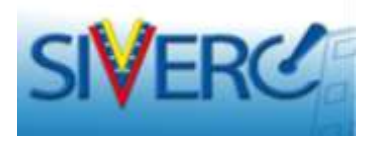

Continúe ingresando los datos de empresas accediendo nuevamente a la pestaña "Información General del Tramite".

| SIVERO                                                                             | Concentration in will 5                                                                                                    | Sistema Venezolano de Registro<br>Control de Medicamentos<br>Evaluación de Productos Sanitario<br>VUS Ventanilla Unica de Servicio |
|------------------------------------------------------------------------------------|----------------------------------------------------------------------------------------------------|----------------------------------------------------------------------------------------------------|
| INFORMACIO                                                                         | N DEL SISTEMA AYUDA DISTITUT                                                                                                    | TO NACIONAL DE HIGIENE "Rafael Ran                                                                                                 |
| PRODUCTOS<br>BIOLÓGICOS                                                            | Unuerio: OGLA FARMACEUTICA Tipo de Cuento: EMPRESA.<br>CREACION DE SOLICITUDES<br>Guardar datos Regresar                                              | Center Se<br>Inicie                                                                                                    |
| No. De Registro<br>Nombre del producto<br>Fecha de Registro<br>Teo de autorización | PESSOSS Catagoria del produito A1 2 P<br>Vacuna de Varicela<br>29-09-1985 Fecha de vencimiente 29-09-1590<br>01 D Registro Sanitario Pacco 29-09-1590 | roducto Muevo At                                                                                                    |
| FORMACION DEL PRODUCTO                                                             | INFORMACION GENERAL DEL TRAMITE                                                                                                    | 1                                                                                                    |
| Tipo de Pr                                                                         | dude PSTP12 (#) VACUNA VIAU ATENLADA                                                                                                    |                                                                                                    |
| Porrise Parries                                                                    | succe Portas (3) Pare indicato para sesperanti                                                                                                    | VALIDEZ                                                                                                    |
| via de adminis                                                                     | action Parvecs of International                                                                                                    | IMAGENES                                                                                                    |
| Frace                                                                              | tence Extranjers Pas BEL D Belgics                                                                                                    | MOHA TÉCNICA                                                                                                    |
| Cone                                                                               | tarite                                                                                                    |                                                                                                    |

#### Gente, Ciencia y Tecnología al Servicio de la Salud

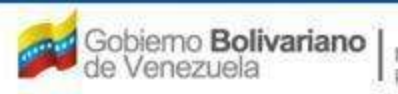

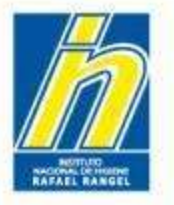

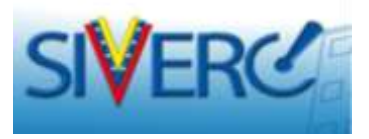

Al seleccionar la pestaña de "INFORMACIÓN GENERAL DEL TRÁMITE", observará una pantalla similar a esta:

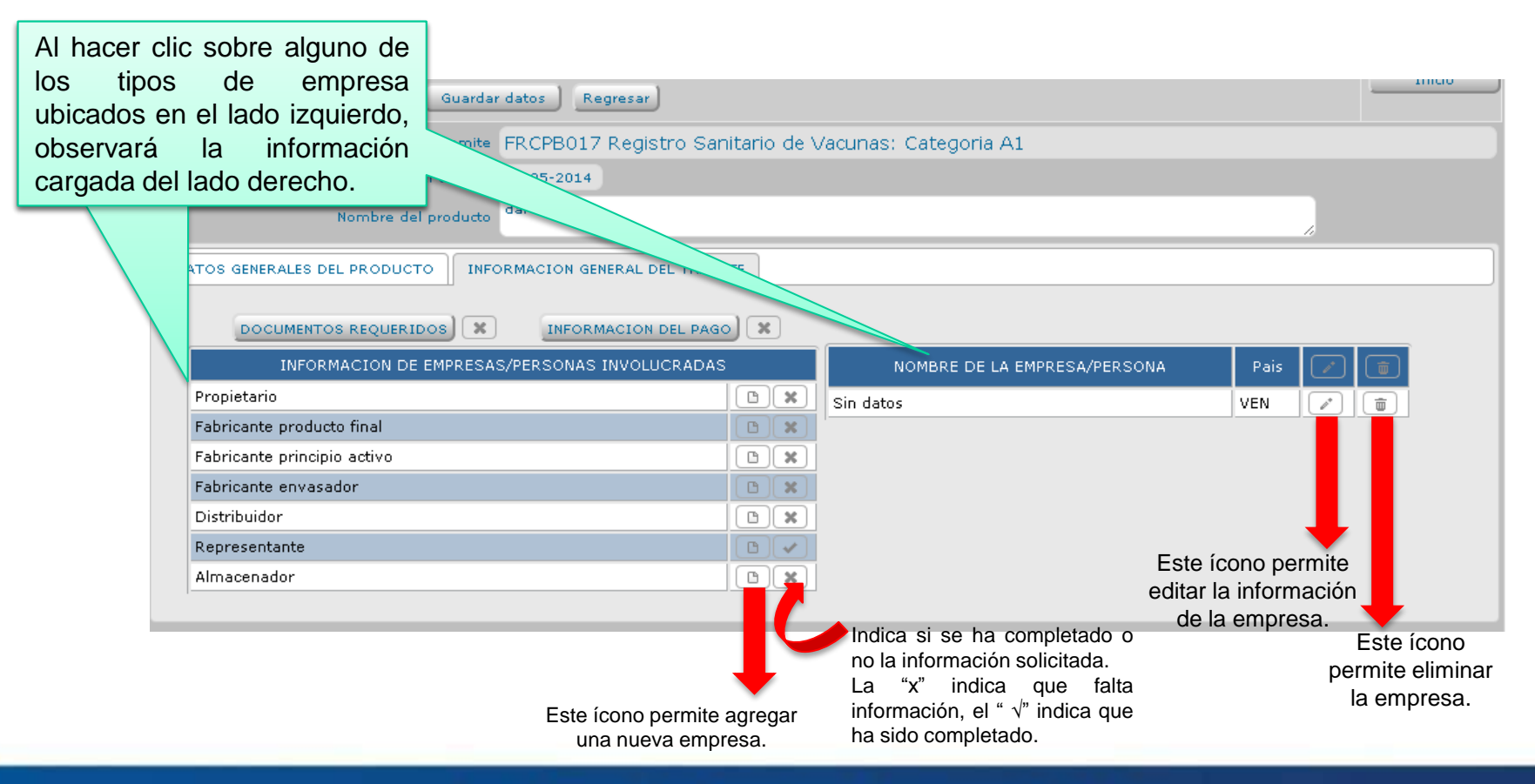

#### Gente, Ciencia y Tecnología al Servicio de la Salud

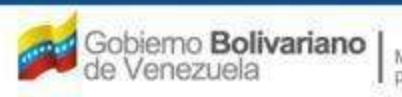

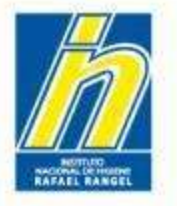

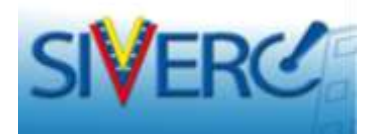

## Para completar la información del Propietario:

| IOLOGICOS            | CREACION DE SOLI | CITUDES  | INFORMACION DEL P                       | PROPIETARIO | Camar Sas |
|----------------------|------------------|----------|-----------------------------------------|-------------|-----------|
| Selicited No.<br>192 | Guardar dator    | Regretar |                                         |             | Inide     |
| Procedenci           | e Nacional 🔻     |          |                                         |             |           |
| Numero de R3         | r [              | (4) =    |                                         |             |           |
| Razon Socia          | at.              |          |                                         |             |           |
| Tipo de Person       | a Juridica •     |          |                                         |             |           |
| No. de Telefon       | 0                |          | No. De Fax                              |             |           |
| E-mail primary       | a.               |          | E-mail secondario                       |             |           |
| Pagina WE            | 8                |          |                                         |             |           |
| DIRECTION ORIG       | IEN BACIOBAL     |          |                                         |             |           |
| Ubicacion geog       | rafica           | (#)      | Urbanizacion / Sector / Zona Industrial |             |           |
|                      |                  |          | Avenida / Camera / Calle / Galpon       |             |           |
|                      |                  |          | Edifido / Quinta / Galpón               |             |           |
|                      |                  |          | Proo / Planta / Local                   |             |           |
|                      |                  |          | Punto de referencia                     | 1           |           |
|                      |                  |          |                                         |             |           |

Llene los campos que se le solicitan.

Cuando se le solicite Número de Rif, si la empresa está en la base de datos, podrá seleccionarla de la lista desplegable y los campos se completaran automáticamente. En caso contrario, complételos manualmente.

NOTA: Respete el formato dictado por el Servicio Nacional Integrado de Administración Aduanera y Tributaria (SENIAT). Formato: X-00000000

Si al seleccionar la procedencia indica "Extranjera", la pantalla cambiará como sigue:

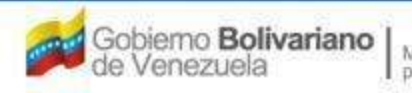

Ministerio del Poder Popular para la Salud

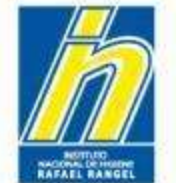

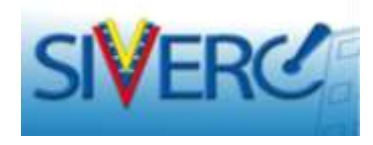

| SIVERG                                                                                                |                                                                                                    | En and S Evals                                         | Control de Medicamentos y<br>Jación de Productos Sanitarios<br>Ventanilla Unica de Servicios |
|----------------------------------------------------------------------------------------------------|----------------------------------------------------------------------------------------------------|--------------------------------------------------------|----------------------------------------------------------------------------------------------|
| INFORMACIO                                                                                            | N DEL SISTEMA AYUDA                                                                                                    | INSTITUTO NACIO                                        | DNAL DE HIGIENE "Rafael Range                                                                |
| PRODUCTOS<br>BIOLÓGICOS                                                                               | Usuariis: OGLA FARMACEUTICA<br>CREACION DE SOLICITUDES                                                                                                    | Tipo de Cuenta: EMPRESA<br>INFORMACION DEL PROPIETARIO | Cerrar Sesió                                                                                 |
|                                                                                                    | Guardar datos Regresar                                                                                                    |                                                        | Inicio                                                                                       |
| Código empresa<br>Razon Social<br>Tipo de Persona<br>No. de Telefono<br>E-mail primario<br>Pagina WEB | Juridica                                                                                                    | No. De Fax<br>E-mail secundario                        |                                                                                              |
| Pais<br>Parroquia<br>Direction                                                                        | In and a second second se |                                                        |                                                                                              |

Complete los campos con la información que se le solicita.

El campo *"Código Empresa"* es asignado por el sistema. Si la empresa ya se encuentra en la base de datos, selecciónela de la lista desplegable y los campos se completaran automáticamente. En caso contrario, ingréselos manualmente.

## RECUERDE GUARDAR DATOS CUANDO HAYA COMPLETADO EL FORMULARIO!

Gente, Ciencia y Tecnología al Servicio de la Salud

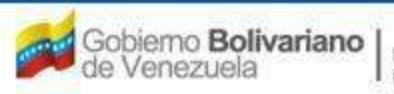

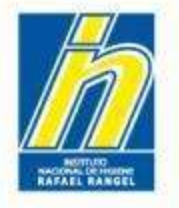

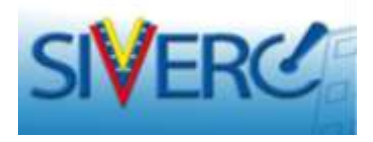

Para completar la información de: **"Fabricante de Producto Final"**, **"Fabricante del Principio Activo"**, **"Fabricante envasador"**, seleccione el ícono "agrega" que corresponda y se desplegará una nueva pantalla:

| FORMACION DEL PRODUCTO INFORMACION GENER | AL OEL TRAMITE  |                              |        |
|------------------------------------------|-----------------|------------------------------|--------|
| DOCLIMENTOS REQUERUDOS                   |                 |                              |        |
| INFORMACION DE EMPRESAS/PERSON           | AS INVOLUCRADAS | NOMBRE DE LA EMPRESA/PERSONA | Pais 💽 |
| Propietario                              | 0 *             | NO SE HAN SELECCIONADO       | DATOS  |
| Fabricante producto final                | C X             |                              |        |
| Fabricante principio activo              | 8 ×             |                              |        |
| Fabricante envasador                     | K Cl            |                              |        |
| Representante                            | D 🗸             |                              |        |
| Almacenador                              |                 |                              |        |

#### Gente, Ciencia y Tecnología al Servicio de la Salud

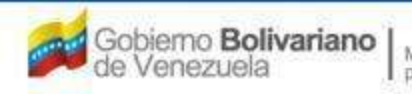

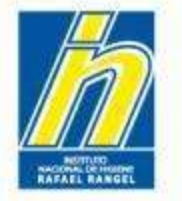

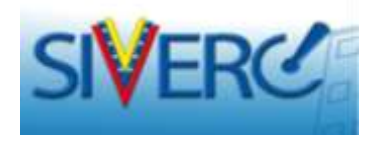

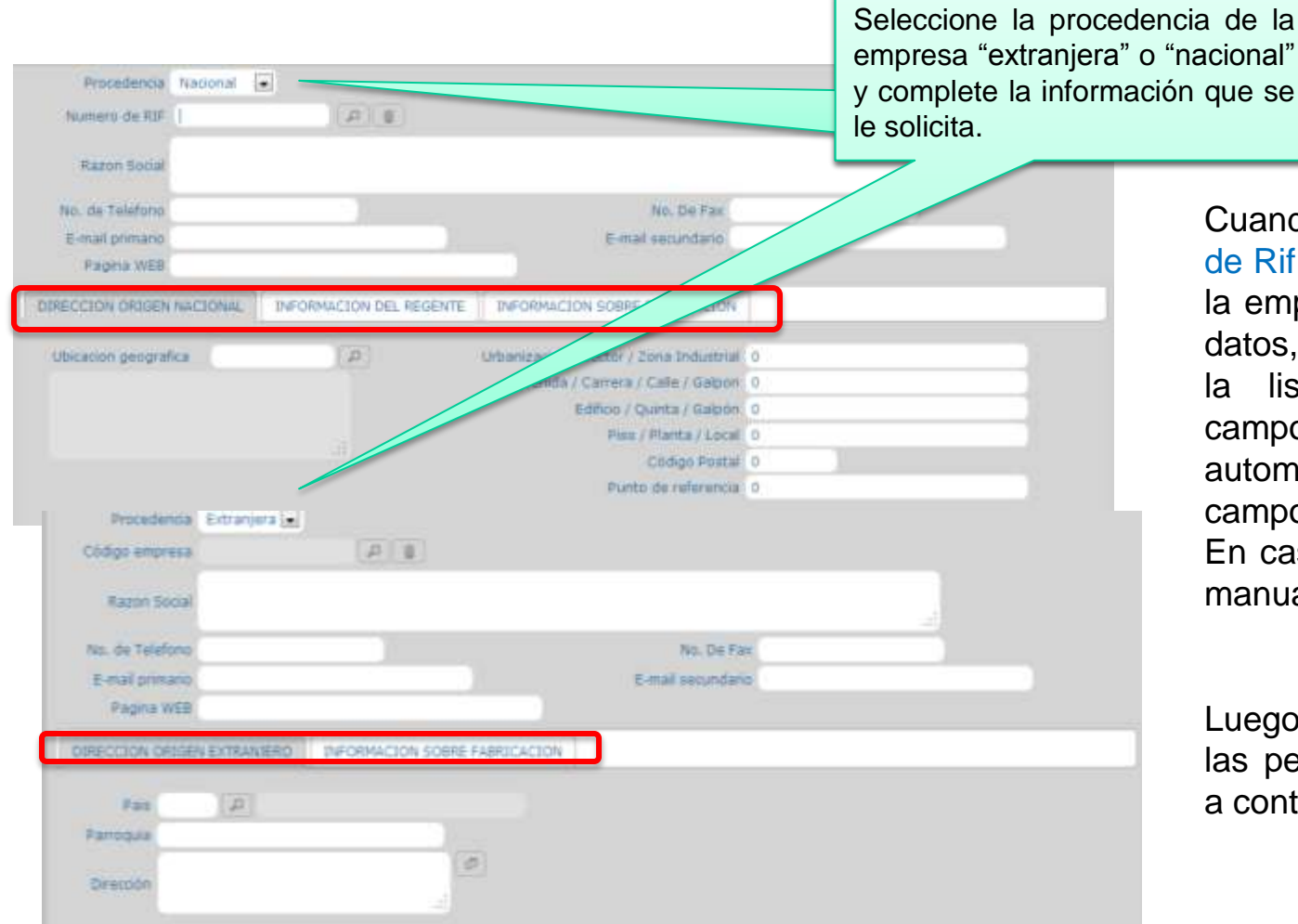

Cuando se le solicite Número de Rif o Código de Empresa, si la empresa está en la base de datos, podrá seleccionarla de la lista desplegable y los campos se completaran automáticamente (estos campos no podrán editarse). En caso contrario, complételos manualmente.

Luego ingrese en cada una de las pestañas que se muestran a continuación, según el caso.

#### Gente, Ciencia y Tecnología al Servicio de la Salud

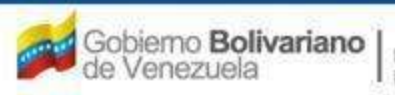

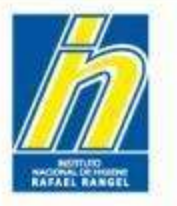

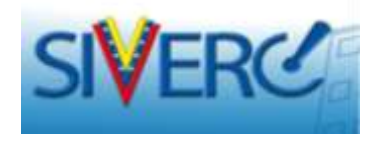

| elaberencia Hanouran (•                                                                                                    |                         |                                         |   |
|----------------------------------------------------------------------------------------------------|-------------------------|-----------------------------------------|---|
| Numero de RDF                                                                                                    | (A) (B)                 |                                         |   |
| Razon Social                                                                                                    |                         |                                         |   |
| Second Second                                                                                                    |                         | 110401-0010-00                          | 4 |
| No. de Telefono                                                                                                    |                         | No. De Fax                              |   |
| E-mail primano                                                                                                    |                         | E-mail secundario                       |   |
| Pagna Wee                                                                                                    |                         |                                         |   |
| IRECCION ORIGEN NACIONAL                                                                                                    | INFORMACIÓN DEL REGENTE | INFORMACION SOBRE FABRICACION           |   |
| Ubicación geografica                                                                                                    | (20)                    | Urbanizacion / Sector / Zona Industrial | 0 |
|                                                                                                    |                         | Avenida / Carrera / Calle / Galpon      | 0 |
|                                                                                                    |                         | Editioo / Quinta / Galpón               | 0 |
|                                                                                                    |                         | Pissz / Planta / Local                  | 0 |
|                                                                                                    |                         | Código Postal                           | 0 |
|                                                                                                    |                         | Punto de referencia                     | 0 |
| Procedencia Extranjen                                                                                                    | 1 <u>  -</u>            |                                         |   |
| Código empresa                                                                                                    | P 1                     |                                         |   |
|                                                                                                    |                         |                                         |   |
| Razon Social                                                                                                    |                         |                                         |   |
| No. de Telefono                                                                                                    |                         | No. De Fa                               | e |
| E-mail primario                                                                                                    |                         | E-mail secundary                        | 0 |
| Pagina WEB                                                                                                    |                         |                                         |   |
| Transition of the later of the later of the |                         |                                         |   |
| ORECCION ORIGEN EXTRANT                                                                                                    | HD DIFORMACION SOBRE    | FABRILACION                             |   |
| Page 12                                                                                                    | _                       |                                         |   |
|                                                                                                    |                         |                                         |   |
| Parrodula                                                                                                    |                         |                                         |   |
| Parroquia                                                                                                    | 10                      |                                         |   |

En caso de empresas que no se encuentren en la base de datos, complete la información que se le solicita, según se trate de "Dirección origen Nacional" o "Dirección Origen Extranjero".

Para empresas presentes en la base de datos, esta información ya estará cargada y no podrá editarse.

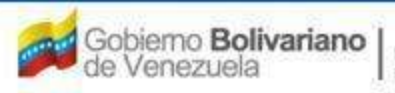

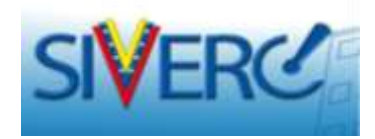

| RECITION ORIGEN NACIONAL | INFORMACION DEL | REGENTE INFORMACION SOBRE FASR       | ICACION        |              |  |
|--------------------------|-----------------|--------------------------------------|----------------|--------------|--|
|                          |                 | INFORMACIÓN DEL REGENTE              |                |              |  |
| Numero de documento      | Cédula 💽 0      |                                      |                |              |  |
| Registro MPPS No.        |                 | Registre COUFAR No.                  |                | DIDDEFAR NO. |  |
| Nombre                   |                 |                                      |                |              |  |
| Apalidos                 |                 |                                      |                |              |  |
| No. de Telefono          |                 |                                      | No. de Celvier |              |  |
| E-mail primario          |                 |                                      |                |              |  |
| E-mail securidane        |                 |                                      |                |              |  |
| Utocacian geografica     | 147             | Urbanzadon / Sector / Zona Industria | 6              |              |  |
|                          |                 | Alervita / Carters / Calle / Galpor  | s              |              |  |
|                          |                 | Edition / Questa / Gapter            | ×              |              |  |
|                          |                 | Plan / Planta / Loca                 | 6              |              |  |
|                          |                 | Cildgo Posta                         | (]             |              |  |
|                          |                 | Punto de referencia                  |                |              |  |

Para empresas presentes en la base de datos, esta información ya estará cargada y no podrá editarse.

En caso de empresas que no se encuentren en la base de datos, complete la información que se le solicita. Si el regente ya se encuentra en la base de datos podrá seleccionarlo en el ítem "número de documento", en caso contrario deberá ingresar los datos manualmente.

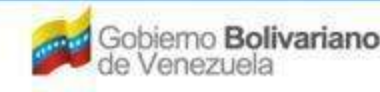

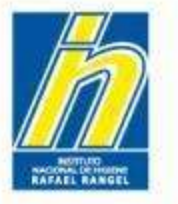

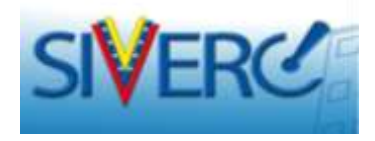

| Procedencia Nacional      |                          |                               | Cuando oo lo oolioite                                                 |
|---------------------------|--------------------------|-------------------------------|-----------------------------------------------------------------------|
| Numero de RIF             | (P) (B)                  |                               |                                                                       |
| Razon Social              |                          |                               | Fabricación" llene                                                    |
| No. de Telefono           |                          | No. De Fax                    | el campo                                                              |
| E-mail primario           |                          | E-mail secundario             | correspondiente a                                                     |
| Pagina WEB                |                          |                               | Declaración de                                                        |
| DIRECCION ORIGEN NACIONAL | INFORMACION DEL REGENTE  | INFORMACION SOBRE FABRICACION | Fabricante: Detalle                                                   |
| Dedara                    | sción del Fabricante N/A |                               | la información<br>pertinente para la<br>evaluación de<br>medicamento. |

Se refiere al reconocimiento de la Persona Responsable del Laboratorio Fabricante (Regente) de que el producto fue elaborado cumpliendo las BMP, que los principios activos, excipientes y otros materiales utilizados en sus producción cumplan con las normas de calidad exigidas, incluyendo un breve resumen del desarrollo del producto que aporte información pertinente para su evaluación, tanto si resulta favorable como desfavorable al producto. Dicha declaración debe estar sustentada en pruebas que deben estar a la disposición de la Autoridad Regulatoria en todo momento.

## **RECUERDE GUARDAR DATOS CUANDO** HAYA COMPLETADO EL FORMULARIO!

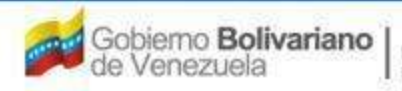

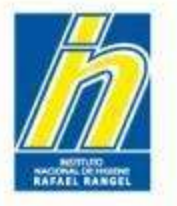

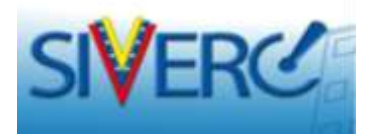

## Para completar la información del Almacenador:

| DUCTOS            | Usuano: 30H | ANNA MARSN              | Tipo de Ca                        | IENTA: PATROCINANTE |   |   |
|-------------------|-------------|-------------------------|-----------------------------------|---------------------|---|---|
| OGICOS            | CREACION D  | E SOLICITUDES           | INFORMAC                          | ION DEL ALMACENADO  | R |   |
| icitud No.<br>192 | Guardar     | datos Regresar          |                                   |                     |   |   |
| Numero de RIF     |             | (A)(B)                  |                                   |                     |   |   |
| Razon Social      |             |                         |                                   |                     |   |   |
| No. de Telefono   | 1           |                         | No. De l                          | Fax                 |   |   |
| E-mail primario   | 6           |                         | E-mail secund:                    | 800                 |   |   |
| Pagina WEB        |             |                         |                                   |                     |   |   |
| DIRECCION ORIGEN  | NACIONAL    | INFORMACION DEL REGENTE |                                   |                     |   |   |
| Ubicación geogra  | fica        | (A)                     | Urbanizacion / Sector / Zona Indu | ustrial             |   |   |
|                   |             |                         | Avenida / Carrera / Calle / G     | alpon               |   |   |
|                   |             |                         | Edificio / Quinta / G             | alpón               |   | 3 |
|                   |             |                         | Piso / Planta /                   | Local               |   |   |
|                   |             |                         | Código F                          | Rostal              |   |   |
|                   |             |                         | Punto de refe                     | rencia              |   |   |
|                   |             |                         |                                   |                     |   |   |
|                   |             |                         |                                   |                     |   |   |
|                   |             |                         |                                   |                     |   |   |

Llene los campos que se le solicitan.

Cuando se le solicite Número de Rif, si la empresa está en la base de datos, podrá seleccionarla de la lista desplegable y los campos se completaran automáticamente. En caso contrario, complételos manualmente.

NOTA: Respete el formato dictado por el Servicio Nacional Integrado de Administración Aduanera y Tributaria (SENIAT). Formato: X-00000000

#### Gente, Ciencia y Tecnología al Servicio de la Salud

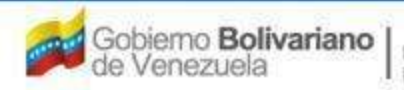

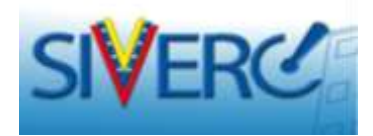

| DIRECCION ORIGEN NACIONAL | INFORMACION DEL REGENTE                 |
|---------------------------|-----------------------------------------|
|                           | INFORMACION DEL REGENTE                 |
| Numero de documento       | Cédula 🔍                                |
| Registro MPPS No.         | Registro COLFAR No. INPREFAR No.        |
| Nombre                    |                                         |
| Apellidos                 |                                         |
| No. de Telefono           | No. de Celular                          |
| E-mail primario           |                                         |
| E-mail secundario         |                                         |
| Ubicacion geografica      | Urbanizacion / Sector / Zona Industrial |
|                           | Avenida / Carrera / Calle / Galpon      |
|                           | Edificio / Quinta / Galpón              |
|                           | Piso / Planta / Local                   |
|                           | Código Postal                           |
|                           | Punto de referencia                     |
|                           |                                         |

Para empresas presentes en la base de datos, esta información ya estará cargada y no podrá editarse.

En caso de empresas que no se encuentren en la base de datos, complete la información que se le solicita. Si el regente ya se encuentra en la base de datos podrá seleccionarlo en el ítem "número de documento", en caso contrario deberá ingresar los datos manualmente.

Gente, Ciencia y Tecnología al Servicio de la Salud

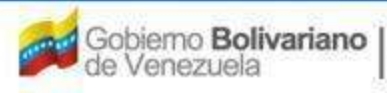

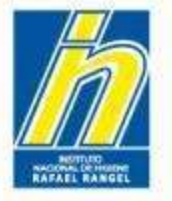

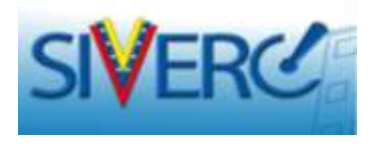

En cualquiera de los casos, recuerde guardar datos cada vez que haya completado el formulario de la empresa; de lo contrario se perderá la información suministrada.

Para ello Seleccione "Guardar datos", cuando toda la información solicitada haya sido ingresada y mostrará el siguiente mensaje:

|                | a.                     | AVIED                               |                                                                                                    |  |
|----------------|------------------------|-------------------------------------|----------------------------------------------------------------------------------------------------|--|
| Ramer Soci     |                        | AVISO                               |                                                                                                    |  |
| No. de Talefor | 1111                   |                                     |                                                                                                    |  |
| Z-mail primar  | e trèbilique de la com | Estas seguro de GUARDAR los datos ? |                                                                                                    |  |
| Fispina Int    | 0001                   |                                     |                                                                                                    |  |
| Pair E         | C. D Belges            |                                     |                                                                                                    |  |
|                | 18748                  | 5                                   | No                                                                                                    |  |
| Former R.      |                        |                                     | Contract Contract of Contract of Contract |  |

Selecciona "Si" y luego "Enter"

Gente, Ciencia y Tecnología al Servicio de la Salud

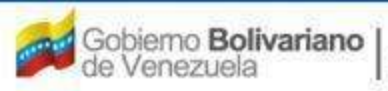

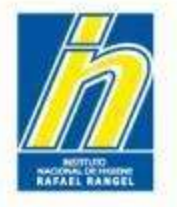

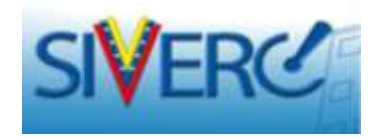

Información del Representante:

No es necesario llenarla.

Ya se encuentra pre-cargada la información.

No observará este renglón en la solicitud.

Gente, Ciencia y Tecnología al Servicio de la Salud

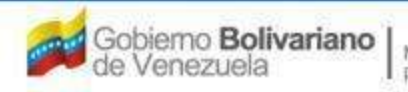

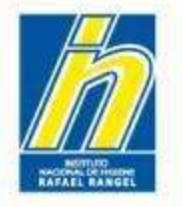

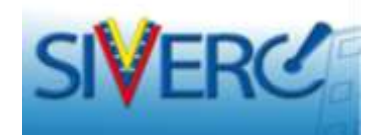

## Empresas que no aplican:

En algunos casos, el trámite requiere el ingreso de información correspondiente a tipos de empresa que no son aplicables en todos los casos (Ej. Fabricante adicional, fabricante envasador adicional, entre otros); sin embargo el sistema no le permitirá continuar o culminar el trámite hasta tanto no se introduzca esta información.

Para ello, se incorporó la opción "No Aplica", la cual puede seleccionar en el menú desplegable como sigue:

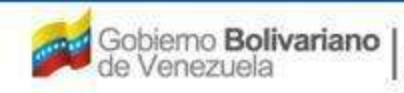

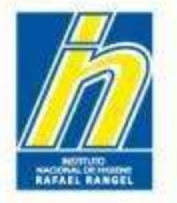

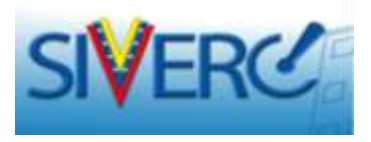

Seleccione el tipo de empresa que no aplica y presione el ícono "agrega empresa".

Haga clic en el buscador de "Número de Rif" y seleccione la opción "No Aplica" en el menú desplegable.

| Solicitud No.<br>192                                                                             | Guardar dat | tos Regres                                                                 | ar                                           |                          |                 | - | Inicio |
|--------------------------------------------------------------------------------------------------|-------------|----------------------------------------------------------------------------|----------------------------------------------|--------------------------|-----------------|---|--------|
| Procedencia<br>Numero de RIF<br>Razon Social<br>No. de Telefono<br>E-mail primario<br>Pagina WEB | Nacional 🔻  | Busc                                                                       | ar Numero de RIF                             | No. D<br>E-mail secur    | e Fax<br>Idario |   |        |
| DIRECCION ORIGEN<br>Ubicacion geograf                                                            | NACIONAL    | INFORMACIO<br>Procedencia<br>mero de RIF                                   | N DEL REGENTE                                |                          | ABRICACION      |   |        |
|                                                                                                  | F<br>T<br>T | Razon Social<br>de Telefono<br>nail primario<br>Pagina WEB<br>CCION ORIGEN | Lista de c<br>Buscar<br>Código<br>3-00000000 | Descripción<br>NO APLICA | <b>_</b>        |   | ×      |

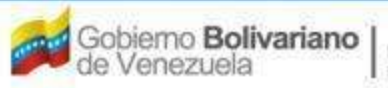

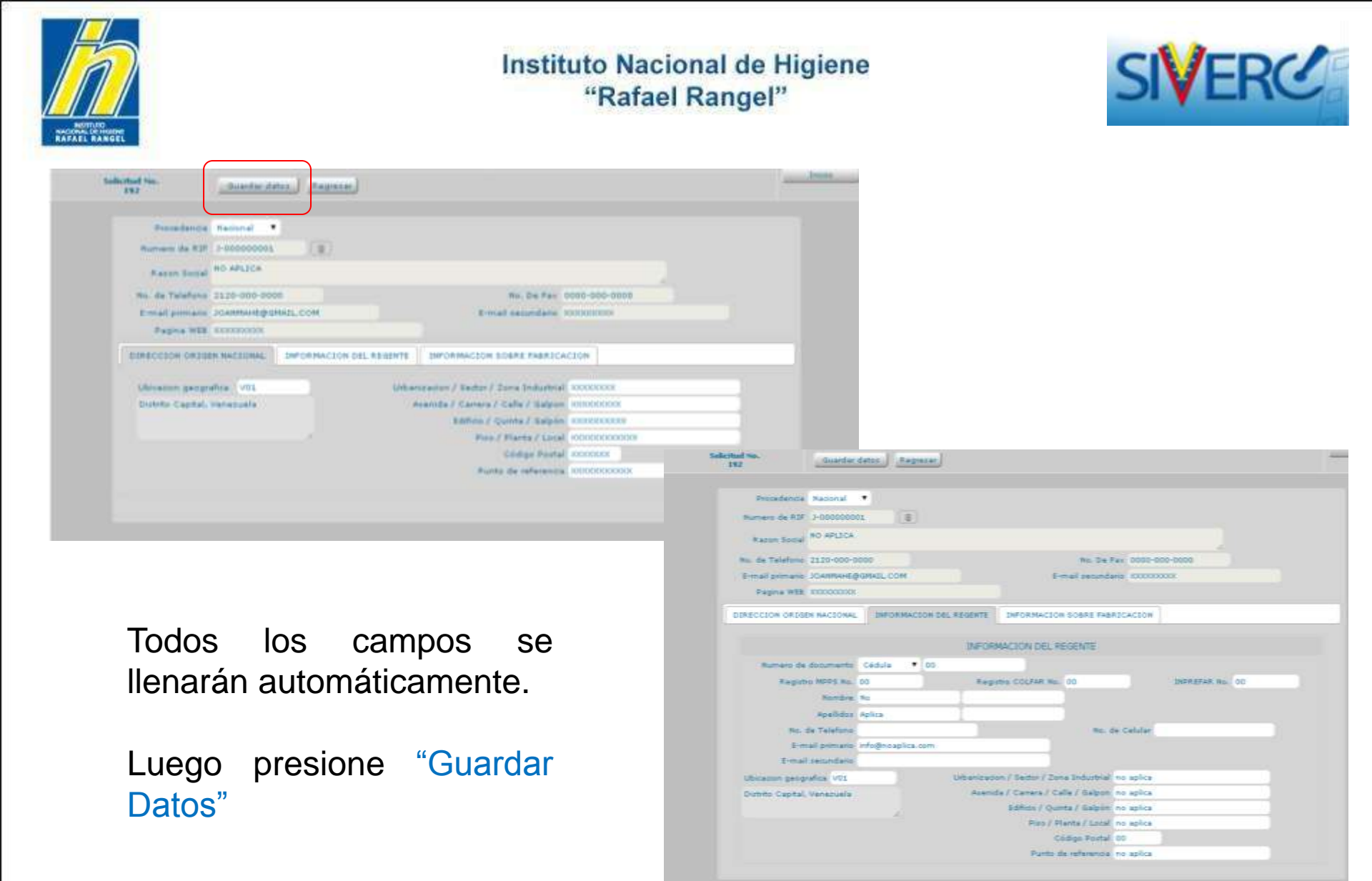

Gente, Ciencia y Tecnología al Servicio de la Salud

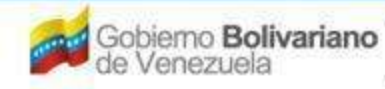

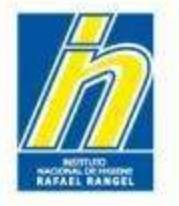

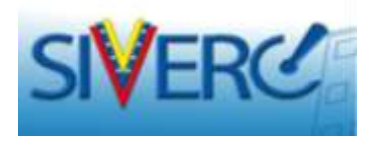

Una vez completada la información de empresas, acceda al botón **"Documentos Requeridos**" y cargue los documentos que se le solicitan en versión pdf:

| SIVER                      | 2 Carlos                                            |          |        | the mail                | Sistema Venezolano de Registro,<br>Control de Medicamentos y<br>Evaluación de Productos Sanitarios<br>VUS Ventanilla Unica de Servicios |
|----------------------------|-----------------------------------------------------|----------|--------|-------------------------|----------------------------------------------------------------------------------------------------|
| INFORMAC                   | ION DEL SISTEMA AYUDA                               |          |        |                         | NSTITUTO NACIONAL DE HIGIENE "Rafael Rangel"                                                                                            |
| PRODUCTOS<br>BIOLOGICOS    | Unione: EMPRESA PERSONAL<br>CREACION DE SOLICITUDES |          |        | Tipo de Cuente: Shthibi | SA Cerar Sector                                                                                                    |
| No. De Kepsto              | P.8.1204                                            |          |        | Categoria del A2        | D Producto Nuevo A2                                                                                                    |
| territre del producto      | Pilgreetim 30 Mut/0.5 mL Solution Investabl         | •        |        |                         |                                                                                                    |
| Jacha da Kagabo            | 13-08-2012 Fails de vanimatio 15-                   | 18-20    |        |                         |                                                                                                    |
| Tizo de sutorización       | 01 21 Registre Santiano                             |          |        | Hado de vente 1903      | DOD DO ARESONDERED ADULTA                                                                                                    |
| INFORMACION DEL PRODUC     |                                                     |          |        |                         |                                                                                                    |
| DOCUMENTON AND             | LERIDOS K                                           |          |        |                         |                                                                                                    |
| INFORMACIO                 | N DE EMPRESAS/PERSONAS INVOLUCRADAS                 | <u> </u> |        |                         |                                                                                                    |
| Propietario                |                                                     | 0        | ( 24 ) |                         |                                                                                                    |
| Fabricante products final  |                                                     |          | x      |                         |                                                                                                    |
| Fabricante principio activ | 0                                                   | 8        | ж      |                         |                                                                                                    |
| Fabricante envesador       |                                                     |          | K      |                         |                                                                                                    |
| Representante              |                                                     | 0        | 4      |                         |                                                                                                    |
| Almacenador                |                                                     | 12       | 31     |                         |                                                                                                    |

#### Gente, Ciencia y Tecnología al Servicio de la Salud

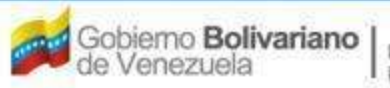

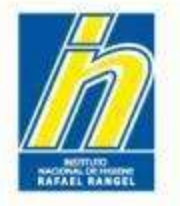

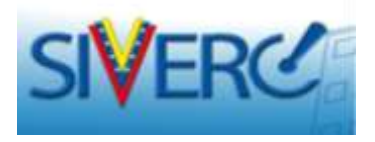

En esta pestaña se tiene la lista de **DOCUMENTOS REQUERIDOS** para el trámite. Los archivos a cargar deben estar en formato **PDF**.

*El tamaño máximo permitido para el conjunto de documentos que conforman este renglón es de 20MB.* 

Recuerde generar archivos pdf de bajo peso. Se estima que un archivo en versión pdf, puede tener un peso máximo de 100KB por página, cuando el mismo es generado a una baja resolución. Consulte las Guías prácticas disponibles en la web INHRR para la generación de pdf y compresión de imágenes.

Todos los documentos son **OBLIGATORIOS**. Si uno o varios no aplican, debe adjuntar donde corresponda, breve exposición de motivo (firmada y sellada), para su consideración.

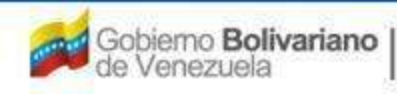

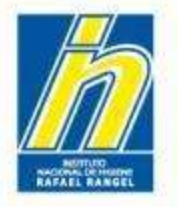

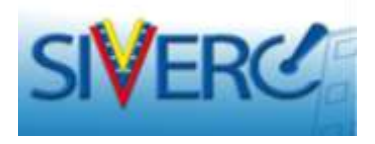

Para cargar documentos, debe hacer clic sobre la pestaña correspondiente y luego presionar "examinar"

| 🖉 SI                                         | /ER                                         | 2                                                                                                    | ETT MIL                                                  | Sistema Venezola<br>Control de M<br>Evaluación de Produ<br>VUS Ventanila Unic | no de Registro,<br>edicamentos y<br>ctos Sanitarios<br>ca de Servicio |
|----------------------------------------------|---------------------------------------------|----------------------------------------------------------------------------------------------------|----------------------------------------------------------|-------------------------------------------------------------------------------|-----------------------------------------------------------------------|
|                                              | INFORMAC                                    | TON DEL SESTEMA AYUDA                                                                                                    |                                                          | INSTITUTO NACIONAL DE HIGIENE                                                 | <b>Rafael Range</b>                                                   |
| PRODU                                        | JCTOS<br>GICOS                              | Usuario: EXPRESA PERSONAL<br>CREACION DE SOLICITUDES                                                                                                    | Tipo de Cuentas EMPA<br>INFORMACION DE LOS               | EESA<br>E DOCUMENTOS REQUERIDOS                                               | Certar Seco<br>Inico                                                  |
| DR-01                                        | OFICIO D                                    | Concerning CELIGATORIO                                                                                                    | Exercise 2                                               | anthins                                                                       |                                                                       |
| E Parte                                      | Sumbra da                                   |                                                                                                    |                                                          |                                                                               |                                                                       |
|                                              | ( Thereaver                                 | el Archive PDF cargade                                                                                                    |                                                          |                                                                               |                                                                       |
| + DR-01.1                                    | OFICIO D                                    | e condiciones de comercialización                                                                                                    |                                                          |                                                                               | **                                                                    |
| + DR-01_1<br>+ DR-01_2                       | OFICIO D                                    | el Arthive FDF rangade<br>E CONDICIONES DE COMERCIALIZACION<br>ADO DE PRODUCTO FARMACÊUTICO VIGEN                                                                                | ITE                                                      |                                                                               | 4.4<br>9.4                                                            |
| + DR-01.1<br>+ DR-01.2<br>+ DR-02            | OFICIO D<br>CERTIFIC<br>RENOVAC             | el Arthive FDF rergede<br>El CONDICIONES DE COMERCIALIZACION<br>ADO DE PRODUCTO FARMACÉUTICO VIGEN<br>ION DE REGISTRO NACIONAL DE PRODUCT                                        | ITE<br>OS FARMACÊUTICOS.                                 |                                                                               | 4.4<br>4.4<br>4                                                       |
| + DR-01.1<br>+ DR-01.2<br>+ DR-02<br>+ DR-03 | OFICIO D<br>CERTIFIC<br>RENOVAC<br>OFICIO D | el Arthive FCF rargade<br>El CONDICIONES DE COMERCIALIZACION<br>ADO DE PRODUCTO FARMACÊUTICO VIGEN<br>ION DE REGISTRO NACIONAL DE PRODUCT<br>IRIGIDO AL PATROCINANTE NOTIFICANDO | ITE<br>OS FARMACEUTICOS.<br>APROBACION DE CAMBIOS POST-R | EGISTRO                                                                       | 4 A<br>4 A<br>4                                                       |

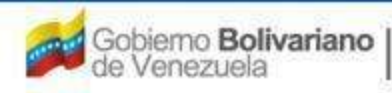

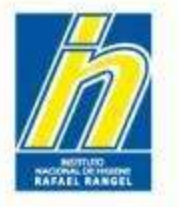

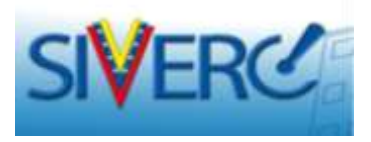

Seleccione el documento correspondiente previamente digitalizado en versión pdf y completamente legible.

| 10                                                           | FORMACION DEL SUSTEMA AV                                                                                                    | 10A                                                                                                    |                                                                                                    | INSTITUTO NACIONAL DE HIGIENE                                                                                                    | Rafatel Range        |
|--------------------------------------------------------------|----------------------------------------------------------------------------------------------------|----------------------------------------------------------------------------------------------------|----------------------------------------------------------------------------------------------------|----------------------------------------------------------------------------------------------------|----------------------|
| PRODUCTO<br>BIOLOGICO<br>Calegoria de dans                   | 05 Vellerer zeinnigen<br>09 CHEACTON DE SOLI<br>(Segresse)<br>mentes Documentas de Regie                                          | exsonal<br>civuoss<br>m ()                                                                                                    | The Second Second Secon | ENTER<br>OS DOCUMENTOS REQUERZOOS                                                                                                    | Certar das<br>Inicia |
| DR-01 OF                                                     | ICIO DEL SISTEMA NACION                                                                                                    | AL DE REGISTRO SANITA                                                                                                    | NE O DE PRODUCTOS FARMACE                                                                                                    | Introduction documentation FDP // Jackson documentation FDP // Jackson |                      |
| 0R-01.1 0F<br>0R-01.2 CE<br>0R-02 RE<br>0R-03 0F<br>0R-04 ES | ICIO DE CONDICIONE S DE<br>ATTIFICADO DE PRODA CTO<br>NOVACION DE REGISTRO P<br>ICIO DIRIGIDO AL PATROC<br>DECIFICACIONES ACTUALI | Crigenizar   Nume of  Favoritas  Descargas  Escritario  Sities recientes  Bibliotecas  Documentos  Dinagenes  Musica  Videos  Equipo  Sities verv.landerextre + | Plombre<br>N.A.pdf<br>WKC500003476.pdf                                                                                                    | HI + En •<br>Fecha de modifica Tipo<br>25/08/2011 06:17 Adobe<br>25/01/2011 08:33 s. Adobe                                                                                                    | Ac 38                |

#### Gente, Ciencia y Tecnología al Servicio de la Salud

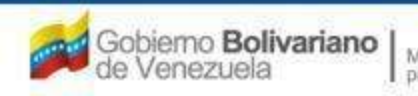

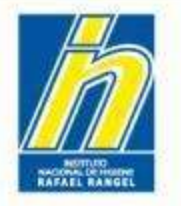

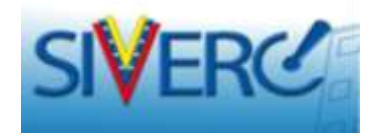

## Seleccione "Carga archivo" para que se cargue el documento

| 🖉 SI                          | /ERG                               |                                                                                                    | 1 m 1 5                                                        | Sistema Venezolar<br>Control de Me<br>Evaluación de Produ<br>VUS Ventanilla Unic                                                                                                    | to de Registro,<br>edicamentos y<br>ctos Sanitarios<br>a de Servicios                                                                                                    |                              |
|-------------------------------|------------------------------------|----------------------------------------------------------------------------------------------------|----------------------------------------------------------------|----------------------------------------------------------------------------------------------------|----------------------------------------------------------------------------------------------------|------------------------------|
|                               | INFORMACI                          | ON DEL SISTEMA AYUDA                                                                                                    | INSTITUTO NA                                                   | CIONAL DE HIGIENE                                                                                                    | "Rafael Rangel"                                                                                                    |                              |
| PRODU<br>BIOL6G               | CTOS<br>SICOS                      | Uzusrioi EMPRESA PERECINAL<br>CREACION DE SOLICITUDES                                                                                                    | Tipo de Cuenta: EMPRESA<br>INFORMACIÓN DE LOS DOCUMENTOS       | REQUERIDOS                                                                                                    | Cerrar Besidn                                                                                                    |                              |
| Catagoria da                  | documentos<br>C'Use                | Cocumentos de Regiatro Contra de Regiatro Contra de Regiatro Contra de Seguina de Arcentros 20 MB ***<br>*** CARACIDAO MANISMA DE ARCENTROS 20 MB ***<br>* Cocumento OBLIGATORIO | carpa arches                                                   | Rora archivo(a)                                                                                                    | 5                                                                                                    |                              |
| DR-01                         | OFICIO DE                          | EL SISTEMA NACIONAL DE REGISTRO SANIT/<br>Archive PDP exigede                                                                                                    | ARIO DE PRODUCTOS FARMACÉUTICOS                                |                                                                                                    |                                                                                                    |                              |
| + DR-01.1                     | OFICIO DE                          | CONDICIONES DE COMERCIALIZACION                                                                                                    | E                                                              | 12 SIV                                                                                                    | ERC                                                                                                    | the second                   |
| + DR-02<br>+ DR-03<br>+ DR-04 | RENOVACI<br>OFICIO DI<br>ESPECIFIC | ON DE REGISTRO NACIONAL DE PRODUCTOS<br>RIGIDO AL PATROCINANTE NOTIFICANDO AF<br>SACIONES ACTUALIZADAS DEL PRODUCTO FI                                                           | S FARMACÊUTICOS.<br>PROBACION DE CAMBIOS POST-REGISTRO<br>INAL | PROFESSION OF THE PROFESSION OF THE PROFESSION O | Internet de la constant d'arraite<br>1006 - Santaria de la constanti de la constanti<br>1006 - Santaria de la constanti de la constanti<br>1007 - Santaria de la constanti de la constanti de la con | An a contra<br>Mercenteriore |
|                               |                                    |                                                                                                    |                                                                | 10 mil                                                                                                    | AUDIO CONTRACTOR OF A DESCRIPTION OF A DESCRIPTION OF A D       |                              |

Seleccione "SI" en la ventana desplegada y luego "Enter"

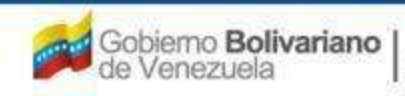

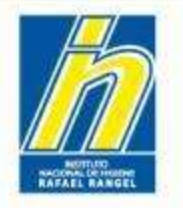

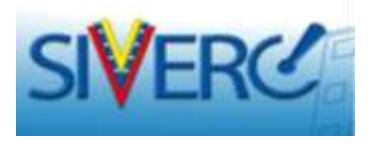

Repita el procedimiento con cada pestaña de documentos. Puede cargar mas de un documento por pestaña, si así lo requiere. Luego presione "regresar" para volver a la pantalla principal.

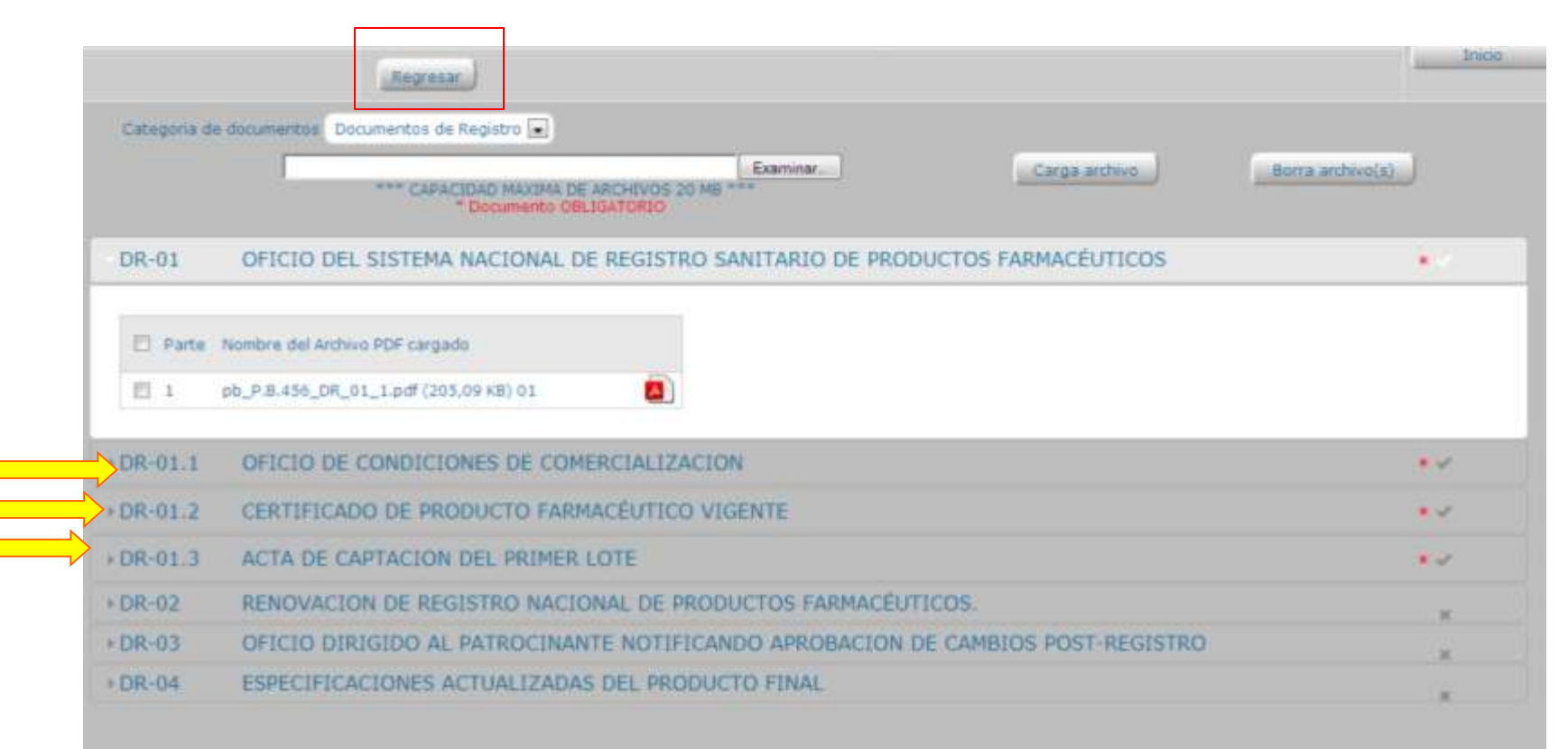

#### Gente, Ciencia y Tecnología al Servicio de la Salud

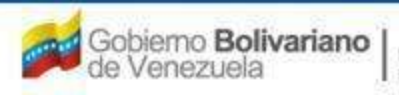

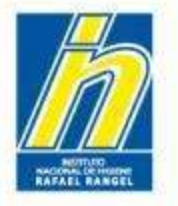

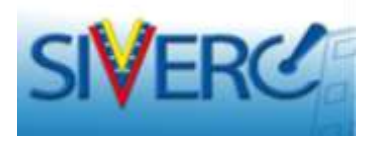

Una vez ingresada toda la información solicitada, presione "guardar datos" y luego "regresar" para volver a su bandeja de preparación de solicitudes.

| SIVERC                   |                                                                                                    |                                                         | 5.99                  |                                                         |                 |                                                 |                                                                                                    |
|--------------------------|----------------------------------------------------------------------------------------------------|---------------------------------------------------------|-----------------------|---------------------------------------------------------|-----------------|-------------------------------------------------|----------------------------------------------------------------------------------------------------|
| INFORMACIO               | N DEL SESTEMA AYUDA                                                                                                    |                                                         |                       |                                                         |                 |                                                 |                                                                                                    |
| PRODUCTOS<br>BIOLOGICOS  | USUMINE OOLA FARMADEUTICA<br>CREACION DE SOLICITUDES                                                                                                    | _                                                       | Tipo de Cuerto        |                                                         |                 |                                                 |                                                                                                    |
|                          | Guerder detes. Regresse                                                                                                    |                                                         |                       |                                                         |                 |                                                 |                                                                                                    |
| No. De Registra          | Carata and a second second sec | 0                                                       | Pagence (No) provide  |                                                         | -               |                                                 |                                                                                                    |
| Searchine dat production | lacuna de Vancala                                                                                                    | <b>SIVER</b>                                            | 1000                  |                                                         | 14              | Setema W<br>Contr<br>Evaluación d<br>VUS Ventan | inezolano de Registro,<br>tol de Medicamentos y<br>e Productos Sanitarios<br>illa Unica de Servicios |
| Fedha de Regatro         | 29-09-1985 Padra de vencemie                                                                                                    |                                                         |                       |                                                         |                 |                                                 |                                                                                                    |
| Tax de autoreason        | 11 Elegetto Santario                                                                                                    | INFORMACI                                               | ON DEL SISTEMA AYUD   | A                                                       | INSTITUT        | J NACIONAL DE H                                 | Noleve Karael Kangel                                                                                 |
| INFORMACION DEL PRODUCTO | INFORMACIÓN GENERAL DEL TRA                                                                                                    | PRODUCTOS<br>BIOLÓGICOS                                 | Usuario: EMPRESA PE   | ISONA, Tpo de l<br>Branner, Copier, Consultar, Imanner, | Cuental EMPRESA |                                                 | Certar Septión                                                                                       |
| Topo de Pro              | ANUR PRIVIS                                                                                                    | Bustar<br>D                                             | Numero de<br>Registro | Nombre del producto                                     | Estatus Actual  | Fecha de<br>Registro                            | Fecha de<br>venomiento                                                                               |
|                          |                                                                                                    | - Fodurtos Reputration                                  | E P.5.1.234           | Figrastim 30 MUL/0,5 mL Solución Inyectable             | En Preparación  | 15-08-2013                                      | 19-08-2018                                                                                           |
|                          |                                                                                                    | <ul> <li>(2)</li> <li>A defender an some (2)</li> </ul> |                       | El producto                                             | aparecei        | rá con i                                        | un visto                                                                                             |
|                          |                                                                                                    | 2 Patronnantas (1)                                      |                       | aue refleia                                             | aue el m        | ismo e                                          | stá listo                                                                                            |
|                          |                                                                                                    | # Productos Cargados (1)                                |                       | para su env                                             | í0.             |                                                 |                                                                                                    |

Gente, Ciencia y Tecnología al Servicio de la Salud

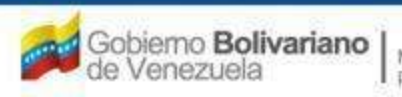

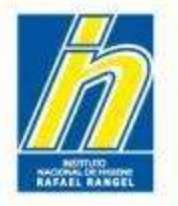

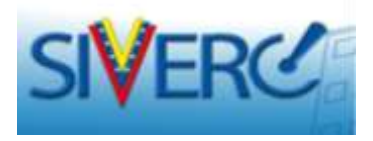

Seleccione la solicitud en el cuadro de chequeo y luego presione "Enviar"

|                           |                                                   |                                        | 835                       | Sístema Ven<br>Contro<br>Evaluación de<br>VUS Ventanill | ezolano de Regi<br>I de Medicament<br>Productos Sanita<br>a Unica de Serv | stro,<br>tos y<br>arios<br>vicios                                                                                                    |
|---------------------------|---------------------------------------------------|----------------------------------------|---------------------------|---------------------------------------------------------|---------------------------------------------------------------------------|----------------------------------------------------------------------------------------------------|
| INFORMACIO                | ON DEL SISTEMA AYUDA                              |                                        | INSTITUTO N               | ACIONAL DE HI                                           | GIENE "Rafael R                                                           | angel"                                                                                                    |
| PRODUCTOS<br>BIOLóGICOS   | Usuario: EMPRESA PERSONAL<br>Nuevo Abrir Eliminar | Tipo de C<br>Copiar Consultar Imprimir | Cuenta: EMPRESA<br>Enviar |                                                         | Cerrar<br>Ini                                                             | Sesión<br>Iclo                                                                                                    |
| Buscar                    | Numero de<br>Registro                             | Nombre del producto                    | Estatus Actual            | Fecha de<br>Registro                                    | Fecha de<br>vencimiento                                                   |                                                                                                    |
| (0) Productos Registrados | P.B.1.234 Filgrastim 30 M                         | IUI/0,5 mL Solución Inyectable         | En Preparación            | 15-08-2013                                              | 15-08-2018                                                                | <ul> <li>Image: A start of the start of the start of</li></ul> |
| Solicitudes en curso (0)  |                                                   |                                        |                           |                                                         |                                                                           |                                                                                                    |
| Patrocinantes (0)         |                                                   |                                        |                           |                                                         |                                                                           |                                                                                                    |
| m Productos Cargados (1)  |                                                   |                                        |                           |                                                         |                                                                           |                                                                                                    |

Seleccione "SI" en la ventana que se desplegará para continuar con el proceso.

En este caso, la solicitud se mantendrá en "productos cargados" pero el estatus cambiará a "ENVIADO".

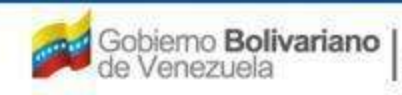

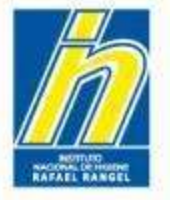

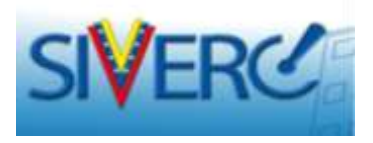

# Decisión respecto a la Aprobación de la Solicitud de Ingreso de Producto.

Su solicitud será remitida al ADM para su revisión.

Si el producto es aprobado, aparecerá nuevamente en la bandeja de usuario, pero esta vez como "Producto Registrado" con Estatus Actual "Vigente".

| PRODUCTOS                                                                                           | USUARIO: JOHANNA MA   | JDA<br>ARIN Tipo d     | INSTITU<br>ie Cuenta: EMPRESA         | TO NACIONAL DE I            | HGIENE "Rafael Rangel"                          |
|----------------------------------------------------------------------------------------------------|-----------------------|------------------------|---------------------------------------|-----------------------------|-------------------------------------------------|
| luscar<br>P                                                                                         | Numero de<br>Registro | Nombre del producto    | Estatus Actual                        | Fecha de<br>Registro        | Fecha de<br>vencimiento                         |
| Productos Registrados (2)     Solicitudes inno (2)     Patrocinantes (1)     Productos Cargados (1) |                       | Se r<br>carga<br>aprot | efiere a los<br>ados comp<br>pados po | s produ<br>letamen<br>or el | ictos que fuero<br>te, enviados<br>Administrado |

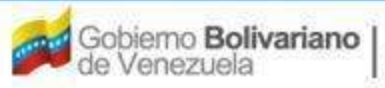

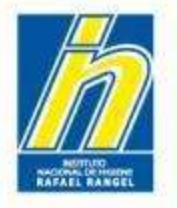

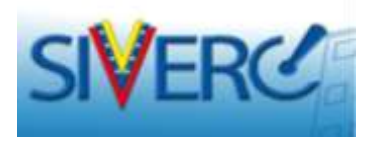

Si el producto NO es aprobado debido a la necesidad de correcciones, el ADM le asignará el estatus "No Procesado" y aparecerá en la bandeja de usuario como "Productos Cargados", con el estatus "en preparación" nuevamente, para que se realicen las correcciones requeridas.

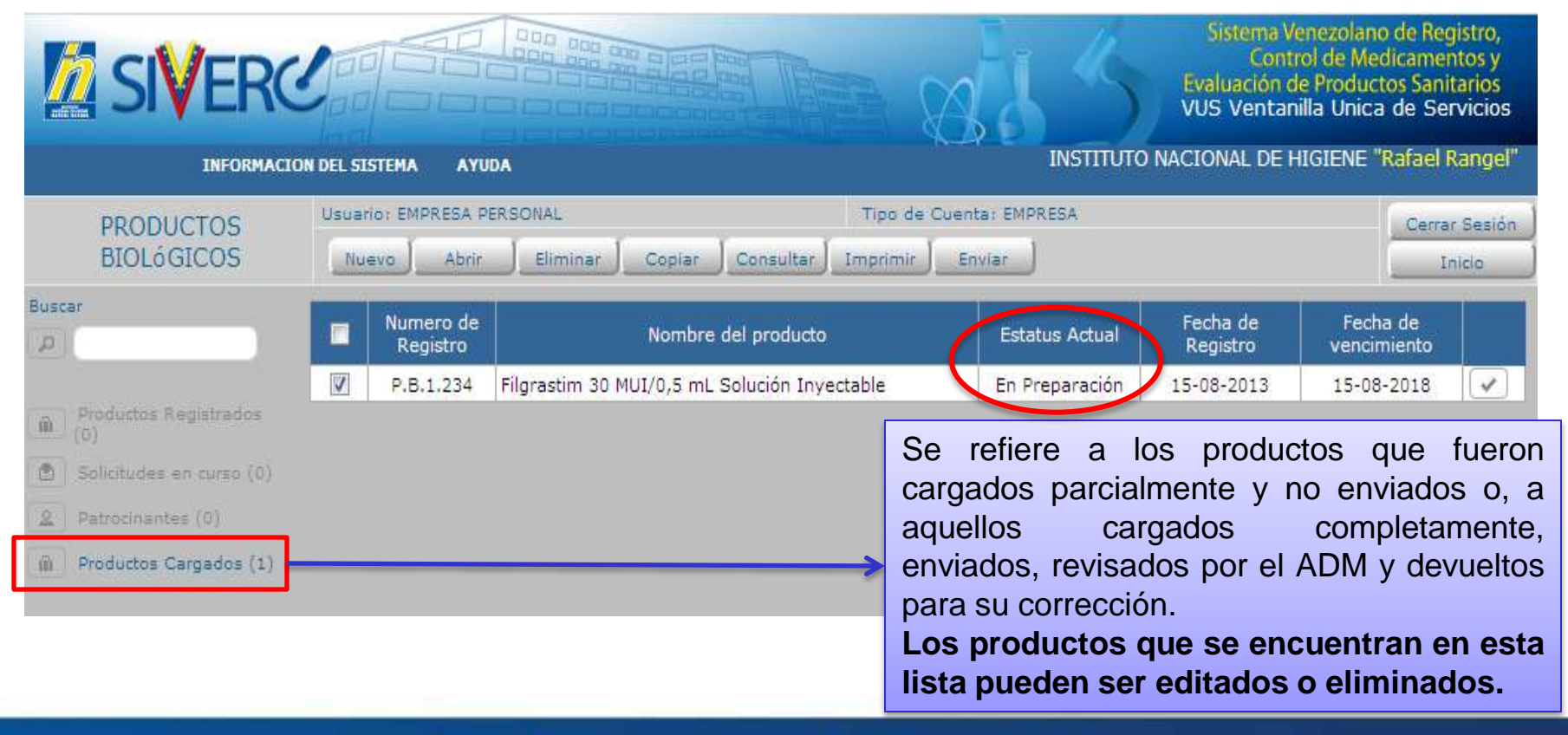

#### Gente, Ciencia y Tecnología al Servicio de la Salud

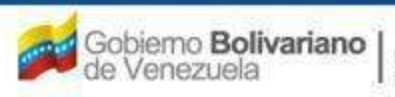

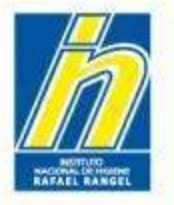

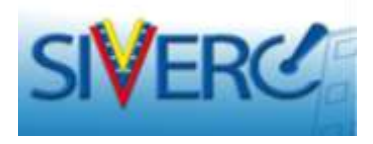

En esta sección también observará una columna denominada "Devuelto", en donde le indicará "SI" seguido de un número entre paréntesis. Esto le indica la cantidad de veces que le han devuelto el producto para corregir.

Al hacer clic sobre este número, observará un cuadro de diálogo que le mostrará la fecha de devolución del expediente electrónico, seguida de las causas.

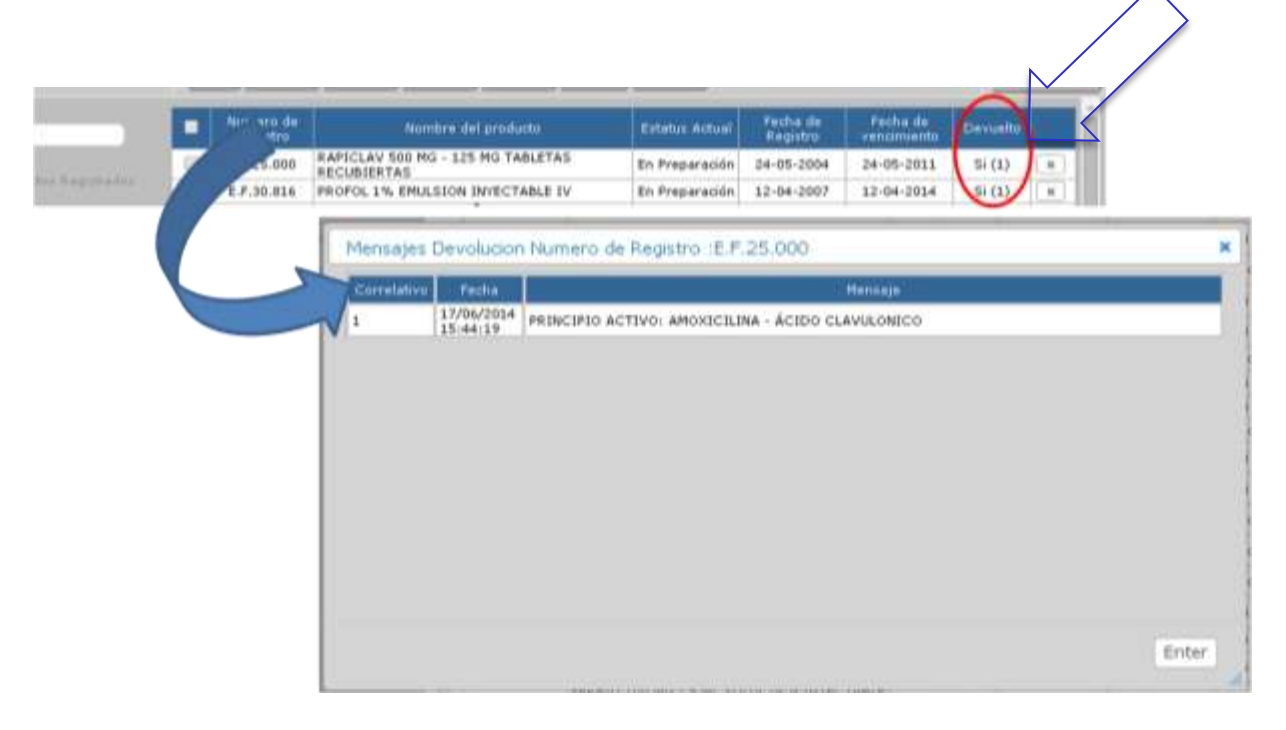

#### Gente, Ciencia y Tecnología al Servicio de la Salud

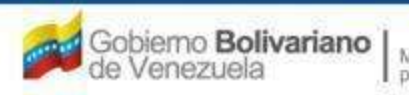

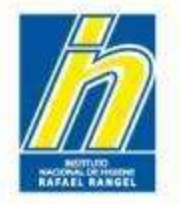

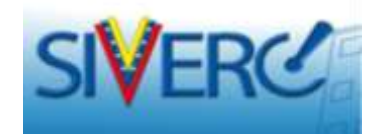

# PREGUNTAS FRECUENTES

Gente, Ciencia y Tecnología al Servicio de la Salud

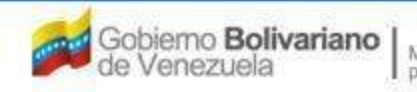

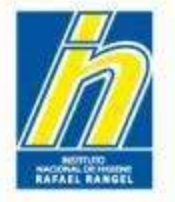

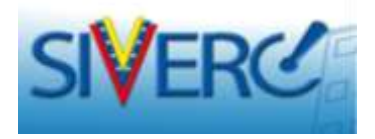

# ¿Cómo Editar una Solicitud en Proceso de Carga?

Para proceder a editar un producto en proceso de carga, es decir que se encuentre en el renglón "Productos Cargados":

Haga clic sobre el nombre del producto o en su defecto, puede tildar el cuadro de chequeo correspondiente al producto y luego presionar "Abrir".

**NOTA:** NO DEBE PRESIONAR "NUEVO" SI DESEA EDITAR UN PRODUCTO EN PROCESO DE CARGA, YA QUE EL SISTEMA ENTENDERÁ QUE DESEA CARGAR UN NUEVO PRODUCTO Y LE ABRIRÁ UNA PANTALLA EN BLANCO.

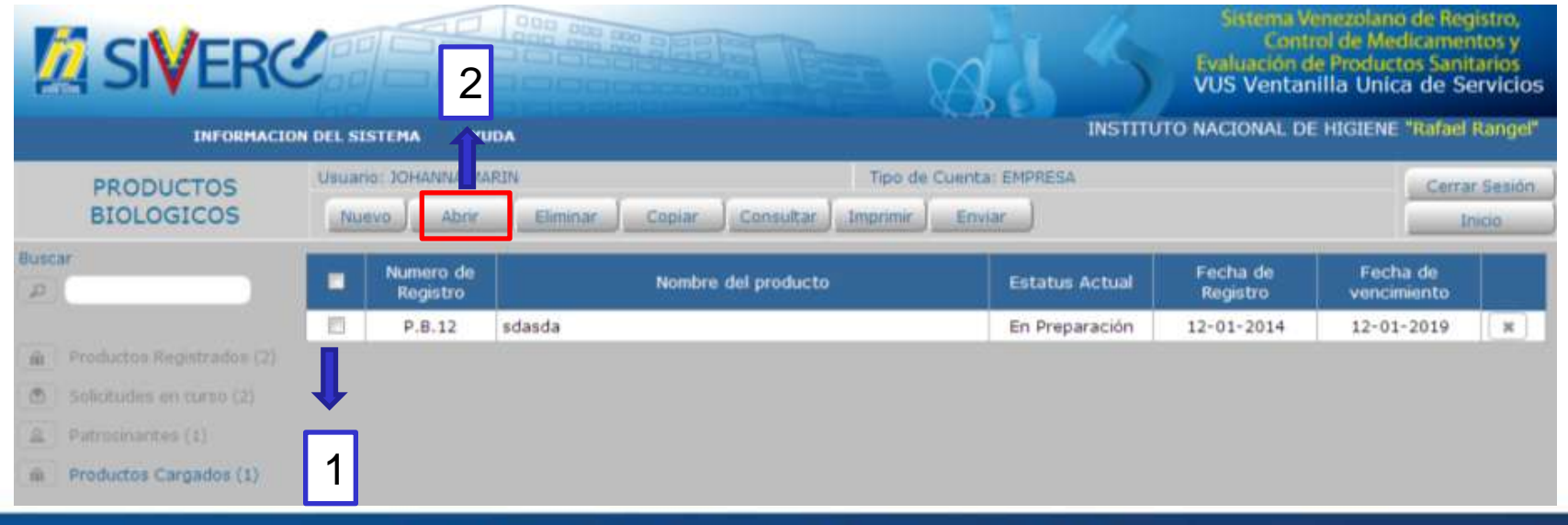

Gente, Ciencia y Tecnología al Servicio de la Salud

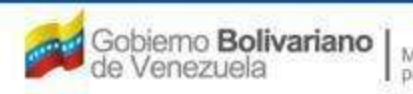

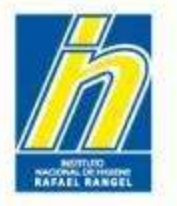

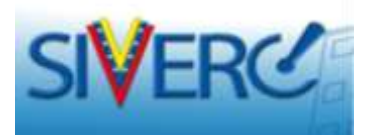

Se mostrará nuevamente la pantalla correspondiente al producto previamente cargado para continuar con su edición.

|                                                             |                                                                                          | S. D. E.                            |                                          |
|-------------------------------------------------------------|------------------------------------------------------------------------------------------|-------------------------------------|------------------------------------------|
| INFORMACIO                                                  | N DEL SISTEMA AYUDA                                                                      | INSTITUTO NA                        | CIONAL DE HIGIENE "Rafad R               |
| PRODUCTOS                                                   | Usuario: JOHANNA MARDI                                                                   | Tipo de Cuenta: EMPRESA             |                                          |
| BIOLOGICOS                                                  | CREACION DE SOLICITUDES                                                                  |                                     | Cerrar 5                                 |
|                                                             | Guardar datus                                                                            |                                     |                                          |
| No. De Registro                                             | P.8.12                                                                                   | CATEGORIA DEL A1 JD Product         | o Nuevo Al                               |
| manufactor and manufactories                                | ndanda-cod                                                                               |                                     |                                          |
| Nombre dei producto                                         |                                                                                          |                                     | <i></i>                                  |
| Fecha de Registro                                           | 12-01-2014 12-01-2019                                                                    |                                     |                                          |
| Tipo de autorización                                        | 21 A Registro Sanitario                                                                  | Medolide vertica (PBCD01) /P CON PR | ESCRIPCIÓN FACULTATI                     |
| ORMACION DEL PRODUCTO                                       | INFORMACION GENERAL DEL TRAMITE                                                          |                                     |                                          |
| Time de Dend                                                | ATTE PETPO3                                                                              |                                     | FORMULA                                  |
|                                                             |                                                                                          |                                     | INVASE / CIERRE X                        |
| Forma Farmacéu                                              | dica PBFF11 JD Polvo                                                                     | 519-1                               | A CARLES AND A CARLES AND A CARLES       |
| Forma Farmacéu<br>Via de administra                         | cka PBFF11 D Polve<br>con PBV408 D Intravenosa                                           |                                     | VALIDEZ M                                |
| Forma Farmacéu<br>Via de administra<br>Concentra            | dita PBFF11 (JD) Polve<br>ción PBIVA08 (JD) Intravenosa<br>ción audas                    |                                     | VALIDEZ M<br>IMAGENES M                  |
| Forma Farmacéu<br>Via de administra<br>Concentra<br>Procede | dita PBFF11 (JD) Polve<br>odin P£lvA08 (JD) Intravenosa<br>odin asdas<br>ndia Nacional ( |                                     | VALIDEZ M<br>IMAGENES M<br>CHALTEONICA M |

Recuerde siempre guardar los datos, luego de haber introducido nueva información.

Gente, Ciencia y Tecnología al Servicio de la Salud

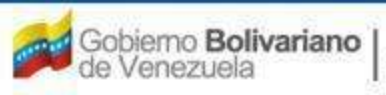

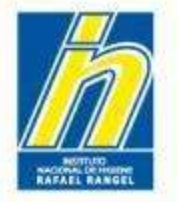

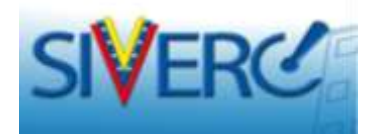

# ¿Cómo Copiar una Solicitud?

- 1) Vaya a su bandeja de preparación.
- 2) Ubíquese en "Productos Cargados".
- 3) Seleccione la solicitud de interés.
- 4) Presione "Copiar"

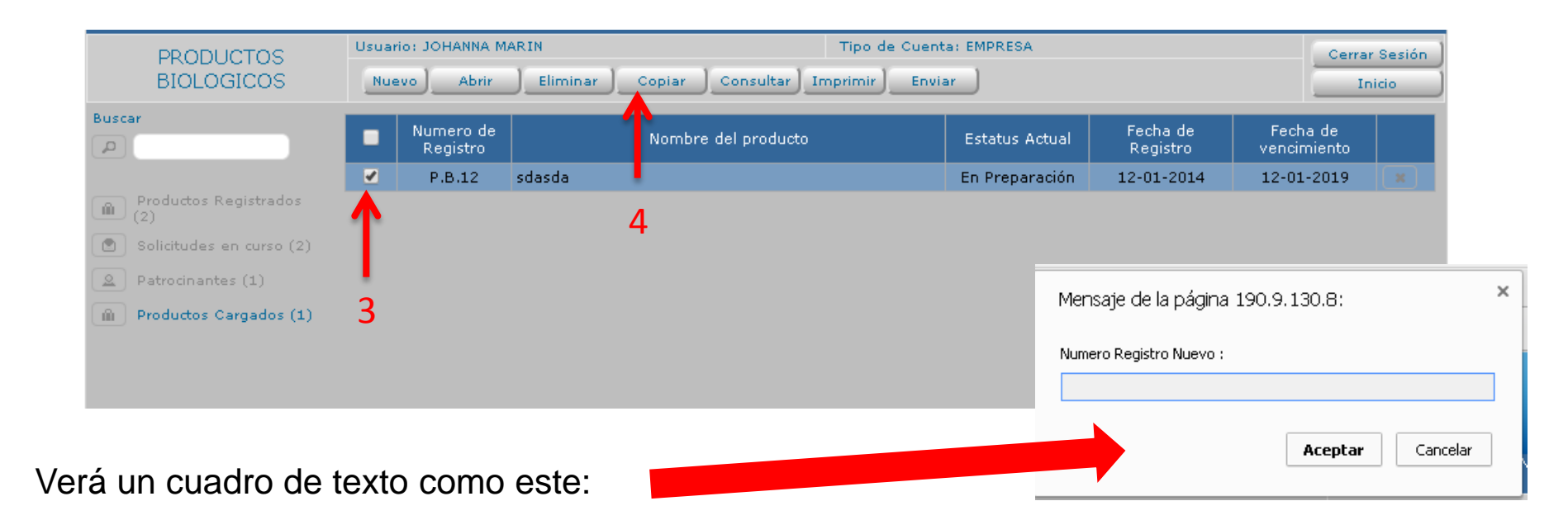

#### Gente, Ciencia y Tecnología al Servicio de la Salud

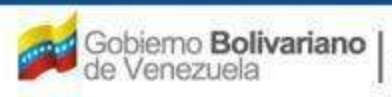

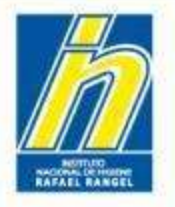

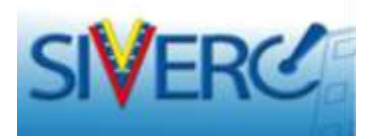

- 5) Indique el numero de registro correspondiente al producto para el cual desea generar la nueva solicitud.
   NOTA: RESPETE EL FORMATO ESTABLECIDO POR EJEMPLO P.B.1.111)
- 6) Presione "Aceptar".
- Verá un aviso en el que el sistema le indicará la información que le falta por cargar al trámite que esta copiando.

8) Presione "Continuar" y luego "Enter".

| ero Registro Nuevo :                                                                                                    |                                      |          |  |
|----------------------------------------------------------------------------------------------------|--------------------------------------|----------|--|
| .1.111                                                                                                    |                                      |          |  |
|                                                                                                    |                                      |          |  |
| A                                                                                                    | entar                                | Cancelar |  |
|                                                                                                    | _                                    |          |  |
|                                                                                                    |                                      |          |  |
|                                                                                                    |                                      |          |  |
| Autso                                                                                                    |                                      |          |  |
|                                                                                                    |                                      |          |  |
| No ha ingresado INFÓRMACION DE FABRICANTE DEL PRO                                                                                                    | VCERIO ACTIVO                        |          |  |
| No ha ingresado INFORMACION DE FABRICANTE DEL PRO<br>No ha ingresado INFORMACION DE FABRICANTE DEL PRO                                                                                                    | OUCTO FINAL                          |          |  |
| No ha ingresado DIFORMACION DE FABRICANTE DEL FRO<br>No ha ingresado DIFORMACION DE FABRICANTE DEL FRO<br>No ha ingresado DIFORMACION DE FABRICANTE ENVASA                                                                                                    | NCEPIO ACTIVO<br>EXICTO FENAL<br>DOR |          |  |
| No ha represado INFORMACION DE FABRICANTE DEL PER<br>No ha represado INFORMACION DE FABRICANTE DEL PER<br>No ha represado INFORMACION DE FABRICANTE ENVASA<br>No ha represado INFORMACION DE FABRICANTE ENVASA                                                                                                    | NCIPIO ACTIVO<br>OLICTO FINAL<br>DOR |          |  |
| No ha ingressio INFORMACION DE FABRICIANTE DEL PRO<br>No ha ingressio INFORMACION DE FABRICIANTE DEL PRO<br>No ha ingressio INFORMACION DE FABRICIANTE DEVISA<br>No ha ingressio INFORMACION DE ALMACENACION                                                                                                    | NCETO ACTIVO<br>OUCTO FINAL<br>DOR   |          |  |
| No ha ingressio IMPORNACION DE PABRICIANE DEL PER<br>las ha ingressão IMPORNACION DE PABRICIANE DEL PER<br>las ha ingressão IMPORNACION DE PARACENATE ENVASA<br>No ha ingressão IMPORNACION DE ALMACENACION<br>No ha ingressão IMPORNACION DE ALMACENACION<br>No ha ingressão IMPORNACION DE ALMACENACION                                          | NCHO ACTIVO<br>OUCTO FINAL<br>GOR    |          |  |
| No ha ingressio INFORMACION DE FABRICIANE DEL PED<br>No ha ingressio INFORMACION DE FABRICIANE DEL PED<br>No ha ingressio INFORMACION DE FABRICIANE ENVASA<br>No ha ingressio INFORMACION DE ALMACENAÇOR<br>No ha ingressio INFORMACION DE ALMACENAÇOR<br>No ha ingressio INFORMACION DE ALMACENAÇOR<br>No ha ingressio INFORMACION DE ALMACENAÇOR | REPRO ACTIVO<br>OUCTO FINAL<br>GOR   |          |  |
| No halingersalo INFORMACION DE FABRICANTE DEL PRO<br>No halingersalo INFORMACION DE FABRICANTE DEL PRO<br>No halingersalo INFORMACION DE FABRICANTE ENVAGA<br>No halingersalo INFORMACION DE ALMACENADOR<br>No halingersalo INFORMACION DE ALMACENADOR<br>No halingersalo SEC<br>No halingersalo VALIDEZ<br>Dequers Documento                      | REPIO ACTIVO<br>GUETO FINAL<br>GOR   |          |  |
| No haingesata INFORMACION DE FABRICANTE DEL PRO<br>No haingesata INFORMACION DE FABRICANTE DEL PRO<br>No haingesata DECORTANIO<br>No haingesata DECORTANIO<br>No haingesata DECORTANIO<br>No haingesata DEC<br>Na haingesata DEC<br>Requere Documents<br>No haingesata MONOGRAFIA                                                                  | KCEHO ACTIVO<br>GUETO FENAL<br>DOR   |          |  |

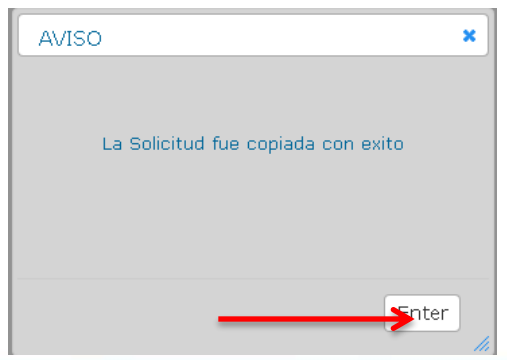

#### Gente, Ciencia y Tecnología al Servicio de la Salud

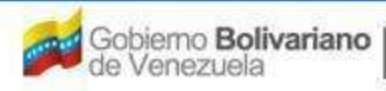
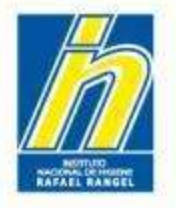

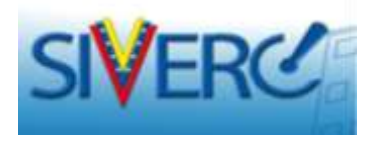

- 9) Vaya nuevamente a su bandeja de preparación.
- 10) Ubíquese en "Productos Cargados" y observará el nuevo trámite creado con el número de registro indicado.

| BIOLOGICOS               | Nu | evo Abrir             | Eliminar | Copiar Consultar In | nprimir Envia | ir             |                      |                         | nicio        |
|--------------------------|----|-----------------------|----------|---------------------|---------------|----------------|----------------------|-------------------------|--------------|
| Buscar                   | ·  | Numero de<br>Registro |          | Nombre del producto |               | Estatus Actual | Fecha de<br>Registro | Fecha de<br>vencimiento |              |
|                          |    | P.B.1.111             | sdasda   |                     |               | En Preparación | 12-01-2014           | 12-01-2019              | $\checkmark$ |
| Productos Registrados    |    | P.B.12                | sdasda   |                     |               | En Preparación | 12-01-2014           | 12-01-2019              | ×            |
| Solicitudes en curso (2) |    |                       |          |                     |               |                |                      |                         |              |
| Patrocinantes (1)        |    |                       |          |                     |               |                |                      |                         |              |
| Productos Cargados (2)   |    |                       |          |                     |               |                |                      |                         |              |
|                          |    |                       |          |                     |               |                |                      |                         |              |
|                          |    |                       |          |                     |               |                |                      |                         |              |
|                          |    |                       |          |                     |               |                |                      |                         |              |
|                          |    |                       |          |                     | NOTA          |                |                      |                         |              |
|                          |    |                       |          |                     | NOTA:         |                |                      | -                       |              |
|                          |    |                       |          |                     | A pesa        | ar de ver      | un visto k           | oueno, NC               | ) olv        |
|                          |    |                       |          |                     | ingresa       | ar v consta    | atar que to          | da la info              | rmac         |

#### Gente, Ciencia y Tecnología al Servicio de la Salud

requerida ha sido completada.

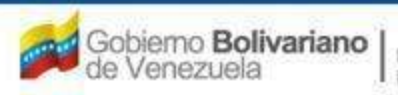

Ministerio del Poder Popular pera la Salud

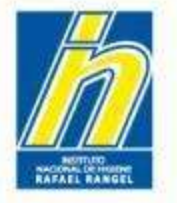

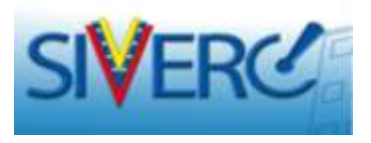

# ¿Cómo Consultar o Editar una Empresa, en una solicitud en proceso carga?

Haga clic sobre el tipo de empresa y del lado derecho de la pantalla, observará el nombre de la empresa cargada previamente.

| INFORMA                | ACION DEL PRODUCTO                                                                                                  | INFORMACION GENERAL DEL TRAMITE                          |      |                 |                                               |                                   |
|------------------------|----------------------------------------------------------------------------------------------------|----------------------------------------------------------|------|-----------------|-----------------------------------------------|-----------------------------------|
|                        | DOCUMENTOS REQUE                                                                                                    |                                                          |      |                 |                                               |                                   |
|                        | INFORMACION                                                                                                    | DE EMPRESAS/PERSONAS INVOLUCRA                           | ADAS | NOMBRE DE LA    | A EMPRESA/PERSONA                             | Pais 📝 💼                          |
| Propie                 | etario                                                                                                    |                                                          |      | EMPRESA CRISDAV |                                               |                                   |
| Fabric                 | cante producto final                                                                                                |                                                          |      |                 |                                               |                                   |
| Fabric                 | cante principio activo                                                                                              |                                                          |      |                 |                                               | L L                               |
| Fabric                 | cante envasador                                                                                                    |                                                          |      |                 |                                               |                                   |
| Repre                  | esentante                                                                                                    |                                                          |      |                 |                                               | L<br>Esta (seu s                  |
| Almac                  | cenador                                                                                                    |                                                          | DX   |                 |                                               | Este Icono                        |
|                        |                                                                                                    |                                                          |      |                 | Este ícono                                    | le permite                        |
| sis<br>d<br>emp<br>par | OJO<br>Si presiona este ic<br>stema entiende qu<br>lesea agregar una<br>presa, por lo que la<br>ntalla aparecerá en | cono el<br>ue usted<br>n nueva<br>a próxima<br>n blanco. |      |                 | le permite<br>EDITAR la<br>empresa<br>cargada | ELIMINAR<br>la empresa<br>cargada |

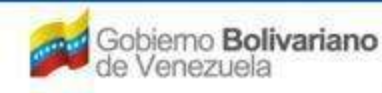

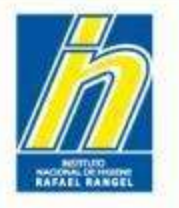

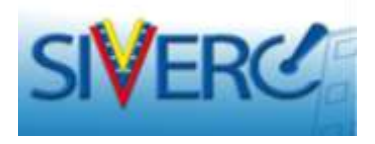

Presione el ícono "editar" y abrirá la pantalla con los datos completos de la empresa para que pueda consultarlos y/o modificarlos.

| INFORMACION DE EMPRESAS              | PERSONAS INVOLUCRADAS            | NOMURE DE LA EMPRESA/PERSONA | Pais 😰 🔳          |
|--------------------------------------|----------------------------------|------------------------------|-------------------|
| Propietario                          | (B) (B)                          | EMPRESA CRISDAV              | VEN CONTRACTOR    |
| Fabricante producto final            | Los and                          | 1                            |                   |
| Guardar datos Re                     | gresar                           |                              | - <b>1</b>        |
|                                      |                                  |                              |                   |
| Procedencia Nacional                 |                                  |                              |                   |
| Numero de RIF J-888888888            |                                  |                              |                   |
| EMPRESA CRISDAV                      |                                  |                              |                   |
| Razon Social                         |                                  |                              |                   |
| No. de Telefono 2512-555-5554        | No. D                            | e Fax                        |                   |
| E-mail primario JOANMAHE@GMAIL.COM   | E-mail secur                     | idario                       |                   |
| Pagina WEB                           |                                  |                              |                   |
| DIRECCION ORIGEN NACIONAL INFORMACIO | INFORMACION SOBRE FABRIC         | CACION                       | Realice los cambi |
|                                      |                                  |                              |                   |
| Ubication geografica V08             | Urbanización / Sector / Zona Ind | Justrial Ofsdris             | que requiera      |
| Estado Carabobo, venezuela           | Edificio / Quinta / C            | Salpon 0xxx                  | recuerde presion  |
|                                      | Piso / Planta                    | /Local 0xxx                  | "Our relate a"    |
|                                      | Código                           | Postal 0xxx                  | Guardar datos     |
|                                      | Punto de refe                    | arencia Oxox                 |                   |

#### Gente, Ciencia y Tecnología al Servicio de la Salud

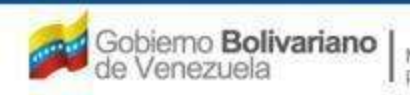

Ministerio del Poder Popular para la Salud

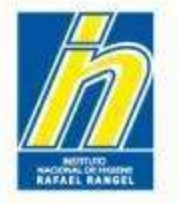

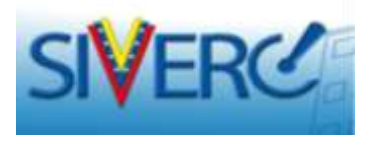

# ¿Dónde puedo consultar las correcciones que debo hacer cuando me devuelven una solicitud de ingreso de producto?

Cuando su solicitud de ingreso de producto le es devuelta para corrección, podrá ver las correcciones requeridas en la sección de "**Comentarios**", ubicada en la primera pantalla de su solicitud.

- 1) Diríjase a su bandeja de usuario / productos cargados.
- 2) Seleccione la solicitud a consultar (el estatus de la misma será "en preparación").
- 3) Una vez abierta la solicitud, verifique el campo de "Comentarios".
- 4) HAGA LOS CAMBIOS REQUERIDOS.
- 5) Envíe nuevamente su solicitud.

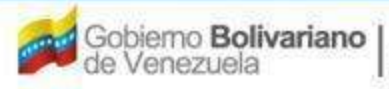

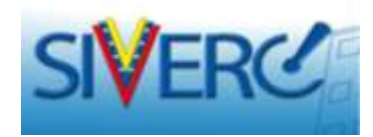

| No. De Registro                                            | P.8.958                                                                             |                                                                                                    | CATEGORIA DEL<br>PRODUCTO                                                                                                    | B1 Pr | oducto Nuevo B1      |                        |  |  |
|------------------------------------------------------------|-------------------------------------------------------------------------------------|----------------------------------------------------------------------------------------------------|----------------------------------------------------------------------------------------------------|-------|----------------------|------------------------|--|--|
| Nombre del producto                                        | INTRON A (INTERF                                                                    | ERON ALFA 2-b) 18 MIU/mL SOLUCI                                                                                                    | ON INVECTABLE PEN MULTIDOSIS                                                                                                    |       |                      |                        |  |  |
| Fecha de Registro                                          | 31-07-2009                                                                          | Fecha de vencimiento 31-07-2014                                                                                                    |                                                                                                    |       |                      |                        |  |  |
| Tipo de autorización                                       | 02 Renovac                                                                          | ión de Registro Sanitar                                                                                                    | egistro Sanitar Modo de venta PBCDO1 COM                                                                                                    |       |                      | PRESCRIPCIÓN FACULTATI |  |  |
| FORMACION DEL PRODUCTO                                     | INFORMACION                                                                         | GENERAL DEL TRAMITE                                                                                                    |                                                                                                    |       |                      |                        |  |  |
| Tipo de Pro                                                | ducto PBTP18                                                                        | ADN RECOMBINANTE                                                                                                    |                                                                                                    |       | FORMULA              |                        |  |  |
| Forma Farmac                                               | éutica PBFF17                                                                       | Solucion                                                                                                    |                                                                                                    |       | SIS, ENVASE / CIERRE |                        |  |  |
| Via de administ                                            | ración PBVA13                                                                       | Subcutanea                                                                                                    |                                                                                                    |       | VALIDEZ              |                        |  |  |
| Concent                                                    | ración 18 MIU/mL                                                                    |                                                                                                    |                                                                                                    |       | IMAGENES             |                        |  |  |
| Proces                                                     | dencia Extranjer.                                                                   | a 🖃 Pais IRE Irlanda                                                                                                    |                                                                                                    |       | FICHA TÉCNICA        | 1.                     |  |  |
| Otros Productos Biológia<br>Tecnología Médica Sim<br>Aprol | INTRON A<br>pados                                                                   | (INTERFERON ALFA 2-b 10 MIU/mL                                                                                                    | SOLUCION INVECTABLE PB 959                                                                                                    |       |                      |                        |  |  |
|                                                            | Por favor r<br>nuevamen                                                             | ealice las siguientes correcciones y<br>te:                                                                                                    | posteriormente envie su solicitud                                                                                                    | Å     |                      |                        |  |  |
| Comen                                                      | - NRO DE F<br>correspond<br>Ingreso de<br>En este se<br>solicitud er<br>en la págir | EGISTRO SANITARIO: el número NO<br>dientes al año de renovación (tal co<br>E Productos Biológicos disponible en<br>nitido, deberá usar la herramienta "<br>n la que pueda corregir dicho númer<br>na 105. | debe incluir los dos últimos dígitos<br>mo se indica en el Manual de<br>la web del INHRR).<br>copiar <sup>®</sup> para generar una nueva<br>co. Consulte el Manual mencionado | Е     |                      |                        |  |  |
|                                                            | - PROPIETA<br>DOHME CO<br>Ployob C.A                                                | ARIO: adjuntar en DR-03 documento<br>RP, ya que en los documentos adju<br>L/USA                                                                                                    | ) que avala a MERCK SHARP &<br>intados sólo aparece Shering                                                                                                    |       |                      |                        |  |  |
|                                                            |                                                                                     |                                                                                                    |                                                                                                    |       |                      |                        |  |  |

#### Gente, Ciencia y Tecnología al Servicio de la Salud

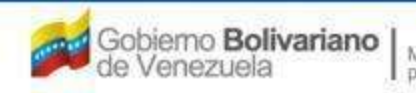

RAFAEL RANGE

Ministerio del Poder Popular para la Salud

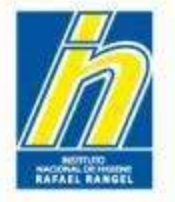

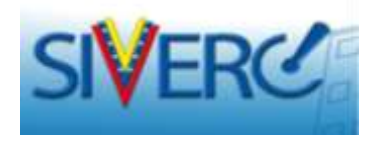

## ¿Cómo funciona la opción "Contáctanos" en el sistema?

Desde su bandeja de usuario y desde cualquier etapa de su trámite usted puede comunicarse a través de la opción "Contáctanos" para indicarnos sus inconvenientes o requerimientos. Esta opción se encuentra ubicada en la parte superior de la pantalla:

| A SIVERC            |                         |             |         | Co d                            | Sistema Venezol<br>Control de N<br>Evaluación de Prod<br>VUS Ventanilla U | ano de Registro,<br>Aedicamentos y<br>uctos Sanitarios<br>nica de Servicios |
|---------------------|-------------------------|-------------|---------|---------------------------------|---------------------------------------------------------------------------|-----------------------------------------------------------------------------|
| INFORMACION DEL SIS | TEMA CONTACTANOS        | AYUDA       |         |                                 | INSTITUTO NACIONAL DE HIGIE                                               | NE "Rarael Rangel"                                                          |
| PRODUCTOS           | Usuario: JOHANNA MARIN  |             | Tipo de | Cuenta: EMPRE                   | SA                                                                        |                                                                             |
| BIOLOGICOS          | CREACION DE SOLICITUDES |             | INFORM  | INFORMACION DE LA(5) FORMULA(5) |                                                                           | Cerrar Sesión                                                               |
|                     | Guardar datos           | Regresar    |         |                                 |                                                                           | Inicio                                                                      |
| FORMULA             |                         |             |         |                                 |                                                                           |                                                                             |
|                     | Ingrediente             |             |         |                                 | <b>A</b>                                                                  |                                                                             |
|                     | Тіро                    | Activo      |         |                                 |                                                                           |                                                                             |
|                     | Cantidad                |             |         |                                 |                                                                           |                                                                             |
|                     | Rango                   | SELECCIONAR |         |                                 |                                                                           |                                                                             |
|                     | Ing                     | rediente    | Tipo    | Rango                           | Cantidad                                                                  |                                                                             |
| ACICLOV             | IR                      |             | A       | No Aplica                       | 1g                                                                        |                                                                             |
|                     |                         |             |         |                                 |                                                                           |                                                                             |

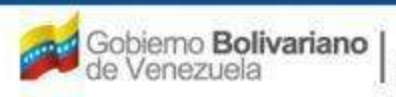

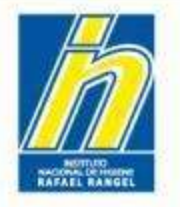

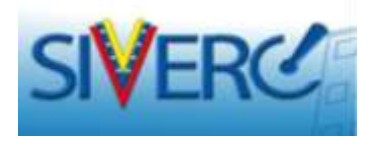

Al hacer clic allí, observará el siguiente formulario de contacto vía correo electrónico:

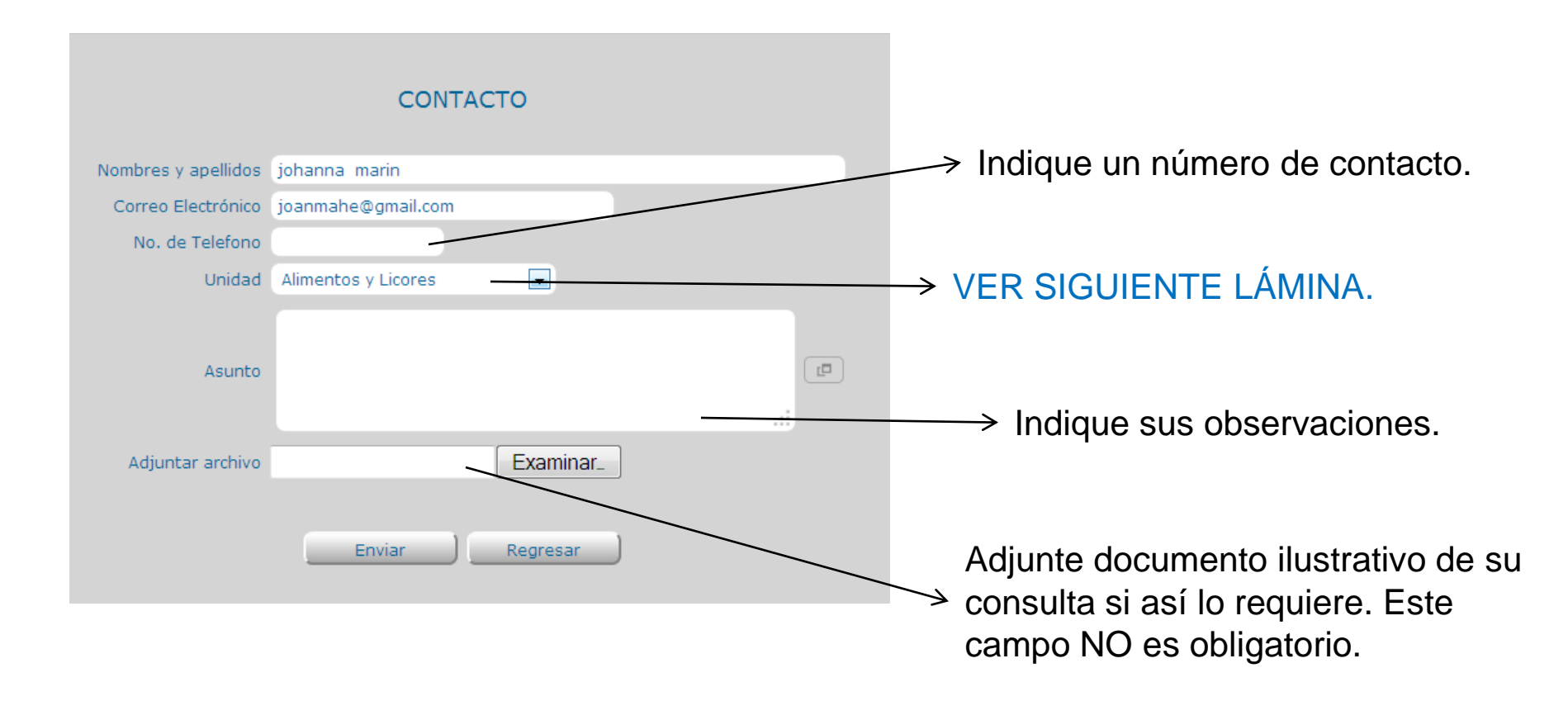

#### Gente, Ciencia y Tecnología al Servicio de la Salud

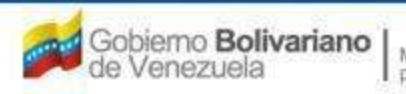

Ministerio del Poder Popular para la Salud

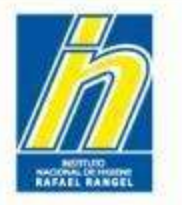

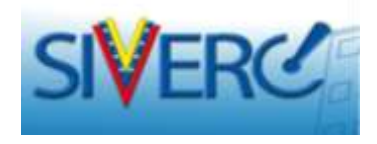

|                     | CONTACTO                                                                                                    |  |
|---------------------|----------------------------------------------------------------------------------------------------|--|
| Nombres y apellidos | johanna marin                                                                                                    |  |
| Correo Electrónico  | joanmahe@gmail.com                                                                                                    |  |
| No. de Telefono     |                                                                                                    |  |
| Unidad              | Alimentos y Licores                                                                                                    |  |
| Asunto              | Alimentos y Licores<br>Especialidades Farmaceuticas<br>Material Medico<br>Cosmeticos<br>Productos Naturales<br>Productos Biologicos<br>Gerencia/Soporte IT |  |
| Adjuntar archivo    | Examinar_                                                                                                    |  |
|                     | Enviar Regresar                                                                                                    |  |

Seleccione la Unidad a la que se refiere su consulta o requerimiento.

La opción "Gerencia/Soporte IT" aplica para consultas o requerimientos generales del sistema; el resto de las opciones son específicas por tipo de producto.

## AL FINALIZAR PRESIONE "ENVIAR".

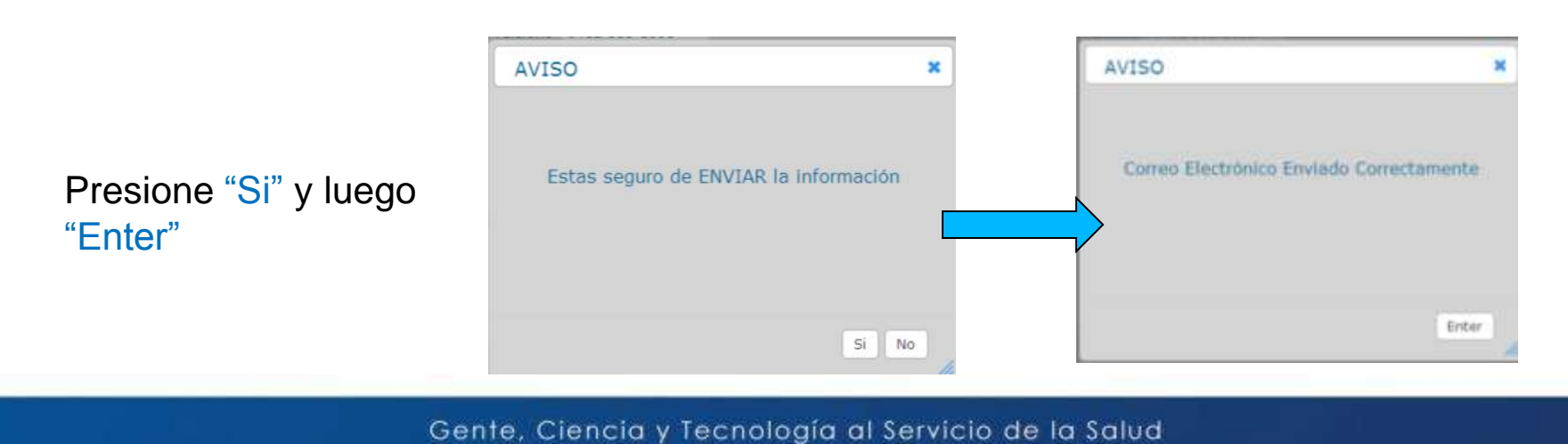

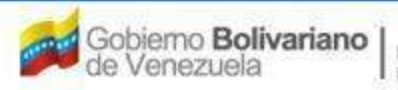

Ministerio del Poder Popular pera la Salud

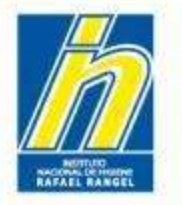

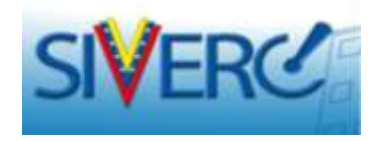

# Información adicional:

- El sistema permite la opción copiar/pegar.
- Si requiere la incorporación de nuevos ítems u opciones en uno o varios de los menús desplegables; notifíquelo vía correo electrónico a fin de realizar el estudio del caso.
- Los números de contacto telefónico en los campos que lo requieran, deben escribirse incluyendo el código de área sin el "0" inicial. Formato: 212-123-4567
- En caso de requisitos que no apliquen al producto cargado puede colocar la frase "No Aplica" o si el requisito corresponde a un "Documento Requerido", adjunte un documento con breve exposición de motivo.
- Si lo requiere, en la sección de **Documentos Requeridos / Observaciones**, puede adjuntar información adicional, observaciones o comentarios relevantes relacionados con el producto. Ej. Información del solvente, información del la fórmula, información de comercialización, entre otras.
- El sistema permite realizar el proceso de ingreso de productos por partes, siempre y cuando se guarden los datos con periodicidad. Consulte ¿Cómo Editar una Solicitud en Proceso de Carga?

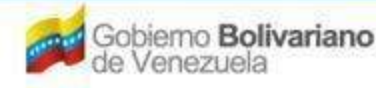

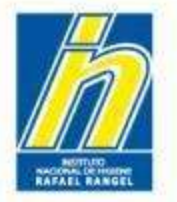

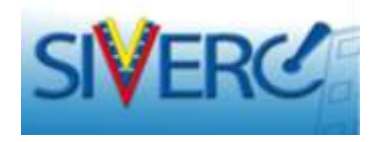

Con la actualización del catálogo de sustancias debe tomar en cuenta que:

• Al solicitar el listado de sustancias a través de la "lupita", el sistema le mostrará el nombre de la sustancia, seguido de paréntesis en color azul que contienen las sinonimias incorporadas al sistema. En caso de que la sustancia no tuviese disponible la sinonimia, estos paréntesis aparecerán vacíos.

• Si usted solicita un nombre de sustancia que está incluido como sinonimia, el sistema automáticamente le asignará el nombre de sustancia predeterminado que corresponda a dicha sinonimia.

• Cuando las sustancias requeridas no estén disponibles en el catálogo: el usuario deberá solicitar su inclusión en el catálogo vía correo. Para ello, sólo deberá indicar el nombre correcto de la sustancia que desea incluir, la identificación del producto al cual pertenece la sustancia indicada y el número de registro sanitario. Esto, con el fin de evitar futuras contaminaciones del catálogo por parte de los usuarios.

Se ha establecido un tiempo máximo de 2 días hábiles, para realizar la incorporación de las sustancias solicitadas.

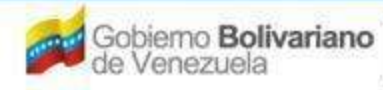

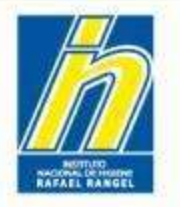

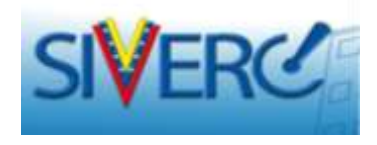

• En la sección de **"Sistema Envase-Cierre"**: El sistema NO le solicitará "guardar datos" cuando quiera cambiar entre "1er sistema envase-cierre" / "2do sistema envase-cierre" / "3er sistema envase-cierre"; por lo que debe recordar guardar los datos cada vez que realice cambios en alguna de estas secciones.

•En la sección de "Imágenes", en caso de no contar con las fotografías solicitadas, deberá incluir archivo (en formato de imagen, jpg o png) en el que se realice la exposición de motivos correspondiente, e idealmente también incluir imágenes de las artes finales de los textos. Recuerde que a futuro, se espera que este campo sirva para la evaluación de ilícitos, de allí su importancia.

• Cuando desee cambiar el Correo de Contacto registrado en el sistema para su cuenta de empresa, podrá hacerlo usted mismo ingresando con su usuario y contraseña creados, a través del menú de: Utilidades / Editar Perfil. Recuerde Guardar, luego de haber realizado el cambio.

• Los productos cancelados o que la empresa espera cancelar próximamente y para los que no se espera realizar ningún tipo de solicitud de servicio ante el INHRR, no deberán ser ingresados en el sistema. Sin embargo, el usuario una vez que haya terminado de ingresar sus productos, deberá notificarlo vía correo incluyendo un listado de los productos que no fueron incluidos y la fecha en que será solicitada la cancelación del mismo.

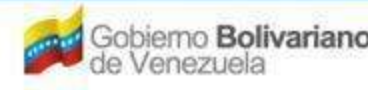

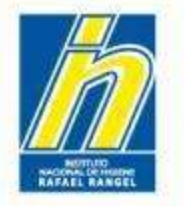

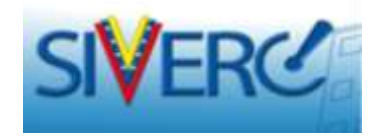

## **Contactos:**

 Para dudas, problemas técnicos y comentarios generales relacionados con el sistema puede escribir al siguiente correo:

observaciones.siverc@inhrr.gob.ve

## 0

 En caso de problemas específicos relacionados con productos biológicos, puede contactar al administrador del módulo a través del siguiente correo: <u>biologicos.siverc@gmail.com</u>

Gente, Ciencia y Tecnología al Servicio de la Salud

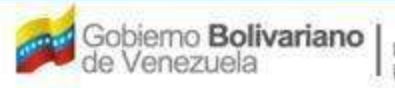

Ministerio del Poder Popular pera la Salud